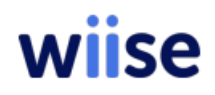

## Installation Guide for Wiise Customer Portals

Wiise Customer Portal uses both Microsoft Business Central/Wiise and Power PowerPages to offer a fast and tailored template for Wiise users to rollout to their customers without extensive development and .com website maintenance. Wiise partners can deploy the Wiise customer portal in Wiise environment and design the interface to match customer branding with little-to no code required. Follow this guide to get Wiise Customer Portals up and running in your environment.

## Before you begin

**Wiise Business Central Environment**: You will need admin access to the Business Central environment you plan to install Wiise Customer portal into.

**Power Platform environment**: You will need admin access to the Power Platform admin centre.

Both these above environments need to exist under the same Microsoft tenancy.

This solution will require end users to have appropriate Business Central and Power App licensing. Please see the Wiise Customer portal Licensing guide here

## Download

Download the Customer Portal files from the Wiise GitHub repository located here get <a href="https://github.com/Administrator-Wiise/wiise-customer-portals">https://github.com/Administrator-Wiise/wiise-customer-portals</a>. Make sure the following two files are | downloaded:

Wiisecustomer portal\_X\_X\_X\_X.zip

NOTE: If you are a Wiise partner do not have access to the Wiise GitHub repository please contact <a href="mailto:support@wiise.com">support@wiise.com</a> to request access.

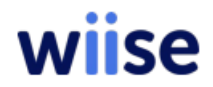

## Dataverse Connector within Wiise/ Business Central

1 Home > Assisted Setup. Select to Enable data synchronization and Enable virtual tables and events

| Home Integration  | Virtual Tables Synchronization Cloud Migration                                                                                                   | Aore options           |     |
|-------------------|----------------------------------------------------------------------------------------------------|------------------------|-----|
| Assisted Setup    | Dataverse Connection Setup                                                                                                    | 2 X                    | ;   |
| Connection fror   |                                                                                                    |                        |     |
| Environment URL - | Quickly set up the connection, couple records, and even synch                                                                                    | ronize data.           |     |
| SDK Version       | Enable data synchronization                                                                                                    |                        |     |
| Advanced Settir   | Connect Business Central to Dataverse to synchronize data wit                                                                                    | h other business apps. |     |
| Ownership Model - | Quickly set up Business Central virtual tables in Dataverse and<br>that Business Central sends to Dataverse.<br>Enable virtual tables and events | enable business events | *** |
|                   | If you choose Next we will try to find your Dataverse environm<br>choose the one to connect to.                                                  | ents so you can        |     |

2. Select the Power App Environnent you want to install Wiise Customer portal into then click **OK** 

| at            | averse User Environments              | ρ                                         | 2 | $\times$ |
|---------------|---------------------------------------|-------------------------------------------|---|----------|
| ×             | Reminder: your work date is 1/04/2024 | Use today   Change to   Turn off reminder |   | ~        |
|               | Name †                                | Linked URL                                |   |          |
| $\rightarrow$ | CRONUS                                | https://orgcfeef0e4.crm6.dynamics.com     |   |          |
|               | Wiise Demo (default)                  | https://org7c1388de.crm6.dynamics.co      | m |          |
|               | Wiise Demo Sandbox                    | https://wiisedemo.crm6.dynamics.com       |   |          |
|               | Wiise Projects                        | https://orgc4ededfd.crm6.dynamics.com     | n |          |
|               |                                       |                                           |   |          |
|               |                                       |                                           |   |          |
|               |                                       |                                           |   |          |
|               |                                       |                                           |   |          |
|               |                                       |                                           |   |          |
|               |                                       |                                           |   |          |
|               |                                       |                                           |   |          |

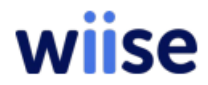

3. On this screen you will need to sign with administrator user for the user who has Power App admin access.

| Dataverse Connection Setup                                                                                                    | 2 X                                         |
|----------------------------------------------------------------------------------------------------|---------------------------------------------|
| ĘČš                                                                                                    |                                             |
| SET UP THE CONNECTION<br>Specify the URL of the Dataverse environment. Your environments<br>or you can enter the URL.                                                                         | s appear in the list,                       |
| https://org7c1388de.crm6.dynamics.com                                                                                                    | I                                           |
| Sign in with an administrator user account and give consent to th<br>will be used to connect to Dataverse. The account will be used on<br>configure components that the integration requires. | e application that<br>e time to install and |
| Sign in with administrator user                                                                                                    |                                             |
| To install and configure integration components, choose Next. Th minutes.                                                                                                    | is might take a few                         |
| Back Nex                                                                                                    | kt Finish                                   |

4. Once successfully signed in you will be able to select Next

| Dataverse Connection Se                                                                                                    | etup                                                                                          | 2 X                                                                                      |
|----------------------------------------------------------------------------------------------------|-----------------------------------------------------------------------------------------------|------------------------------------------------------------------------------------------|
| 203                                                                                                    |                                                                                               |                                                                                          |
| SET UP THE CONNECTION                                                                                                    |                                                                                               |                                                                                          |
| Specify the URL of the Dataverse en<br>or you can enter the URL.                                                                                                    | vironment. Your enviror                                                                       | nments appear in the list,                                                               |
|                                                                                                    | s.com                                                                                         | т …                                                                                      |
| https://org7c1388de.crm6.dynamics                                                                                                    | count and give consen                                                                         | t to the application that                                                                |
| https://org7c1388de.crm6.dynamics<br>Sign in with an administrator user ac<br>will be used to connect to Dataverse<br>configure components that the integ                                                                                        | count and give consen<br>. The account will be us<br>gration requires.                        | t to the application that<br>sed one time to install and                                 |
| https://org7c1388de.crm6.dynamics<br>Sign in with an administrator user ac<br>will be used to connect to Dataverse<br>configure components that the integ<br>The administrator is signed in.                                                     | count and give consen<br>. The account will be u<br>gration requires.                         | at to the application that<br>sed one time to install and                                |
| https://org7c1388de.crm6.dynamics<br>Sign in with an administrator user ac<br>will be used to connect to Dataverse<br>configure components that the integ<br>The administrator is signed in.<br>To install and configure integration<br>minutes. | count and give consen<br>. The account will be u<br>gration requires.<br>components, choose N | it to the application that<br>sed one time to install and<br>lext. This might take a few |

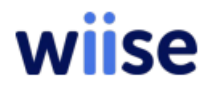

5. Leave the default settings as shown below and select Next

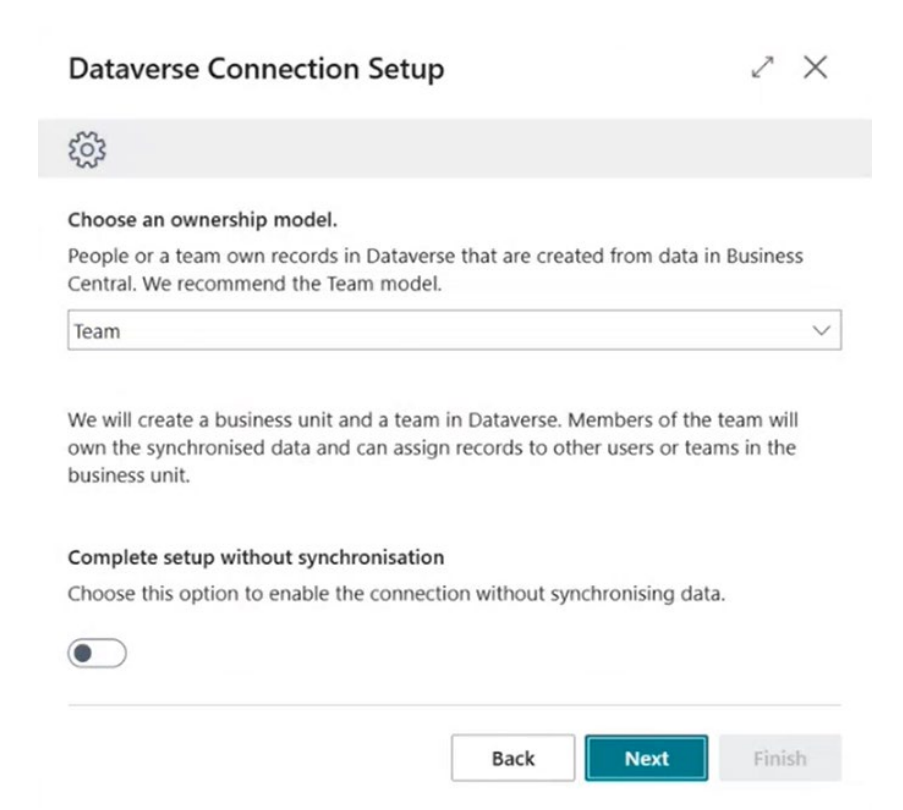

#### 6. Select Next

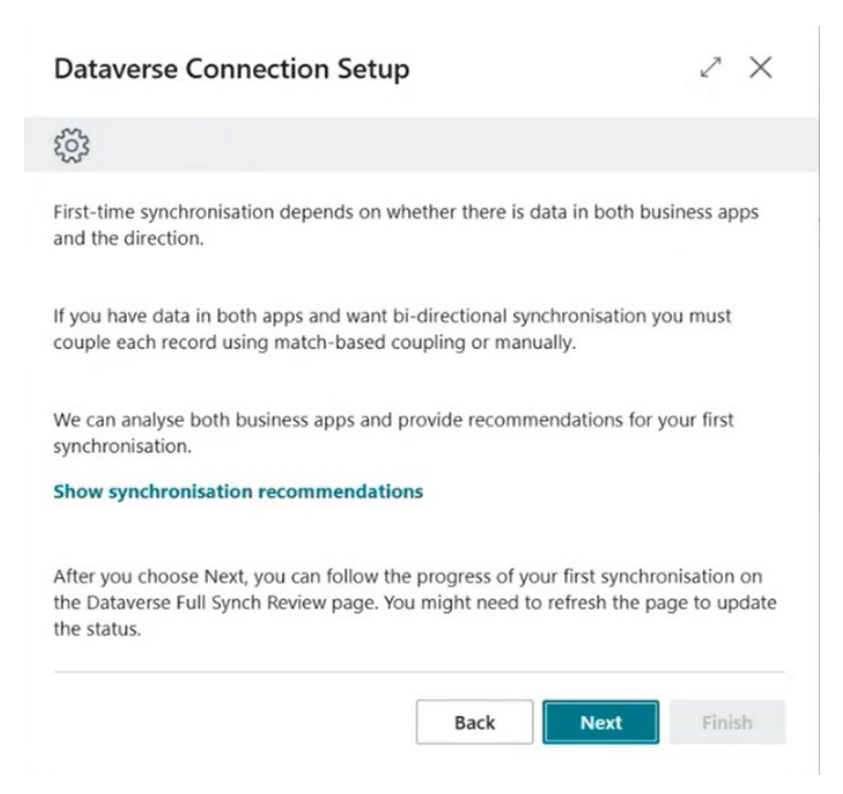

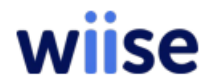

7. Now you will be prompted to Install the Business Central Virtual Table app. Click on the **link** 

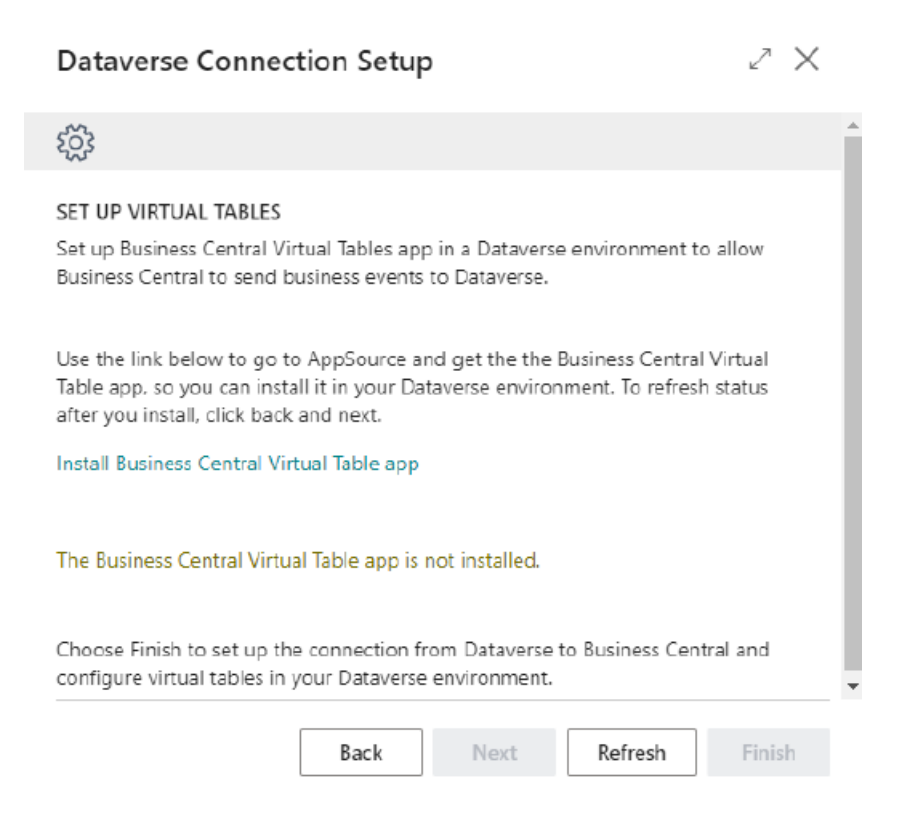

8. This action will take you to the Virtual Table app page in Appsource. Select Get it now

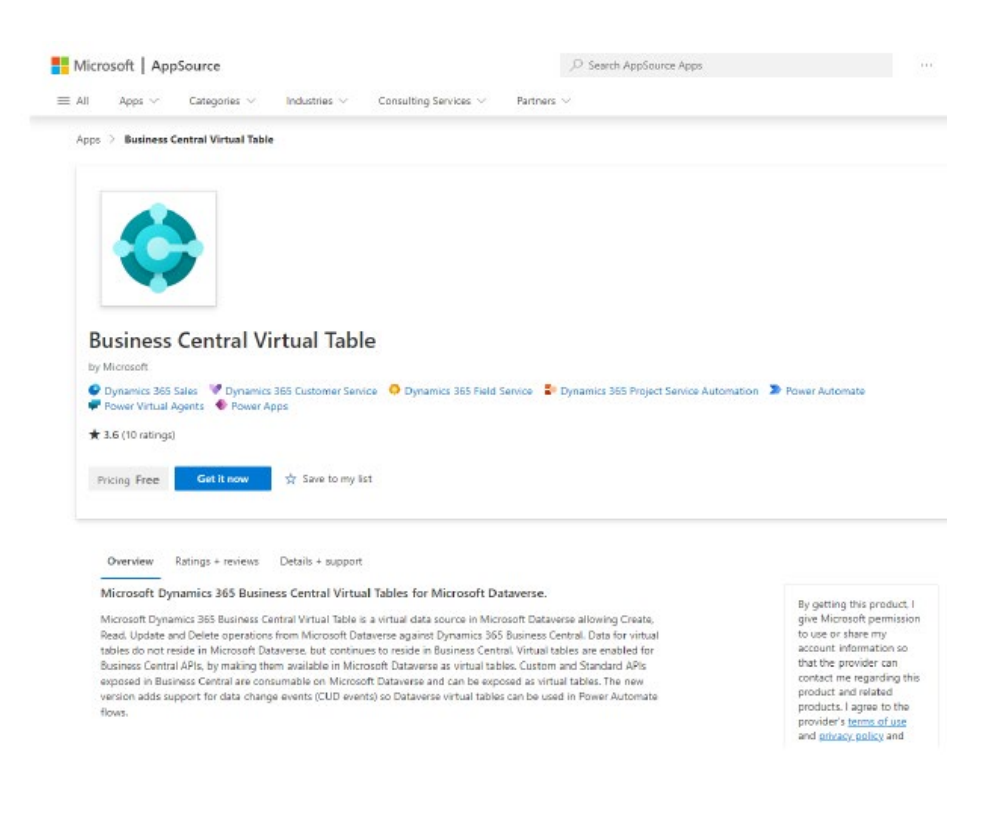

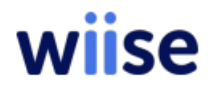

9. This action will now navigate you into the Power Apps admin page and show the side window as below. Select the Power App environment you want to install Wiise Customer Portals into then agree to the terms and conditions then select **Install** 

#### Install Business Central Virtual Table

 $\times$ 

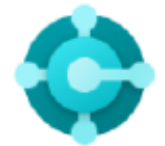

Name Business Central Virtual Table

#### Description

Microsoft Dynamics 365 Business Central Virtual Table is a virtual data source in Microsoft Dataverse allowing Create, Read, Update and Delete operations from Microsoft Dataverse against Dynamics 365 Business Central. Data for virtual tables do not reside...

## See more

Publisher

Microsoft

#### Select an environment \*

| Wiise Innovation Dev |  | \<br>\ |
|----------------------|--|--------|
|----------------------|--|--------|

Don't see your environment?

I agree to Microsoft's Legal Terms and Privacy Statement

I agree to Privacy Statement and Legal Terms for importing packages into Dynamics 365

Install Cancel

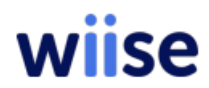

10. You will be able to see the app installing from the Synamics 365 apps page. Please wait till this is fully installed. This process can take between 10-20mins.

| Power Platform        | n admin ca | mber                                                                 |                 |                         |                        |           |  |
|-----------------------|------------|----------------------------------------------------------------------|-----------------|-------------------------|------------------------|-----------|--|
| =                     |            | 👎 Install app 🍈 Open AppSource 🕚 Refresh                             |                 |                         |                        | ,O Search |  |
| © Home                |            | D Business Central Virtual Entity Installation started at 1240 pm. 9 | /20/2024 by Har | nish Browne             |                        |           |  |
| A Environments        |            | Environments > Wilse Innovation Dev >                                | Dynamics        | 365 apps                |                        |           |  |
| Cal Environment group | 15         | Check the status of Dynamics 365 apps and manage th                  | eni acioss you  | r oig. <u>Leam more</u> |                        |           |  |
| O Security            |            | Name 1                                                               |                 | Status                  | Publisher              |           |  |
| 🗠 Analytics           | ~          | Agent Productivity Taolo                                             |                 | installed               | Microsoft Opnomics 365 |           |  |
| G Billing             | ~          | appprofileranager                                                    |                 | inctalled               | Microsoft Dynamics 205 |           |  |
| Settings              |            | Business Central Determine Sear Integration                          |                 | Installed               | Microsoft              |           |  |
| 🕲 Copilot             |            | Business Central Virtual Entity                                      |                 | C Installing            | Microsoft              |           |  |
| Recources             | ^          | Business Copilar M                                                   |                 | installed               | Microsoft Dynamics 365 |           |  |
| Capacity              |            | OCI Bota                                                             | •••             | Installed               | Viciosoft Dynamics 305 |           |  |
| Catalogs              |            | Data Archival Previow Offer                                          |                 | Installed               | Microsoft Oynamics 365 |           |  |
| Dynamics 365 apps     | 6          | Data Validation App                                                  |                 | installed               | Wicrosoft Dynamics 305 |           |  |
| Power Pages sites     |            | Dataverse Accelerator                                                |                 | Installed               | Microsoft Dynamics 365 |           |  |
| Q Help + support      |            | Оулитиса Эб5 ОзиллефоретелскАрра                                     |                 | installed               | Microsoft Opnamics 365 |           |  |
| 🕞 Data integration    |            | Dynamics 365 Channel Integration Framework                           |                 | installed               | Microsoft Dynamics 365 |           |  |
| (b) Data (preview)    |            | Dynamics 265 Controlual-Help                                         |                 | Installed               | Microsoft Dynamics 365 |           |  |
| 💁 Policies            | č          | Dynamica 385 Customer Service Analytica                              |                 | Update available        | Microsoft Oynamics 365 |           |  |

11. Once the app is installed, go back to the previous Business Central window that has the Dataverse Connection Setup page and hit Refresh to confirm the visual tables are now installed

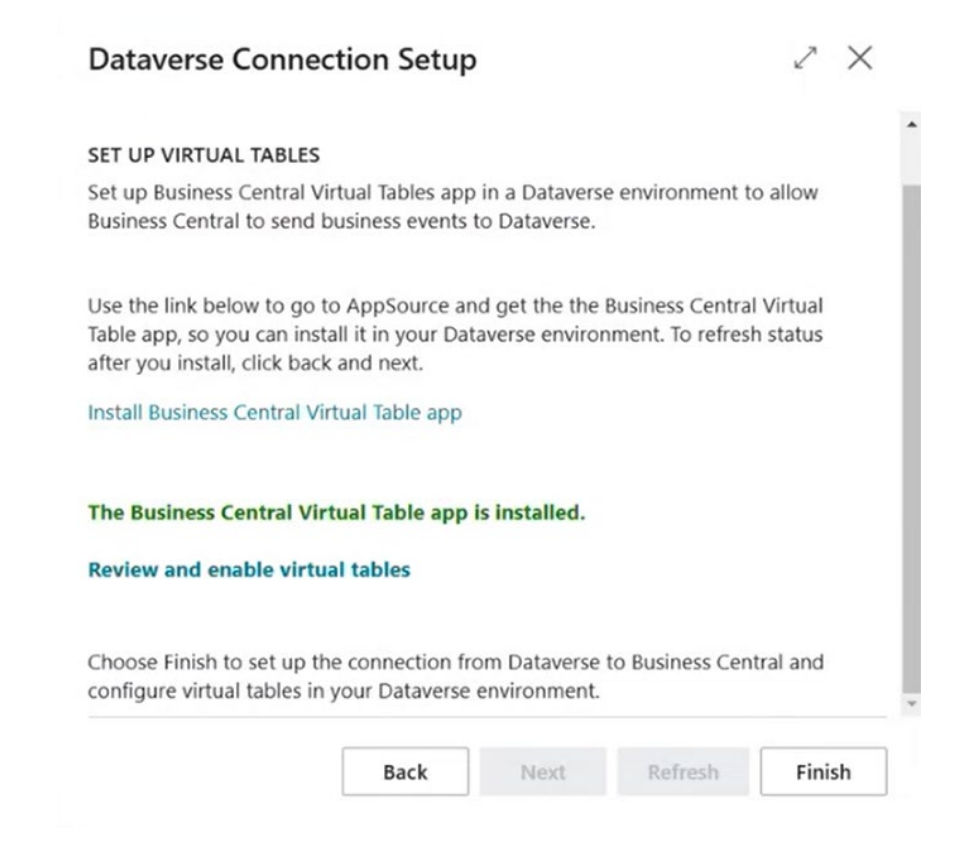

20.Click on the review and enable the virtual tables link

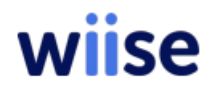

12. A new page will open showing the virtual tables and allowing you to make changes to visibility. The following tables will need to be set to **Enable**.

a.Account

b.salesinvoice

c.salesinvoice line

#### d.salesorder

e.salesorder line

| salesInvoice     | : | Sales Invoice      | ₽. | v2.0 | 53 |   |
|------------------|---|--------------------|----|------|----|---|
| salesInvoiceLine |   | Sales Invoice Line |    | v2.0 | 83 | 0 |
| salesOrder       |   | Sales Order        |    | v2.0 | 83 | 0 |
| salesOrderLine   |   | Sales Order Line   |    | v2.0 | 83 | 0 |
|                  |   |                    |    |      |    |   |

13. This process will take a while. You can click on Refresh to see the progress. You will know the process is complete when all the above tables show the Visible checkmark

| Availabl   | le Virtual Tables - Dataverse: All $\checkmark$ $\bigcirc$ | 📌 Enable 🖸 Refresh 🛛 📟 Open in Datavers                          | se        | Ŀ       | 7 🗉 🖉      |
|------------|------------------------------------------------------------|------------------------------------------------------------------|-----------|---------|------------|
| 0          | Name 1                                                     | Enables the selected virtual tables in Dataverse<br>environment. | API Route | Visible | In Process |
| $\bigcirc$ | purchaseOrderLine                                          | Purchase Order Line                                              | v2.0      |         |            |
| $\bigcirc$ | purchaseReceipt                                            | Purchase Receipt                                                 | v2.0      |         |            |
| $\bigcirc$ | purchaseReceiptLine                                        | Purchase Receipt Line                                            | v2.0      |         |            |
| 0          | retainedEarningsStatement                                  | Retained Earnings Statement                                      | v2.0      |         |            |
| $\bigcirc$ | salesCreditMemo                                            | Sales Credit Memo                                                | v2.0      |         |            |
| $\bigcirc$ | salesCreditMemoLine                                        | Sales Credit Memo Line                                           | v2.0      |         |            |
| 0          | salesInvoice                                               | Sales Invoice                                                    | v2.0      |         |            |
| Ø          | salesInvoiceLine                                           | Sales Invoice Line                                               | v2.0      |         |            |
| 0          | salesOrder                                                 | Sales Order                                                      | v2.0      |         |            |
| Ø          | salesOrderLine                                             | Sales Order Line                                                 | v2.0      |         |            |
| 0          | salesQuote                                                 | Sales Quote                                                      | v2.0      |         |            |
| Ø          | salesQuoteLine                                             | Sales Quote Line                                                 | v2.0      |         |            |
| 0          | salesShipment                                              | Sales Shipment                                                   | v2.0      |         |            |
| 0          | salesShipmentLine                                          | Sales Shipment Line                                              | v2.0      |         |            |

14. When finished select the back arrow. When back in the Dataverse Connection Setup window select **Finish** 

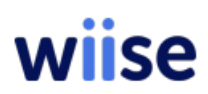

| Dataverse Connec                                             | tion Setup                        |                                 |                   | 2       | ×   |
|--------------------------------------------------------------|-----------------------------------|---------------------------------|-------------------|---------|-----|
|                                                              |                                   |                                 |                   |         | •   |
| SET UP VIRTUAL TABLES                                        |                                   |                                 |                   |         |     |
| Set up Business Central Vir<br>Business Central to send bu   | tual Tables app<br>usiness events | in a Dataverse<br>to Dataverse. | e environment to  | allow   |     |
| Use the link below to go to                                  | AppSource ar                      | nd get the the                  | Business Central  | Virtual | - 1 |
| Table app, so you can insta<br>after you install, click back | ll it in your Dat<br>and next.    | averse enviror                  | nment. To refresh | status  | - 1 |
| Install Business Central Virt                                | ual Table app                     |                                 |                   |         | - 1 |
| The Business Central Virt                                    | ual Table app                     | is installed.                   |                   |         | - 1 |
| Review and enable virtua                                     | l tables                          |                                 |                   |         | - 1 |
| Choose Finish to set up the<br>configure virtual tables in y | e connection fr<br>our Dataverse  | om Dataverse<br>environment.    | to Business Cent  | ral and | C   |
|                                                              | Back                              | Next                            | Refresh           | Finis   | h   |

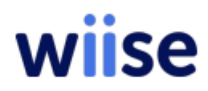

15. Back on the main screen select Home > Test Connection to verify the link has now been established.

| -                                                                                                    |                                                                          |
|----------------------------------------------------------------------------------------------------|--------------------------------------------------------------------------|
| Dataverse Connec                                                                                                    | ction Setup                                                              |
| × Reminder: your work date is 1/04/2024                                                                                                    | Use today   Change to   Turn off reminder                                |
| Home Integration Virtual Tables Synch                                                                                                    | nronisation Cloud Migration Actions $\lor$ Automate $\lor$ Fewer options |
| Assisted Setup 💭 Test Connection                                                                                                    | Use Certificate Authentication                                           |
| Connection from Dynamics 365 Busin                                                                                                    | Enable Data Synchron                                                     |
| SDK Version                                                                                                    | 100 Enable Virtual Tables                                                |
|                                                                                                    |                                                                          |
| Integration Solution Settings                                                                                                    |                                                                          |
| Integration Solution Settings Solution Version                                                                                                    | Team Roles checked · · · · · <b>Yes</b>                                  |
| Integration Solution Settings       Solution Version     18.0.24800.30033       Dataverse Version che     Yes                                                                        | Team Roles checked Yes Entities availability ch Yes                      |
| Integration Solution Settings       Solution Version     18.0.24800.30033       Dataverse Version che     Yes       User Roles checked     Yes                                       | Team Roles checked Yes<br>Entities availability ch Yes                   |
| Integration Solution Settings         Solution Version       18.0.24800.30033         Dataverse Version che       Yes         User Roles checked       Yes         Advanced Settings | Team Roles checked · · · · Yes<br>Entities availability ch Yes           |

To test the effective connection between the Wiise data and the Dataverse virtual tables could be completed, in the below steps this is completed with the customer to account sync

16. First add a new customer record

| W            | se               | Dynamics 365            |                             |                                  |                    | Production                        |               | - w     |    |
|--------------|------------------|-------------------------|-----------------------------|----------------------------------|--------------------|-----------------------------------|---------------|---------|----|
| $\leftarrow$ | Customers   Work | k Date: 1/04/2024       |                             |                                  |                    |                                   |               | ೆ ಸ್    |    |
|              | Ø∼               | 🗈 🕂 New Manage          | Home New Document Customer  | Prices & Discounts Report Synchr | onise More options |                                   | \$<br>\$      |         |    |
|              | 🐺 Register Cu    | stomer Payments 🛛 🖃 Ser | id Email 🛛 🗂 Apply Template |                                  |                    |                                   |               | %       |    |
|              | No. †            | Name                    | KBIZ Custom Field-TEXT-01   | Contact                          | State              | Customer<br>Blocked Posting Group | Balance (LCY) | Balance |    |
|              | 10000            | Adatum Corporation      |                             | Anthony Lording                  | SA                 | DOMESTIC                          | 0.00          |         |    |
|              | 20000            | Trey Research           |                             | Mary Kumm                        | WA                 | DOMESTIC                          | 5,475.00      |         |    |
|              | 30000            | School of Fine Art      |                             | Meagan Bond                      |                    | FOREIGN                           | 95,193.00     | 5       | ;  |
|              | 40000            | Alpine Ski House        |                             | Ian Deberry                      |                    | FOREIGN                           | 7,635.00      |         |    |
|              | 50000            | Relectoud               |                             | Mason Kingsley                   | TAS                | DOMESTIC                          | 15,770.00     | 1       | i. |
|              | <u>60000</u>     | Customer portal example | 9                           |                                  |                    | DOMESTIC                          | 0.00          |         |    |
|              |                  |                         |                             |                                  |                    |                                   |               |         |    |
|              |                  |                         |                             |                                  |                    |                                   |               |         |    |
|              |                  |                         |                             |                                  |                    |                                   |               |         |    |
|              |                  |                         |                             |                                  |                    |                                   |               |         |    |
|              |                  |                         |                             |                                  |                    |                                   |               |         |    |
|              |                  |                         |                             |                                  |                    |                                   |               |         |    |
|              |                  |                         |                             |                                  |                    |                                   |               |         |    |
|              |                  |                         |                             |                                  |                    |                                   |               |         |    |
|              |                  |                         |                             |                                  |                    |                                   |               |         |    |
|              |                  |                         |                             |                                  |                    |                                   |               |         |    |

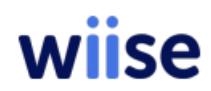

17. Navigate to Dataverse setup and select Dataverse Full Synch Review

| 🖩 wiise                                                                                                    | Dynam         | ics 365 Business Central    |                                                                                          |                                    |                                                                                                    |                                                   | Environment<br>Production | ab p         | Q | ø | ? | ۹ |
|----------------------------------------------------------------------------------------------------|---------------|-----------------------------|------------------------------------------------------------------------------------------|------------------------------------|----------------------------------------------------------------------------------------------------|---------------------------------------------------|---------------------------|--------------|---|---|---|---|
| CI (                                                                                                    | Work Date:    | Dataverse Full Synch. Revie | ew   Work Date: 1/04/                                                                    | 2024                               |                                                                                                    | √ Saved 🗖                                         | 12                        | pilot ~>     |   |   |   |   |
| Pro                                                                                                    | Data          | 🕼 - 🗈 Manag                 | ge 🕨 Sync All 🖗                                                                          | 🤋 Restart 🛛 🧟 Reset 🛛 📆 Reco       | ommend Full Synchronisatio                                                                                                    | n 6                                               | 2                         |              | 2 |   |   |   |
| Ac<br>>                                                                                                    | Home I        | Job C                       | Queue Active                                                                             | To Int. Table Job                  | From Int. Table                                                                                                    | endation                                          | Multi-<br>Com<br>Sync     |              |   |   |   |   |
| w                                                                                                    | Run Fu        | CONTACT                     |                                                                                          | Bidirectional                      | Review                                                                                                    | Selected Coupling                                 | Criteria                  |              |   |   |   |   |
| -                                                                                                    | Synch         | CURRENCY                    |                                                                                          | To Integrati<br>Bidirectional      | Review<br>Full Syr                                                                                                    | Selected Coupling                                 | Criteria                  | -            |   | _ |   |   |
|                                                                                                    | Connecti      | ITEM UOM                    | G Full synch                                                                             | nronisation will synchronise all c | oupled and uncoupled                                                                                                    | Selected Coupling                                 | Criteria                  |              |   |   |   |   |
|                                                                                                    | Environmen    | OPPORTUNI                   | records.<br>You shou                                                                     | Id use this option only when yo    | u are synchronising data                                                                                                    | oupling Criteria                                  |                           | ake the quiz | > |   |   |   |
| A.                                                                                                    | SUK Version   | PAYMENT T<br>PJLINE-WOR     | The synchronisation will run in the background, so you can<br>continue with other tasks. |                                    |                                                                                                    |                                                   | Criteria                  |              |   |   |   |   |
|                                                                                                    | Integratio    | PJLINE-WOR                  | To check                                                                                 | the status, return to this page o  | r refresh it.                                                                                                    | oupling Criteria                                  |                           | sks          |   |   |   |   |
|                                                                                                    | Solution Ver  | PLHEADER<br>PLLINE-PRO      | Doydaw                                                                                   |                                    | Full synchronisation will synchronic synchronic synchro | onise all coupled and u                           | ncoupled records.         | rst time.    |   |   |   |   |
|                                                                                                    | Dataverse V   | POSTEDSAL<br>PROJECTTASK    |                                                                                          |                                    | The synchronisation will run in<br>To check the status, return to th                                                                                                    | the background, so you<br>his page or refresh it. | u can continue with o     | other tasks. |   |   |   |   |
|                                                                                                    | User Roles c  | RESOURCE                    |                                                                                          | To Integrati                       | Do you want to continue?                                                                                                    |                                                   |                           | -1           |   |   |   |   |
|                                                                                                    | Advanced      | RESOURCE<br>SHIPMENT        |                                                                                          | Bidirectional<br>To Integrati      | Select C<br>Review                                                                                                    | Coupling Criteria  Selected Coupling              | Criteria                  |              |   |   |   |   |
| Aţ                                                                                                    | Ownership 1   | SHIPPING A                  |                                                                                          | To Integrati<br>Bidirectional      | Review<br>No Rec                                                                                                    | Selected Coupling                                 | Criteria                  |              |   |   |   |   |
| Pe                                                                                                    |               | UNIT GROUP                  |                                                                                          | To Integrati                       | Review                                                                                                    | Selected Coupling                                 | Criteria                  |              |   |   |   |   |
| a de la companya de la company | $\rightarrow$ | VENDOR                      |                                                                                          | Bidirectional                      | Select C                                                                                                    | Coupling Criteria                                 |                           |              |   |   |   |   |

18. Navigate to Dataverse setup and select Dataverse Full Synch Review

| 🗰 Dynamics 365 Bi       | usiness Central                  |                             |            |             |                  |              |                 | Environment: @ P D                            | ? NH            |
|-------------------------|----------------------------------|-----------------------------|------------|-------------|------------------|--------------|-----------------|-----------------------------------------------|-----------------|
| CRONUS USA, I           | nc. Finance                      | <ul> <li>Cash Ma</li> </ul> | nagement ~ | Sales ∨     | Purchasing       | Shopify      | ~   All         | Reports 📃 🚍                                   |                 |
| Integration Synchroniz  | ation Jobs: All $\smallsetminus$ |                             |            | 🔀 Delete En | tries Older Than | 7 Days 📋 Del | lete All Entrie | s More options 🖻 🤨                            | 7 ≔ ,⊀ □        |
| Start Date/Time ↓       | Coupled                          | Inserted                    | Modified   | Deleted     | Unchanged        | Failed       | Skipped         | Direction                                     | Туре            |
| <u>10/25/2024 11:45</u> | 0                                | 11                          | 0          | 0           | 0                | 0            | 0               | Payment Terms to Dynamics CRM account.        | Synchronization |
| 10/25/2024 11:45        | 0                                | 0                           | 1          | 0           | 0                | 0            | 0               | Shipment Method to Dynamics CRM account.      | Synchronization |
| 10/25/2024 11:45        | 0                                | 14                          | 0          | 0           | 0                | 0            | 0               | Shipment Method to Dynamics CRM account.      | Synchronization |
| 10/25/2024 11:44        | 3                                | 0                           | 0          | 0           | 0                | 0            | 0               |                                               | Coupling        |
| 10/25/2024 11:44        | 0                                | 0                           | 0          | 0           | 0                | 0            | 0               |                                               | Coupling        |
| 10/25/2024 11:44        | 0                                | 3                           | 0          | 0           | 0                | 0            | 0               | Currency to Dynamics CRM transactioncurrency. | Synchronization |
| 10/25/2024 11:44        | 1                                | 0                           | 0          | 0           | 0                | 0            | 0               |                                               | Coupling        |
| 10/25/2024 10:39        | 0                                | 0                           | 0          | 0           | 0                | 0            | 0               | Dynamics CRM contact to Contact.              | Synchronization |
| 10/25/2024 10:39        | 0                                | 0                           | 0          | 0           | 0                | 0            | 0               | Contact to Dynamics CRM contact.              | Synchronization |
| 10/25/2024 10:39        | 0                                | 0                           | 0          | 0           | 0                | 0            | 0               | Dynamics CRM account to Vendor.               | Synchronization |
| 10/25/2024 10:39        | 0                                | 0                           | 0          | 0           | 0                | 0            | 0               | Shipment Method to Dynamics CRM account.      | Synchronization |
| 10/25/2024 10:39        | 0                                | 0                           | 0          | 0           | 0                | 0            | 0               | Vendor to Dynamics CRM account.               | Synchronization |
| 10/25/2024 10:39        | 0                                | 0                           | 0          | 0           | 0                | 0            | 0               | Shipping Agent to Dynamics CRM account.       | Synchronization |
| 10/25/2024 10:39        | 0                                | 0                           | 0          | 0           | 0                | 0            | 0               | Payment Terms to Dynamics CRM account.        | Synchronization |
| 10/25/2024 10:39        | 0                                | 0                           | 0          | 0           | 0                | 0            | 0               | Dynamics CRM account to Customer.             | Synchronization |

## Install the Wiise Customer portal app into Power Apps

- 1 As a Power App administrator navigate to Power pages and select the environment you are installing to the Wiise Customer Portals app into.
- 2 Select Solution from main navigation and then select Import solution from top navigation

|       | Power Apps     | ₽ Search                                           | _ |                |                |              | âñ        | Vise Innovation Dev                       | ф           | ۲           | ?   |
|-------|----------------|----------------------------------------------------|---|----------------|----------------|--------------|-----------|-------------------------------------------|-------------|-------------|-----|
| =     |                | $+$ New solution $\leftrightarrow$ Import solution | 0 | Open AppSource | Publish all ou | stomizations | 🖪 Set pre | ferred solution                           | ,P          | Search      |     |
| ŵ     | Home           | Solutions                                          |   |                |                |              |           |                                           |             |             |     |
| +     | Create         | A Managard                                         | A | All            |                |              |           |                                           |             |             |     |
|       | Learn          | ( Inaliayed                                        | 6 |                |                |              |           |                                           |             |             |     |
| Ħ     | Apps           | Display name $\sim$                                |   | Name $\sim$    | Created        | √ Versio     | an $\sim$ | Publisher ${\scriptstyle \smallsetminus}$ | Solution o  | heck        |     |
| ⊞     | Tables         | Common Data Services                               | Ę | C-03493        | 5 days ago     | 1.0.0.0      |           | CDS Default PubL.                         | Hasn't been | num         |     |
| 00    | Flows          | Default Solution                                   |   | Default        | 5 days ago     | 1.0          |           | Default Publisher                         | Not suppor  | ted for ana | sly |
| 8     | Solutions      |                                                    |   |                |                |              |           |                                           |             |             |     |
| 80    | Dataflows      |                                                    |   |                |                |              |           |                                           |             |             |     |
| de la | Connections    |                                                    |   |                |                |              |           |                                           |             |             |     |
|       | More           |                                                    |   |                |                |              |           |                                           |             |             |     |
| P     | Power Platform |                                                    |   |                |                |              |           |                                           |             |             |     |

3. Select the Customer portal zip file you download from GitHub earlier then select Next

Х

#### Import a solution Environment Wiise Innovation Dev

#### Select a file

Browse for the solution file to import.

Browse

Wiise\_Customer\_Portal\_1\_0\_0\_3.zip

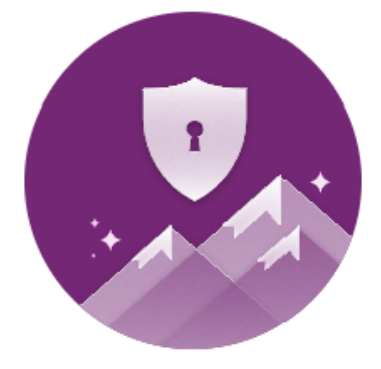

#### Try pipelines for effortless imports

Use pipelines to simplify and automate the deployment process in your organization. Pipelines is a feature of Managed Environments. Learn more

Cancel

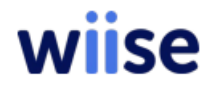

#### 4. Select Next again

| ← Import a solution                                                                                                    | × |
|----------------------------------------------------------------------------------------------------|---|
| Environment                                                                                                    |   |
| Wise Demo Sandbox                                                                                                    |   |
| Details                                                                                                    |   |
| Name                                                                                                    |   |
| Wiise_Customer_Portal                                                                                                    |   |
| Туре                                                                                                    |   |
| Unmanaged                                                                                                    |   |
| Publisher                                                                                                    |   |
| CDS Default Publisher                                                                                                    |   |
| Version                                                                                                    |   |
| 1.0.0.3                                                                                                    |   |
| Patch                                                                                                    |   |
| No                                                                                                    |   |
| Advanced settings                                                                                                    |   |
| Enable Plugin steps and flows included in the solution                                                                                                    |   |
| Construction of a material and a statement of the second statement of a statement of a statement of a statement of the second statement of the statement of the |   |
|                                                                                                    |   |
|                                                                                                    |   |
|                                                                                                    |   |
|                                                                                                    |   |
|                                                                                                    |   |

5. Click on Import

Import Cancel

6. The solution is now importing. This will take 10-20mins

7. Once installed, navigate to Apps on the main menu. You should now see the new app installed. Wiise Customer Portals

| <sup></sup> wiise             | Power Pages                                           |                            |                                       |                |                |                       |                                 |
|-------------------------------|-------------------------------------------------------|----------------------------|---------------------------------------|----------------|----------------|-----------------------|---------------------------------|
| =                             | + New solution ← Import solution 🍈 Open AppSource     | Publish all customizations |                                       |                |                |                       |                                 |
| G Home                        | Currently importing solution "Wiise Customer Portal". |                            |                                       |                |                |                       |                                 |
| 🗰 Templates                   | Solutions                                             |                            |                                       |                |                |                       |                                 |
| 🔲 Learn                       | Solutions Publishers History                          |                            |                                       |                |                |                       |                                 |
| Solutions                     |                                                       |                            |                                       |                |                |                       |                                 |
| <b>2</b> Dawar Distance       | Display name $\checkmark$                             | Name $\vee$                | Created $\downarrow  \smallsetminus $ | Version $\vee$ | Managed $\vee$ | Publisher $\vee$      | Solution check                  |
| 6 <sup>2</sup> Power Platform | Wiise Customer Portal                                 | Wiise_Customer_Port        | 1 week ago                            | 1.0.0.3        | No             | CDS Default Publisher | Results as of 8:51 AM, 11/7/24  |
|                               | Dynamics 365 Field Service PowerApps Portal           | msdyn_FieldServiceP        | 1 month ago                           | 1.0.0.1036     | Yes            | Dynamics 365          | Checked by publisher            |
|                               | Dynamics 365 Field Service PowerApps Portal           | msdyn_FieldServiceP        | 1 month ago                           | 1.0.0.1036     | Yes            | Dynamics 365          | Checked by publisher            |
|                               | FieldServiceDemo                                      | FieldServiceDemo           | 1 month ago                           | 1.0.0.8        | No             | Wiise                 | Results as of 9:23 AM, 10/29/24 |

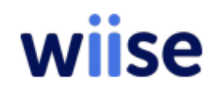

8. Click on both apps and select **Publish** from the top menu.

| iii wiise               | Power Pages                         |                                                                                                    |                                                                            |                 |           |              |                 | A Wise Demo Sandbox | a <sup>0</sup> C | © ?    | ۲ |
|-------------------------|-------------------------------------|----------------------------------------------------------------------------------------------------|----------------------------------------------------------------------------|-----------------|-----------|--------------|-----------------|---------------------|------------------|--------|---|
| =                       | Objects <                           | $+$ New $\leq$ $\operatorname{SD}^{\circ}$ Add existing $\leq$ $\Box$ Fublish all customizations $\sim$ |                                                                            |                 |           |              |                 |                     | ş                | Search |   |
| -Back to solutions      | ,0 Search                           | Solution "Wise Customer Partal" imported seccessfully.                                                  |                                                                            |                 |           |              |                 |                     |                  |        | × |
| Wise Customer Portal    | E All (139)                         | Wilse Customer Portal > All                                                                             |                                                                            |                 |           |              |                 |                     |                  |        |   |
| 1E Objects              | E Cerds (D)                         | IE Display name † 🗸                                                                                     | Name 🗸                                                                     | Туре 🗸          | Managed ~ | Customized ~ | Last Modified V |                     | Owner 🖂          | Status |   |
| S History               | A <sup>#</sup> Cloud flows (0)      | Account invoices                                                                                        | Account involces                                                           | Site Component  | No        | Ves          | 3 minutes ago   | 1                   | hris Mackeriale  | OF .   |   |
| ∯ <sup>°</sup> Pipelnes | El Sne (1)                          | Account invoices                                                                                        | Account invoices                                                           | Site Companyint | No        | Yes          | 3 minutes ago   | 0                   | Thris Mackenzie  | Off    |   |
|                         | C Site Component (137)              | Administrative permissions for Blank Template                                                           | Administrative permissions for Blank Templete                              | Site Companient | No        | Ves          | A minutes ago   | 0                   | bris Mackenzie   | OFF    |   |
|                         | Site Language (1)     MI Tables (0) | Administrators                                                                                          | Administrators                                                             | Site Component  | No        | Ves          | 3 minutes ago   | c                   | thris Mackenzie  | OW     |   |
|                         |                                     | Anonymous Users                                                                                         | Anonymous Usors                                                            | Site Companyint | No        | Ves          | 3 minutes ago   | c                   | Thris Mackenaie  | Off    |   |
|                         |                                     | Authenticated Users                                                                                     | Authenticated Users                                                        | Site Component  | No        | Ves          | 4 minutes ago   |                     | bris Mackarai e  | OF     |   |
|                         |                                     | Authentication/LoginThrottling/IpAddressTime                                                            | $\label{eq:automation} Authentication/LoginThrottling/pAddressTimeoutTime$ | Site Component  | No        | Ves          | 4 minutes ago   | c                   | bris Mackenzie   | OF     |   |
|                         |                                     | Authentication/LoginThrottling/MaxAttemptsT                                                             | Authentication/LoginThrottling/MaxAttemptsTimeLimi                         | Site Component  | No        | Yes          | 3 minutes ago   | c                   | Thris Mackenzie  | Off    |   |
|                         |                                     | Authentication/LoginThrottling/MaximaildAtte                                                            | $\label{eq:advalue} Authentication/LoginThrottling/MachnaildAttemptsFr$    | Site Companient | No        | Yes          | 3 minutes ago   | c                   | 3eis Mackeraie   | or     |   |
|                         |                                     | Authentication/Login IrackingEnabled                                                                    | Authentication/LoginTrackingEnabled                                        | Site Component  | No        | Wes          | 3 minutes ago   | c                   | bris Mackersie   | 07     |   |
|                         |                                     | Authentication/OpenAuth/Facebook/Appld                                                                  | Authentication/OpenAuth/Facebook/Appld                                     | Site Companent  | No        | Ves          | 3 minutes ago   | 0                   | hris Mackenzie   | Off    |   |
|                         |                                     | Authentication/OpenAuth/Facebook/AppSecret                                                              | Authentication/OpenAuth/Facebook/AppSecret                                 | Site Companent  | No        | Ves          | 3 minutes ago   | c                   | Thris Mackendie  | orr    |   |
|                         |                                     | Authentication/OpenAuth/LinkedIn/Consumer                                                               | Authentication/OpenAuth/Linkedin/ConsumerKey                               | Site Component  | No        | Vei          | 3 minutes ago   | c                   | bris Mackenzie   | or     |   |
|                         |                                     | Authentication/OpenAuth/Linkedin/Consumer                                                               | Authentication/OpenAuth/Linkedin/ConsumerSecret                            | Site Companient | Nn        | Wes          | 3 minutes ago   | c                   | hris Mackerzie   | Off.   |   |
|                         |                                     | Authentication/OpenAuth/Microsoft/Clientid                                                              | Authentication/OpenAuthyMicrosoft/Clientid                                 | Site Component  | No        | Ves          | 3 minutes ago   | c                   | Dvis Meckenzie   | 0#     |   |
|                         |                                     | Authentication/OpenAuth/Microsoft/ClientSec                                                             | Authentication/OpenAuth/Microsoft/ClientSecret                             | Site Companent  | No        | Ves          | 3 minutes ago   | c                   | this Mackenzie   | Off    |   |
|                         |                                     | Authentication/OpenAuth/Twitter/ConsumerKey                                                             | Authentication/OpenAuth/Twitter/ConsumerKey                                | Site Companient | No        | Wes          | 4 minutes ago   | c                   | Itris Mackaretie | Off    |   |
|                         |                                     | Authentication/OpenAuth/Twitter/ConsumerS                                                               | Authentication/OpenIuth/Twitten/ConsumerSecret                             | Site Component  | No        | Ves          | 3 minutes ago   | 0                   | ivis Mackarcia   | OW     |   |
|                         |                                     | Authentication/OpenidConnect/AcureAD/Capt                                                               | Authentication/OpenicConnect/Apure1D(Capition                              | Site Component  | No        | Ves          | 3 minutes ago   | 0                   | hris Mackandie   | Off    |   |
|                         |                                     | Authentication/OpenIdConnect/AzureAD/Rebr                                                               | Authentication/OpenidConnect/AzureAD/RebrandDiscl.                         | Site Component  | No        | Ves          | 3 minutes ago   | c                   | Thris Mackenzie  | Off    |   |
|                         |                                     | Authentication/Registration/AzureADLoginEna                                                             | Authentication/Registration/AcureADLoginEnabled                            | Site Companient | No        | Ves          | 3 minutes ago   | c                   | itris Mackenzie  | OW     |   |
|                         |                                     | Authentication/Registration/DenyMinors                                                                  | Authentication/Registration/DenyMinors                                     | Site Component  | No        | Ves          | 3 minutes ego   | 0                   | ihris Mackenzie  | он     |   |
|                         |                                     | Authentication/Registration/DenyMinorsWitho                                                             | Authentication/Registration/DenyMinorsWithoutParent                        | Site Component  | No        | Ves          | 3 minutes equ   | 0                   | hris Mackerale   | Off    |   |

The Wiise Customer Portal Page is now live. You last step will be to share both apps to the relevant users as per Microsoft's guidance found here

https://leam.micrqsqft.cqm/en-us/power-apps/maker/mQdel-driven-apps/share-modeldriven-app

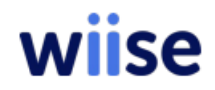

## Synchronization of the Sales orders using Sync relationships

Next we will take the data from with Wiise and associated it to relevant pages with in the Customer portal solution now imported, and include synthectic relationships so there is an authentication level protection on each of those pages.

1. select Site and choose, inactive sites and choose the solution just imported via edit

| III wiise         | Power Pages                                                                |                           |                                   |                  |                         |                       | A Wiise Rapid In           | novation 🖉         | ° 0 🖗      | ? 💽 |
|-------------------|----------------------------------------------------------------------------|---------------------------|-----------------------------------|------------------|-------------------------|-----------------------|----------------------------|--------------------|------------|-----|
| =                 | $+$ New solution $ \mathscr{O} $ Edit 📋 Delete $ \mapsto $ Export solution | 🖋 Deploy 🥹 Solution check | er \vee 🖧 Show dependencie        | is 🕔 See history | 🗈 Clone 🗸 🗸 Apply Upgra | ide 🦽 Translations 🖂  | Settings + Publish to Cata | ilog ···           | ,  P Searc | h   |
| ⇔ Home            | ⊘ Solution "Wise Customer Portal" imported successfully.                   |                           |                                   |                  |                         |                       |                            |                    |            | ×   |
| E Templates       | Solutions                                                                  |                           |                                   |                  |                         |                       |                            |                    |            |     |
| 💭 Learn           | Solutions Publishers History                                               |                           |                                   |                  |                         |                       |                            |                    |            |     |
| Solutions         |                                                                            |                           |                                   |                  |                         |                       |                            |                    |            |     |
| a Davies Distfram | Display name ${}^{\checkmark}$                                             | Name $\vee$               | Created $\downarrow$ $\checkmark$ | Version $\vee$   | Managed $\vee$          | Publisher $\vee$      | Solution check             | Source control sta | tus        |     |
| 6- Power Platform | <ul> <li>Wiise Customer Portal</li> </ul>                                  | Wilse_Customer_Port       | 43 minutes ago                    | 1.0.0.4          | No                      | CDS Default Publisher | Hasn't been run            | & Not Connected    | to Git     |     |

2. Select the site and you will have to move the site from inactive to active

| 🖩 wiise                        | Power Pages                     |                                                                            |                                 |      |                | A Wiist           | nment<br>Rapid Innovation | , G <sup>5</sup> | ¢ 🚳                    | ? 🕦 |
|--------------------------------|---------------------------------|----------------------------------------------------------------------------|---------------------------------|------|----------------|-------------------|---------------------------|------------------|------------------------|-----|
| =                              | Objects <                       | + New $\vee  rel  { m Add}  { m existing}                   $              |                                 |      |                |                   |                           |                  | ,  P <sub>Search</sub> |     |
| $\leftarrow$ Back to solutions | ₽ Search                        | <ul> <li>Solution "Wise Customer Portal" imported successfully.</li> </ul> |                                 |      |                |                   |                           |                  |                        | ×   |
| Wiise Customer Portal          | iΞ All (145)                    | Wiise Customer Portal 2 Site                                               |                                 |      |                |                   |                           |                  |                        |     |
| Overview                       | d Agents (0)                    | Wilse Customer Fortail / Sice                                              |                                 |      |                |                   |                           |                  |                        |     |
| '⊞ Objects                     | P Apps (1)                      | IE Display name $\uparrow \lor$                                            | Name 🗠                          | Туре | Managed $\vee$ | Customized $\vee$ | Last Modif $\vee$         | $Owner \lor$     | Status                 |     |
| History                        | Cards (0)                       | Wiise Customer Portal - DemoWCP                                            | Wilse Customer Portal - DemoWCP | Site | No             | Yes               | 17 minutes ago            | Chris Mackenzie  | Off                    |     |
|                                | or <sup>d</sup> Cloud flows (0) |                                                                            |                                 |      |                |                   |                           |                  |                        |     |
| 🔊 Pipelines                    | 🗀 Site (1)                      |                                                                            |                                 |      |                |                   |                           |                  |                        |     |
|                                | Site Component (137)            | _                                                                          |                                 |      |                |                   |                           |                  |                        |     |
|                                | 🗈 Site Language (1)             |                                                                            |                                 |      |                |                   |                           |                  |                        |     |
|                                | 🖾 Site maps (1)                 |                                                                            |                                 |      |                |                   |                           |                  |                        |     |
|                                | > III Tables (4)                |                                                                            |                                 |      |                |                   |                           |                  |                        |     |
|                                |                                 |                                                                            |                                 |      |                |                   |                           |                  |                        |     |

3.

The Synchronization jobs copied Contact, Account and other details from Business Central to Dataverse

4. In Dynamics 365 Business Central, a Sales Order is a document that represents a customer's intent to purchase goods or services from a company. It is a crucial component of the sales process and serves as a foundation for managing customer interactions, tracking orders, and fulfilling customer requests.

| Dynamics 365 Business Central |                             |       | Producti      | on <b>D</b> | Q | Q | ŝ      | ? | NH |
|-------------------------------|-----------------------------|-------|---------------|-------------|---|---|--------|---|----|
| CRONUS USA, Inc. Fin          | Tell me what you want to do |       | ∠ ×           |             |   |   |        |   |    |
| Customers Vendors Items       | sales order                 |       |               |             |   |   | 2      |   |    |
|                               | Go to Pages and Tasks       |       | Show all (10) |             |   |   | $\sim$ |   |    |
| Get started                   | > Sales Orders              | Lists | Д             |             |   |   | ~      |   |    |
| Hi, meet Busine               | > Sales Return Orders       | Lists |               |             |   |   |        |   |    |
| You're all set to try out ou  | > Blanket Sales Orders      | Lists |               |             |   |   |        |   |    |
| Go explore on your own, a     | Go to Reports and Analysis  |       | Show all (9)  |             |   |   |        |   |    |
|                               |                             |       |               |             |   |   |        |   |    |

5. I navigated to the Sales Orders list

| <br>Dynan    | nics 365 Busin   | ess ( | Central                 |                       |        |                             |               |                  |                | Environment:<br>Production | Ø     | Q   | Q         | ŝ                          | ?          | NH       |
|--------------|------------------|-------|-------------------------|-----------------------|--------|-----------------------------|---------------|------------------|----------------|----------------------------|-------|-----|-----------|----------------------------|------------|----------|
| $\leftarrow$ | Sales Orders     |       |                         |                       |        |                             |               |                  |                |                            |       |     | Add boo   | م <sup>لا</sup><br>kmark t | o your Rol | e Center |
|              | Sales Orders:    | All   | ~   @~                  |                       | Manage | Home                        | 🗟 Release 🗸 🗸 | 🛅 Post 🗸 🗸       | Print/Send     | Order                      |       | ¢.  | 7 ≣       | 0                          |            |          |
|              | No. †            |       | Sell-to<br>Customer No. | Sell-to Customer Name |        | External<br>Document<br>No. | Location Code | Assigned U<br>ID |                |                            |       |     |           |                            |            |          |
|              | <u>S-ORD1010</u> | ÷     | 10000                   | Adatum Corporation    |        |                             |               |                  | (i) Details    | 🛛 Attach                   | ments | (0) |           |                            |            |          |
|              | S-ORD1010        |       | 10000                   | Adatum Corporation    |        |                             |               |                  | Customer       | Statistics                 |       |     |           |                            |            |          |
|              | S-ORD1010        |       | 30000                   | School of Fine Art    |        |                             |               |                  |                |                            |       |     |           |                            |            |          |
|              | S-ORD1010        |       | 40000                   | Alpine Ski House      |        |                             |               |                  | Customer No    | Э.                         |       |     | 10000     | )                          |            |          |
|              | S-ORD1010        |       | 10000                   | Adatum Corporation    |        | Y-3                         | YELLOW        |                  | Balance (\$)   | s Vendor                   |       |     | 0.00      | ,                          |            |          |
|              | S-ORD1010        |       | 10000                   | Adatum Corporation    |        | Y-4                         | YELLOW        |                  | Datance (\$) P | G VENGOI                   |       |     | 0.00      | ,                          |            |          |
|              | S-ORD1010        |       | 10000                   | Adatum Corporation    |        | Y-5                         | YELLOW        |                  | Sales          | Orders (\$)                |       |     | 23 856 08 |                            |            |          |
|              | S-ORD1010        |       | 10000                   | Adatum Corporation    |        | W-1                         | WHITE         |                  | Shipped Not    | Invd. (\$)                 |       |     | 0.00      | )                          |            |          |
|              | S-ORD1010        |       | 10000                   | Adatum Corporation    |        | SVC-1                       | MAIN          |                  | Outstanding    | Invoices (\$)              |       |     | 19,184.20 | )                          |            |          |
|              |                  |       |                         |                       |        |                             |               |                  | Payments       |                            |       |     |           |                            |            |          |
|              |                  |       |                         |                       |        |                             |               |                  | Payments (\$)  | )                          |       | 2   | 32,466.11 |                            |            |          |
|              |                  |       |                         |                       |        |                             |               |                  | Refunds (\$)   |                            |       |     | 0.00      | )                          |            |          |
|              |                  |       |                         |                       |        |                             |               |                  | Last Paymen    | t Receipt Date             |       | 3   | 3/23/2023 | 3                          |            |          |

#### 6. I reviewed the Sales Orders list

|     | Power Apps         | ,⊂ Sea      | rch                                                                      |                       |                               |                                  | ۱                  | invironment<br>Develop | Q ©                           | ? (NH       |
|-----|--------------------|-------------|--------------------------------------------------------------------------|-----------------------|-------------------------------|----------------------------------|--------------------|------------------------|-------------------------------|-------------|
| ≡   |                    | + New table | e 🗸 🗈 Open 🗸 🖉 Ed                                                        | dit   $\checkmark$    | $\leftarrow$ Import $\lor$ I- | $ ightarrow$ Export $\checkmark$ | 🔅 Properties 🗔 Pub | olish ···              | ,                             | ×           |
| G   | Home               | Tables      |                                                                          |                       |                               |                                  |                    |                        |                               |             |
| +   | Create             | Tables      |                                                                          |                       |                               |                                  |                    |                        |                               |             |
|     | Learn              | -           | Create new tables                                                        |                       | -                             |                                  |                    |                        |                               |             |
| ₿   | Apps               | ₽₽          | Use AI or make tables yourse<br>blank, SharePoint lists, Excel,<br>files | elf from<br>, or .CSV | d d                           | Create a virt                    | ual table          |                        |                               |             |
| ₩   | Tables             |             | mes.                                                                     |                       |                               |                                  |                    |                        |                               |             |
| oro | Flows              | גר Recomn   | mended 🖽 Custom                                                          | III All               |                               |                                  |                    |                        |                               |             |
| 2   | Solutions          |             |                                                                          |                       |                               |                                  |                    |                        |                               |             |
| Ø   | Al hub             | E           | Table $\uparrow$ $\checkmark$                                            |                       | Name $\vee$                   | Type $\vee$                      | Managed $\vee$     | Customized $\vee$      | Customizable $\smallsetminus$ | Tags $\vee$ |
| 0   | Chatbots           |             | Sales Invoice                                                            | ÷                     | dyn365bc_salesi               | Virtual                          | Yes                | No                     | Yes                           | Standard    |
|     | More               |             | Sales Invoice Line                                                       | ÷                     | dyn365bc_salesi               | Virtual                          | Yes                | No                     | Yes                           | Standard    |
| P   | Power Platform     | 0           | Sales Order                                                              | ÷                     | dyn365bc_saleso               | Virtual                          | Yes                | No                     | Yes                           | Standard    |
|     |                    |             | Sales Order<br>Sales Order Line                                          | ÷                     | dyn365bc_saleso               | Virtual                          | Yes                | No                     | Yes                           | Standard    |
|     |                    |             | Sales Quote                                                              | :                     | dyn365bc_salesq               | Virtual                          | Yes                | No                     | Yes                           | Standard    |
|     |                    |             | Sales Quote Line                                                         | :                     | dyn365bc_salesq               | Virtual                          | Yes                | No                     | Yes                           | Standard    |
| (2) | Adva vietual acost |             |                                                                          |                       |                               |                                  |                    |                        |                               |             |

Adv. powerapps.com/environments/8fd7eb40-0ea0-eaf3-82cd-a45sadbe0114/entities#
 I navigated to the Sales Order Virtual Table

|     | Power Apps          | ✓ Search                                  |                                                                       | Environment<br>Develop           | ¢   | ŝ                 | ?          | NH |
|-----|---------------------|-------------------------------------------|-----------------------------------------------------------------------|----------------------------------|-----|-------------------|------------|----|
| =   |                     | + New ∨ 🖉 Edit   ∨ 🛱 Create an app 🕆 Usin | g this table $\ \leftarrow$ Import $\ \lor \ \mapsto$ Export $\ \lor$ | 🛱 Advanced $\checkmark$ 📋 Delete |     |                   |            |    |
| ଜ   | Home                | Type Q. K                                 | Kevs 🖽 Dashbo                                                         | ards                             |     |                   |            |    |
| +   | Create              | vii tuui                                  |                                                                       |                                  |     |                   |            |    |
|     | Learn               | Sales Order columns and data              |                                                                       | 🖽 Update forms and view          | 5 6 | <sup>ፇ</sup> Edit | $ $ $\vee$ |    |
| ₿   | Apps                |                                           |                                                                       |                                  |     |                   |            | -  |
| ₩   | Tables              |                                           |                                                                       |                                  |     |                   |            |    |
| oro | Flows               | S-ORD101001                               |                                                                       |                                  |     |                   |            |    |
| 8   | Solutions           | S-ORD101002                               |                                                                       |                                  |     |                   |            |    |
| ß   | Al hub              | S-OKD101003                               |                                                                       |                                  |     |                   |            |    |
| 00  | Chatbots            | S-ORD101004                               |                                                                       |                                  |     |                   |            |    |
|     | More                | S-ORD101005                               |                                                                       |                                  |     |                   |            |    |
| _   |                     | S-ORD101006                               |                                                                       |                                  |     |                   |            |    |
| ₽   | Power Platform      | S-ORD101007                               |                                                                       |                                  |     |                   |            |    |
|     |                     | S-ORD101008                               |                                                                       |                                  |     |                   |            |    |
|     |                     | S-ORD101009                               |                                                                       |                                  |     |                   |            |    |
|     |                     | Enter text                                |                                                                       |                                  |     |                   |            |    |
| 2   | Ask a virtual agent |                                           |                                                                       |                                  |     |                   |            |    |

#### 8. I was able to see the same records

| ←        | → C S make.power       | rapps.com/environmer | nts/8fd7eb40-0ea0-eaf3-82cd-a45aa                              | adbe0114/entitie        | s/e35a5b9d-5493-ef1 | 1-8a6a-6045bd04be1b         |                    | ☆              | 😩 :   |
|----------|------------------------|----------------------|----------------------------------------------------------------|-------------------------|---------------------|-----------------------------|--------------------|----------------|-------|
|          | Power Apps             |                      | Ø Search                                                       |                         |                     | 色<br>Dev                    | onment<br>elop     | Q 🕸            | ? (NH |
| =        | + New 🗸 🖉 Edit         | ✓                    | $\blacksquare$ Using this table $\ \leftarrow$ Import $\ \lor$ | $\mapsto$ Export $\vee$ | 🕅 Advanced 🗸 📋 D    | elete                       |                    |                |       |
| ଲ<br>+   | Tables > Sales Ord     | er                   |                                                                |                         |                     |                             |                    |                |       |
|          | Table properties       |                      | 🔅 Properties                                                   | $\boxplus$ Tools $\vee$ | Schema 🛈            | Data experiences            | Cu                 | stomizations 🛈 |       |
| B        | Name                   | Primary column       | Description                                                    |                         | A Columns           | ∃ Forms                     | 8.0                | Business rules |       |
|          | Sales Order            | No.<br>Last modified |                                                                |                         | ∾a Relationships    | Views                       |                    | Commands       |       |
| oro      | Virtual                | 40 minutes ago       |                                                                |                         | 🖓 Keys              | 🗄 Dashboards                |                    |                |       |
| 8        | I Sales Order colur    | mns and data         |                                                                |                         |                     |                             | B Update forms and | l views 🖉 Edit |       |
| CD       |                        |                      |                                                                |                         |                     |                             | ,                  |                |       |
| 8        | <sup>Abc</sup> No. ↑ ∽ |                      | Att Customer No. Y                                             | Abd Customer            | Name 🗸              | Att External Document No. Y | 🔃 Order Date 🗎     | +37 more > +   |       |
|          | S-ORD101001            |                      | 10000                                                          | Adatum Corp             | oration             |                             | 4/2/2023           |                |       |
| <b>?</b> | S-ORD101002            |                      | 10000                                                          | Adatum Corp             | oration             |                             | 5/1/2023           |                |       |
|          | S-ORD101003            |                      | 30000                                                          | School of Fine          | e Art               |                             | 4/22/2023          |                |       |
|          | S-ORD101004            |                      | 40000                                                          | Alpine Ski Ho           | use                 |                             | 5/13/2023          |                |       |
|          | S-ORD101005            |                      | 10000                                                          | Adatum Corp             | oration             | Y-3                         | 6/1/2022           |                |       |
|          | S-ORD101006            |                      | 10000                                                          | Adatum Corp             | oration             | Y-4                         | 6/1/2022           |                |       |
| 2        | S-ORD101007            |                      | 10000                                                          | Adatum Corp             | oration             | Y-5                         | 6/1/2022           |                |       |

I added columns to the display Solution I created a Power Platform Solution

|          | Power Apps          |                                                                                                    | New solution $\qquad \qquad \qquad \qquad \qquad \qquad \qquad \qquad \qquad \qquad \qquad \qquad \qquad \qquad \qquad \qquad \qquad \qquad \qquad$ |
|----------|---------------------|----------------------------------------------------------------------------------------------------|----------------------------------------------------------------------------------------------------|
| =        |                     | + New solution 🗧 Import solution 🍵 Open AppSource 🛱 Publish all customizations 🖻 Set preferred solution 🕲 See history | Display name *                                                                                                    |
| ର        | Home                | Solutions                                                                                                    | Customer Portal                                                                                                    |
| $^+$     | Create              |                                                                                                    | Name *                                                                                                    |
|          | Learn               | Domanaged Mahaged N All                                                                                               | CustomerPortal                                                                                                    |
| ₿        | Apps                | Display name $\checkmark$ Name $\checkmark$ Created $\downarrow \checkmark$ Version $\checkmark$ P                    | Publisher *                                                                                                    |
|          | Tables              | Microsoft Business Central VT Anchor : Microsoft BusinessC 1 week ago 1.0.24179.1 D                                   | Neil Haddley (NeilHaddley)                                                                                                    |
| oro      | Flows               | Dynamics 365 Business Central Virtual Tables : MicrosoftBusinessC 1 week ago 1.0.0. D                                 | + New publisher                                                                                                    |
| 2        | Solutions           | Dynamics 365 Business Central ERP Catalog : MicrosoftBusinessC 1 week ago 1.0.24179.1 D                               | Version * 1.0.0.0                                                                                                    |
| ß        | Al hub              | Dynamics 365 Business Central Virtual Table Su MicrosoftBusinessC 1 week ago 1.0.24179.1 D                            | More options V                                                                                                    |
| Ð        | Agents              | Dynamics 365 Company Dynamics 365 Comp 1 week ago 2.0.777.412 M                                                       |                                                                                                    |
|          | More                | Microsoft Dynamics 365 Business Central Data bcbi_CdsBaseIntegr 1 week ago 24.0.25868.0 M                             |                                                                                                    |
| <b>?</b> | Power Platform      | Power Apps Checker Base msdyn_PowerApps 2 weeks ago 2.0.0.11 D                                                        |                                                                                                    |
|          |                     | Power Apps Checker : msdyn_PowerApps 2 weeks ago 2.0.0.11 D                                                           |                                                                                                    |
|          |                     | Contextual Help Base : msdyn_Contextual 3 weeks ago 1.0.0.0 D                                                         |                                                                                                    |
|          |                     | Contextual Help : msdyn_Contextual 3 weeks ago 1.0.0.0 D                                                              |                                                                                                    |
| (?)      | Ask a virtual agent |                                                                                                    | Create Cancel                                                                                                    |

#### 9. Created a **Customer Portal** Solution

|              | Power Apps                      | <u>ھ</u>                                                                                                    | Environment<br>Develop |                       | ¢ | \$ |
|--------------|---------------------------------|----------------------------------------------------------------------------------------------------|------------------------|-----------------------|---|----|
| =            | Objects <                       | $+$ New $\vee$ $red Add existing \vee \leftrightarrow Import \vee \mapsto Export \vee 	extsf{D} Analyze \vee red Publish all customizations \cdots$   |                        | ,  ○ Search           |   |    |
| $\leftarrow$ | ✓ Search                        |                                                                                                    |                        |                       |   |    |
|              |                                 | Customer Portal > Tables                                                                                                    |                        |                       |   |    |
|              | ф Agents (0)                    | $\blacksquare  {\sf Table} \uparrow \lor \qquad \qquad {\sf Name} \lor \qquad {\sf Type} \lor \qquad {\sf Managed} \lor \qquad {\sf Customized} \lor$ | Customizable $\vee$    | Tags $\smallsetminus$ |   |    |
| '=:          |                                 |                                                                                                    |                        |                       |   |    |
| 5            | Cards (0)                       | $\frown$                                                                                                    |                        |                       |   |    |
| 0            | ⊳⁄ <sup>a</sup> Cloud flows (0) |                                                                                                    |                        |                       |   |    |
| 59<br>8      | Tables (0)                      |                                                                                                    |                        |                       |   |    |
|              |                                 | We didn't find anything to show here                                                                                                    |                        |                       |   |    |
|              |                                 |                                                                                                    |                        |                       |   |    |
|              |                                 |                                                                                                    |                        |                       |   |    |
|              |                                 |                                                                                                    |                        |                       |   |    |
|              |                                 |                                                                                                    |                        |                       |   |    |
|              |                                 |                                                                                                    |                        |                       |   |    |

#### 10. I navigated into the new solution

|              |                            |             | Add existing tables ×                                                                                                    |                                  |                                 |  |  |  |
|--------------|----------------------------|-------------|----------------------------------------------------------------------------------------------------|----------------------------------|---------------------------------|--|--|--|
| =            | Objects <                  | + New 🗸 🖻   | Select tables from other solutions or tables that aren't in solutions yet. Adding tables that aren't already in solutions will also add them to Dataverse. |                                  |                                 |  |  |  |
| $\leftarrow$ | ✓ Search                   |             | 2 tables selected                                                                                                    |                                  | $\bigcirc$ Sales Order $\times$ |  |  |  |
|              | IΞ AII (0)                 | Customer Po | ⊘ Display name ∨                                                                                                    | Name                             | Managed $\vee$                  |  |  |  |
|              | ф Agents (0)               | IE 1        | Sales Order                                                                                                    | ··· dyn365bc_salesorder_v2_0     | Yes                             |  |  |  |
| <b>1</b> .   | P Apps (0)                 |             | Sales Order Line                                                                                                    | ··· dvn365bc salesorderline v2.0 | Yes                             |  |  |  |
| 50           | E Cards (0)                |             |                                                                                                    | ,                                |                                 |  |  |  |
| 0            | $_{\rm D}$ Cloud flows (0) |             |                                                                                                    |                                  |                                 |  |  |  |
| 357          | III Tables (0)             |             |                                                                                                    |                                  |                                 |  |  |  |
|              |                            |             | Next Cancel                                                                                                    |                                  |                                 |  |  |  |

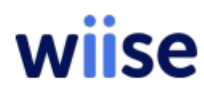

#### 11. I added the Sales Order and Sales Order Line tables

|              | Power Apps                          |                  | $\leftarrow$ Selected tables                                                    |                     |                        | × |
|--------------|-------------------------------------|------------------|---------------------------------------------------------------------------------|---------------------|------------------------|---|
| =            | Objects <                           | $+$ New $\vee$ 🖻 | Select objects to your selected tables.  2 tables will be added to your project |                     |                        |   |
| $\leftarrow$ | ✓ Search                            |                  | Sales Order                                                                     |                     |                        |   |
|              | ₩Ē AII (0)                          | Customer Po      | 1 column selected<br>Edit objects                                               | Include all objects | Include table metadata | × |
|              | d Agents (0)                        | IE 1             |                                                                                 |                     |                        |   |
| '≡           |                                     |                  | Sales Order Line<br>No objects selected                                         | Include all objects | Include table metadata | × |
| 5            | Cards (0)                           |                  | Edit objects                                                                    |                     |                        |   |
| 0            | $B^{\prime \alpha}$ Cloud flows (0) |                  |                                                                                 |                     |                        |   |
| 39           | I Tables (0)                        |                  |                                                                                 |                     |                        |   |
|              |                                     |                  |                                                                                 |                     |                        |   |

#### 12. Two tables will be added to the solution

|              | Power Apps   View                  |               |                   |                                                |                      | Environment<br>B Develop | Q @ ? (NH)                                                                                                    |
|--------------|------------------------------------|---------------|-------------------|------------------------------------------------|----------------------|--------------------------|----------------------------------------------------------------------------------------------------|
| $\leftarrow$ | Back + View column 🖽 Components    | 기 Undo 🤆 Redo | Switch to cla     | ssic                                           |                      | 🕑 Validate               | ${\ensuremath{\mathbb P}}$ Save As $\ensuremath{\ensuremath{\mathbb B}}^{1}$ Save and publish $\ensuremath{{}}\xspace{{}}\xspace{{}}$ |
| =            | Table columns $\qquad \times$      | ∥No. ∨        | Order Date $\vee$ | $\parallel$ Total Amount Including Tax $	imes$ | Customer Name $\vee$ | Ship-to Address Line     | Portal All Sales Orders                                                                                                    |
| Abc          | Sales Order Related                | S-ORD101001   | 4/2/2023          | 17,773.66                                      | Adatum Corporation   | 192 Market Square        |                                                                                                    |
|              | $\wp$ Search $\nabla$ $\checkmark$ | S-ORD101002   | 5/1/2023          | 2,422.42                                       | Adatum Corporation   | 192 Market Square        | Name *                                                                                                    |
|              | + New table column                 | S-ORD101003   | 4/22/2023         | 5,545.17                                       | School of Fine Art   | 10 High Tower Green      | Portal All Sales Orders                                                                                                    |
|              | Bill-to Address Line 1             | S-ORD101004   | 5/13/2023         | 610.22                                         | Alpine Ski House     | 10 Deerfield Road        | Description                                                                                                    |
|              | Bill-to Address Line 2             | S-ORD101005   | 6/1/2022          | 150.00                                         | Adatum Corporation   | 192 Market Square        |                                                                                                    |
|              | Bill-to Country/Region Code        | S-ORD101006   | 6/1/2022          | 600.00                                         | Adatum Corporation   | 192 Market Square        |                                                                                                    |
|              | Bill-to Customer No.               | S-ORD101007   | 6/1/2022          | 450.00                                         | Adatum Corporation   | 192 Market Square        | Sort by                                                                                                    |
|              | Bill-to Name                       | S-ORD101008   | 6/1/2022          | 60.00                                          | Adatum Corporation   | 192 Market Square        |                                                                                                    |
|              | BillTo State                       | S-ORD101009   | 6/1/2022          | 2,400.00                                       | Adatum Corporation   | 192 Market Square        | No filters are present.                                                                                                    |
|              | ,  ○ Company                       |               |                   |                                                |                      |                          | √ Edit filters                                                                                                    |
|              | At Company Code                    |               |                   |                                                |                      |                          |                                                                                                    |

#### 13. I added a Portal All Sales Orders view to the Sales Order table

|                 | Power Apps   View              |                                                                       |                                | 壆                                                                                                    | Environment<br>Develop                            | Q @ ? NH                                                                                                    |
|-----------------|--------------------------------|-----------------------------------------------------------------------|--------------------------------|----------------------------------------------------------------------------------------------------|---------------------------------------------------|----------------------------------------------------------------------------------------------------|
| $\leftarrow$ Ba | ck 🕂 View column 🖽 Components  | Undo 🤆 Redo 🛛 🗂 Switch to classic                                     |                                |                                                                                                    | 🕑 Validate                                        | $\blacksquare$ Save As $\blacksquare$ Save and publish $\lor$                                                                                                    |
| =               | Table columns ×                | $\parallel$ Quantity $\checkmark$ $\parallel$ Unit Price $\checkmark$ | $\ $ Invoiced Quantity $	imes$ | Amount Including Tax $^{\smallsetminus}$                                                              | Shipmer                                           | Portal All Sales Order Lines                                                                                                    |
|                 | Sales Order Line       kelated |                                                                       |                                | Data preview not a<br>Pata preview not a<br>There was an error retrieving you<br>your filters and try | )<br>available<br>ur data. Please check<br>again. | Name *         Portal All Sales Order Lines         Description         Sort by         Sort by         Sort by         Y         Hot filters are present.         Y         Edit filters |
|                 | Abd Line Object No.            |                                                                       |                                |                                                                                                    |                                                   |                                                                                                    |

#### 14. I added a Portal All Sales Orders Lines view to the Sales Order Line table

|                       | Power Apps   Form              | 色 Develop                                                                                           | Q @ ? (NH)                                  |
|-----------------------|--------------------------------|----------------------------------------------------------------------------------------------------|---------------------------------------------|
| $\leftarrow \epsilon$ | Back 🏷 🦿 🐰 🛍 🗸 🗊 Delete        | 🖼 Form field 🗄 Component 🛃 Form libraries 🗞 Business rules 🔋 Form properties 🗟 Form settings \cdots | 🕞 Save a copy  📋 Save and publish $ 	imes $ |
| =                     | Table columns ×                | New Sales Order                                                                                     | Portal Sales Order Main Form                |
| ₿                     |                                | Sales Order                                                                                         | Main form                                   |
| Abc                   | + New table column             | General Related V                                                                                   | Properties Events                           |
|                       | Show only unused table columns |                                                                                                    | Table                                       |
| 8                     | Bill-to Address Line 1         | No                                                                                                  | Sales Order                                 |
| 35                    | 🔤 Bill-to Address Line 2       |                                                                                                    | Display Name                                |
| ç                     | Bill-to City                   | Order Date                                                                                          | Portal Sales Order Main Form                |
| \$-0                  | Bill-to Country/Region Code    | + New Sales Order Line                                                                              | Description                                 |
|                       | Bill-to Customer No.           | General                                                                                             | A form for this entity.                     |
|                       | 🔤 Bill-to Name                 | Quantity V Unit Price V Invoiced Quantity Amount Including                                          |                                             |
|                       | 🔤 Bill-to Post Code            |                                                                                                    | Max Width (pixels)                          |
|                       | BillTo State                   | No data available                                                                                   | 1,920                                       |
|                       | ✓ Company                      |                                                                                                    | Show image                                  |
|                       | 🔤 Company Code                 |                                                                                                    |                                             |
|                       | 🔤 Currency Code                |                                                                                                    |                                             |
|                       | 🔤 Customer Name                | 0 - 0 of 0 I  ← Page 1 →                                                                            |                                             |
|                       | 🔤 Customer No.                 |                                                                                                    |                                             |
|                       | 0.0 Discount Amount            |                                                                                                    |                                             |
|                       | Discount Applied Before Tax    | [7]. Responsive (819 x 595) ∨ Show hidden ● Off + 100 % d                                           | j.                                          |

#### 15. I added a Portal Sales Order Main Form to the Sales Order table

|                   | ower Apps   Edit Ap |                |                      | Environment<br>Develop |     | Q |  |                  |
|-------------------|---------------------|----------------|----------------------|------------------------|-----|---|--|------------------|
| $\leftarrow$ Back | : 🛛 🕂 Add page 🛭 🝕  | 🖇 Settings 🛛 … |                      |                        |     |   |  | $\triangleright$ |
| Pages             | Pages               | + New          |                      |                        | Арр |   |  | >                |
| 100 Data          |                     |                |                      |                        |     |   |  |                  |
| Automation        |                     |                | New model-driven app |                        |     |   |  |                  |
|                   |                     |                | Name *               |                        |     |   |  |                  |
|                   |                     |                | Sales Orders         |                        |     |   |  |                  |
|                   |                     |                | Description          |                        |     |   |  |                  |
|                   |                     |                |                      |                        |     |   |  |                  |
|                   |                     |                | ✓ Advanced           |                        |     |   |  |                  |
|                   |                     |                | Create               |                        |     |   |  |                  |
|                   |                     |                | Croit                |                        |     |   |  |                  |
|                   |                     |                |                      |                        |     |   |  |                  |

#### 16. I added a Sales Orders application to the solution

| III Po                    | ower Apps   Sales Ord               | lers                                                                                                    | Environment<br>盘 Develop                  | <b>₽                                    </b>                                                                                                    | NH  |
|---------------------------|-------------------------------------|----------------------------------------------------------------------------------------------------|-------------------------------------------|----------------------------------------------------------------------------------------------------|-----|
| $\leftarrow$ Back         | K 🕂 🕂 Add page 🛛 🛞                  | Settings ····                                                                                                    |                                           |                                                                                                    | ⊳   |
| Pages                     | Pages                               | + New                                                                                                    |                                           | Sales Orders                                                                                                    | >   |
| Data<br>Sea<br>Automation | ✓ Search Navigation All other pages | <ul> <li>Select a table</li> <li>Create new tables</li> <li>Sales</li> <li>Sales Order</li> <li>Sales Order Line</li> <li>Salesforce Structured Object</li> <li>Salesforce Structured QnA Config</li> <li>Show in navigation</li> <li>Add Cancel</li> </ul> | Start by adding a page to your navigation | Solution<br>Customer Portal<br>App name<br>Sales Orders<br>Description<br>Briefly describe what this app do<br>Icon<br>Default icon<br>App tile preview<br>Sales Orders | ies |
| ė                         |                                     | Fill Responsive (801 v 597)                                                                                                    | - <b>- - +</b> 100 % &                    |                                                                                                    |     |

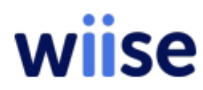

17. I added the Sales Order table to the Sales Orders application

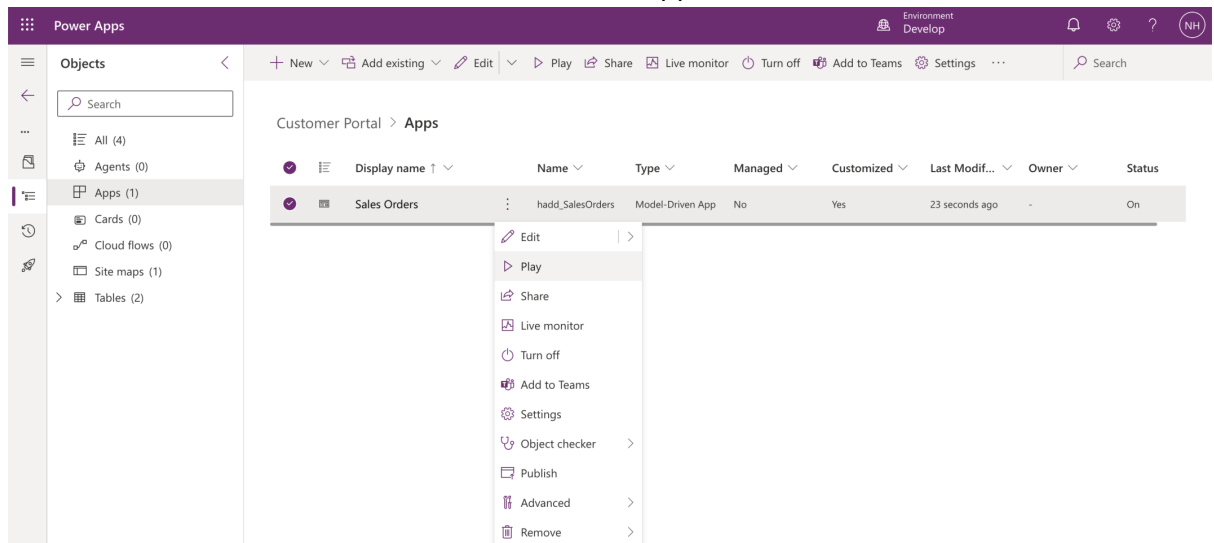

#### 18. I clicked the **Play** button

|        | Power Apps   | Sales | Orders |                  |                |                                      |                                |                          | $P + \Delta$            | \$\$? (NH |
|--------|--------------|-------|--------|------------------|----------------|--------------------------------------|--------------------------------|--------------------------|-------------------------|-----------|
| =<br>☆ | Home         |       |        |                  | + New 볩 Delete | 🗸 🖔 Refresh 📲 Visual                 | ize this view 🛛 🖓 Email a Link | 〜 🏼 Flow 〜 🗐 Run Rep     | port ~ :                | 🖄 Share 🗸 |
| ©      | Recent       | ×     | Porta  | I All Sales O    | rders $\vee$   |                                      |                                | 😨 Edit columns 🛛 🍸 Edit  | t filters 🔎 Filter by k | eyword    |
| New    | Group        |       |        | No. ~            | Order Date ~   | Total Amount Including Tax $^{\sim}$ | Customer Name ~                | Ship-to Address Line 1 ~ | Status ~                |           |
| (C)    | Sales Orders |       |        | <u>S-ORD1010</u> | 4/2/2023       | 17,773.66                            | Adatum Corporation             | 192 Market Square        | Draft                   |           |
|        |              |       |        | S-ORD101001      | 5/1/2023       | 2,422.42                             | Adatum Corporation             | 192 Market Square        | Draft                   |           |
|        |              |       |        | S-ORD1010        | 4/22/2023      | 5,545.17                             | School of Fine Art             | 10 High Tower Green      | Draft                   |           |
|        |              |       |        | S-ORD1010        | 5/13/2023      | 610.22                               | Alpine Ski House               | 10 Deerfield Road        | Draft                   |           |
|        |              |       |        | S-ORD1010        | 6/1/2022       | 150.00                               | Adatum Corporation             | 192 Market Square        | Draft                   |           |
|        |              |       |        | S-ORD1010        | 6/1/2022       | 600.00                               | Adatum Corporation             | 192 Market Square        | Draft                   |           |
|        |              |       |        | S-ORD1010        | 6/1/2022       | 450.00                               | Adatum Corporation             | 192 Market Square        | Draft                   |           |
|        |              |       |        | S-ORD1010        | 6/1/2022       | 60.00                                | Adatum Corporation             | 192 Market Square        | Draft                   |           |
|        |              |       |        | S-ORD1010        | 6/1/2022       | 2,400.00                             | Adatum Corporation             | 192 Market Square        | Draft                   |           |

#### 19. I selected a Sales Order

| <b>EVALUATE:</b> Power Apps Sales     | Orders                                                                                                    | タ + マ 🐵                | ? (NH   |
|---------------------------------------|----------------------------------------------------------------------------------------------------|------------------------|---------|
| ☴<br>命 Home                           | ← 🗄 🖬 Save 🛱 Save & Close + New 🛍 Delete 🖒 Refresh 🔍 Check Access 🔊 Flow ∨ 🕏 Word Templates                                                                                             | e ا                    | Share ~ |
| © Recent ∨<br>☆ Pinned ∨<br>New Group | S-ORD101001 - Saved<br>Sales Order · Portal Sales Order Main Form ~<br>General Related ~                                                                                                |                        |         |
| යි Sales Orders                       | Related<br>No. S-ORD101001<br>Order Date 4/2/2023                                                                                                    | + New Sales Order Line |         |
|                                       | Quantity ~     Unit Price ~     Invoiced Quantity ~     Amount Including Tax ~     Shipment Date ~       12.0000     1,397.300000000     0.000000000     17,773.6600000000     4/2/2023 | Description ~          | -<br>   |
|                                       | Rows: 1                                                                                                    | _                      |         |

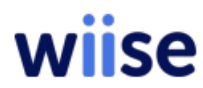

20. I reviewed the Sales Order Lines associated with the selected Sales Order

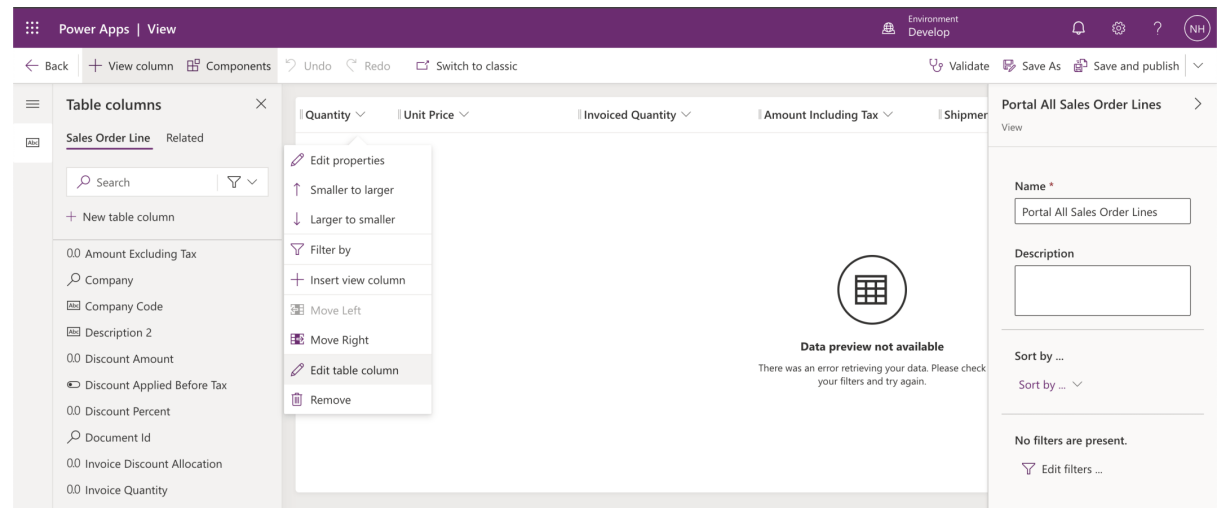

21. I edited the Quantity, Unit Price, Invoiced Quantity and Amount Including Tax table columns

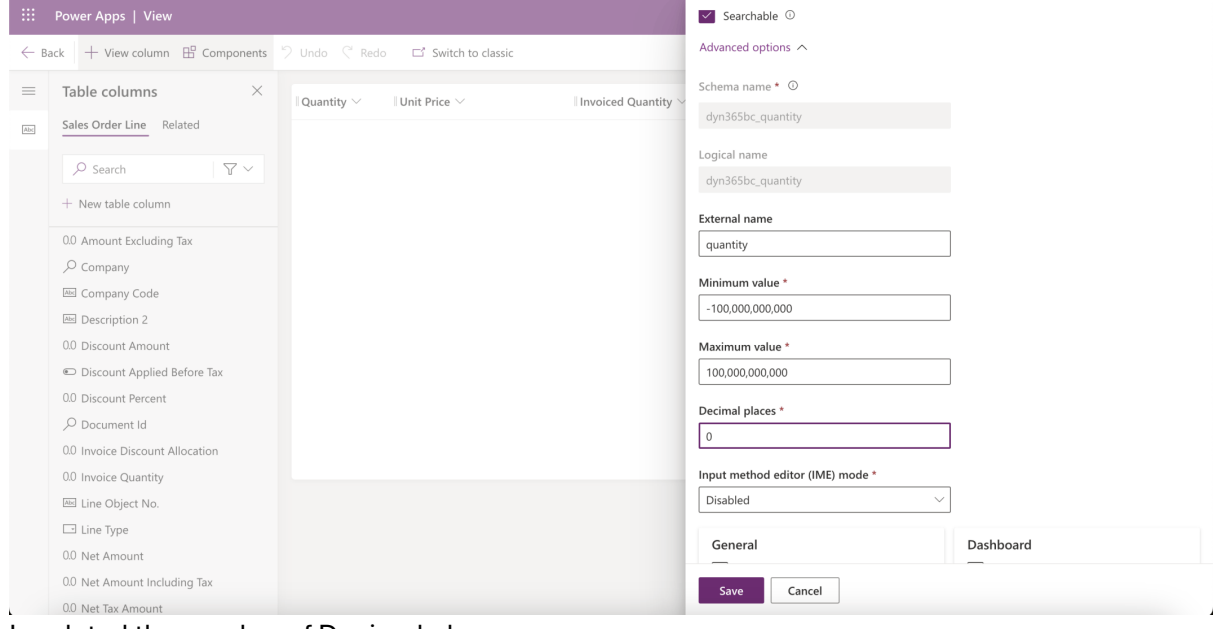

22. I updated the number of Decimal places

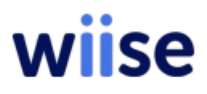

|           | Power Apps              | Sales                   | Orders |                   |                                 |                        |                      |                                                   |                 | م   | +        | 7         | ŝ        | ?     | NH |
|-----------|-------------------------|-------------------------|--------|-------------------|---------------------------------|------------------------|----------------------|---------------------------------------------------|-----------------|-----|----------|-----------|----------|-------|----|
| ≡<br>ଜ    | Home                    |                         | ÷      | ď                 | 🖬 Save 👹                        | Save & Close $+$ New   | 🗓 Delete 🖒 Refresh 🔍 | , Check Access $$ $$ $$ Flow $$ $$                | :               |     |          |           | Ŕ        | Share | ×  |
| ©<br>\$   | Recent<br>Pinned        | $\stackrel{\sim}{\sim}$ | S-C    | ORD1(<br>es Order | D1001 - Saved<br>Portal Sales O | rder Main Form $ 	au $ |                      |                                                   |                 |     |          |           |          |       |    |
| Nev<br>C∂ | v Group<br>Sales Orders |                         | Ger    | neral             | Related $\checkmark$            |                        |                      |                                                   |                 |     |          |           |          |       |    |
|           |                         |                         | No.    |                   |                                 | S-ORD101001            |                      |                                                   |                 |     |          |           |          |       |    |
|           |                         |                         | Orde   | er Date           |                                 | 4/2/2023               |                      |                                                   |                 |     |          |           |          | ::    |    |
|           |                         |                         |        |                   |                                 |                        |                      |                                                   |                 | +   | New S    | Sales Ord | ler Line | :     |    |
|           |                         |                         |        |                   | Quantity ~                      | Unit Price $^{\vee}$   | Invoiced Quantity ~  | Amount Including Tax $^{\scriptscriptstyle \vee}$ | Shipment Date ~ | Des | criptior | ۱×        |          |       |    |
|           |                         |                         |        |                   | 12                              | 1,397.30               | 0.00                 | 17,773.66                                         | 4/2/2023        | ATL | ANTA V   | Vhiteboa  | rd, base |       |    |
|           |                         |                         |        |                   |                                 |                        |                      |                                                   |                 |     |          |           |          |       |    |
|           |                         |                         |        |                   |                                 |                        |                      |                                                   |                 |     |          |           |          |       |    |
|           |                         |                         | R      | ows: 1            |                                 |                        |                      |                                                   |                 |     |          |           |          |       |    |

23. I reviewed the Sales Order Lines associated with the selected Sales Order

| E Power Pages    |                                                                                                   |                                               | Develop & Q @ ?                                                                 | NH     |
|------------------|---------------------------------------------------------------------------------------------------|-----------------------------------------------|---------------------------------------------------------------------------------|--------|
| Home             | Start building your website<br>Create a site to manage project proposals Design a website for con | with (                                        | Select environment Spaces to create, store, and work with data and apps.        | ×<br>⁄ |
| Learn            | Describe the site you want and let AI create the first draft                                      |                                               | <ul> <li>Power Pages Environments (2)</li> <li>haddley.com (default)</li> </ul> |        |
| 🥭 Power Platform | Make sure Al-generated content is accurate and appropriate be<br>Other ways to create a site      | fore using it. <u>See t</u><br>Start from bla | Other Environments (0)                                                          |        |
|                  | Select from a gallery of premade site templates to get your<br>site going.                        | itart from a blan                             |                                                                                 |        |

24. I navigated to https://make.powerpages.microsoft.com/

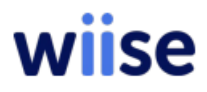

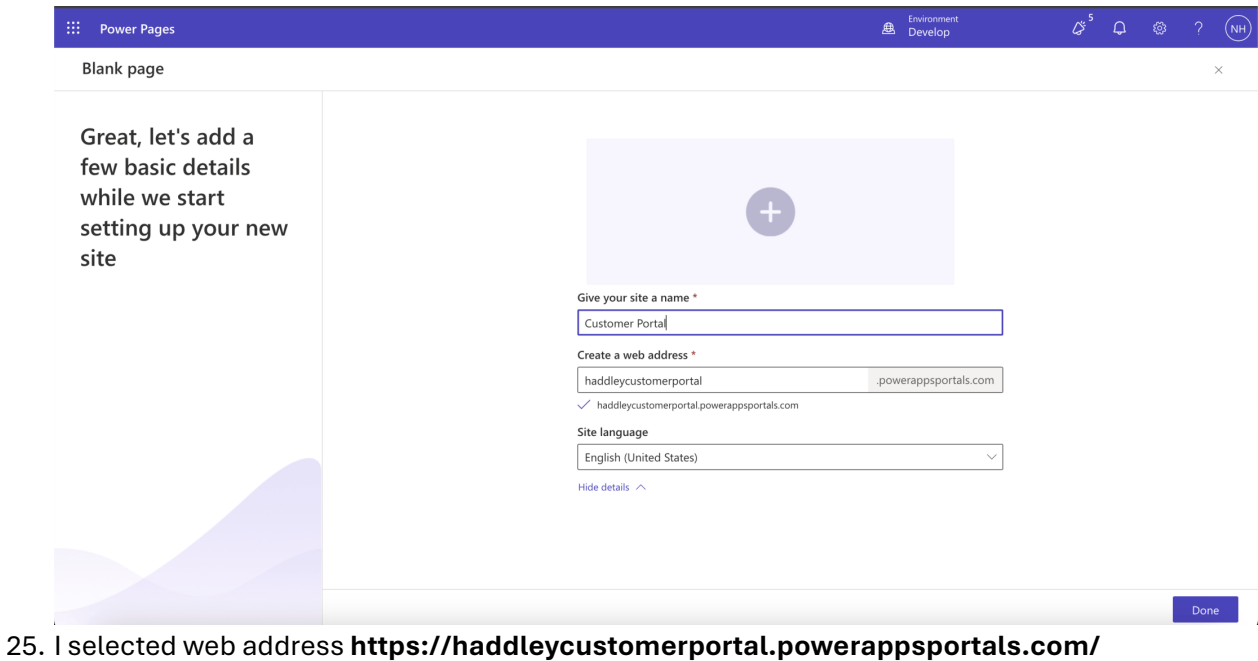

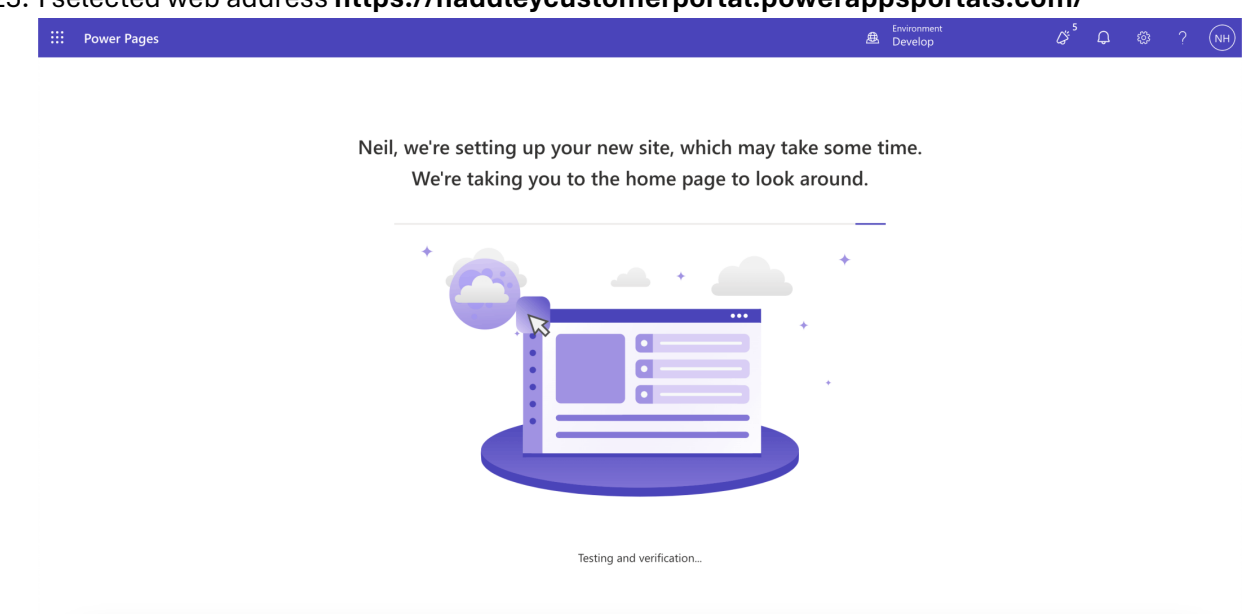

26. The new site was setup

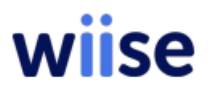

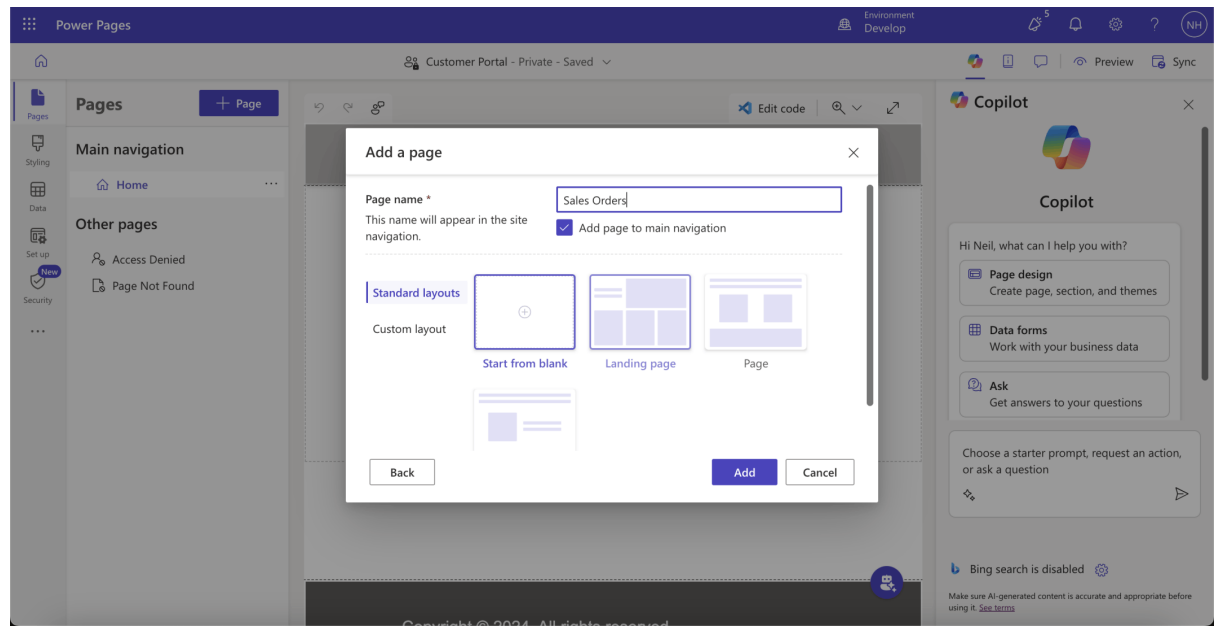

#### 27. I added a Sales Orders page

| ::: Power Pages                                                                                                    |                        |                                                                                                    | & <sup>5</sup> Q ⊗ ? (NH                                                                                                    |
|----------------------------------------------------------------------------------------------------|------------------------|----------------------------------------------------------------------------------------------------|----------------------------------------------------------------------------------------------------|
| â                                                                                                    | Se Customer Por        | rtal - Private - Saved 🖂                                                                                                    | 🍯 🗓 💭 🛛 🔿 Preview 🗔 Sync                                                                                                    |
| Pages + Page                                                                                                    | <i>ର ବ</i> ନ୍ଧ         | Kit code 🛛 🍳 🗸 🖉                                                                                                    | 🔹 Copilot 🛛 🕹                                                                                                    |
| Styling Main navigation                                                                                                    | Page settings          | ×                                                                                                    | <b></b>                                                                                                    |
| Control Control Contr | Details<br>Permissions | <ul> <li>Anyone can see this page</li> <li>I want to choose who can see this page</li> <li>Authenticated Users</li> <li>Manage roles</li> <li>Apply these permissions to all files inherited by this page</li> </ul> | Copilot Hi Neil, what can I help you with? Page design Create page, section, and themes Data forms Work with your business data C Ask Get answers to your questions |
|                                                                                                    |                        | OK Cancel                                                                                                    | Choose a starter prompt, request an action,<br>or ask a question<br>Bing search is disabled<br>Make sur Al-generated content is accurate and appropriate before     |

28. The Sales Orders page will only be shown when an authenticated user is logged in

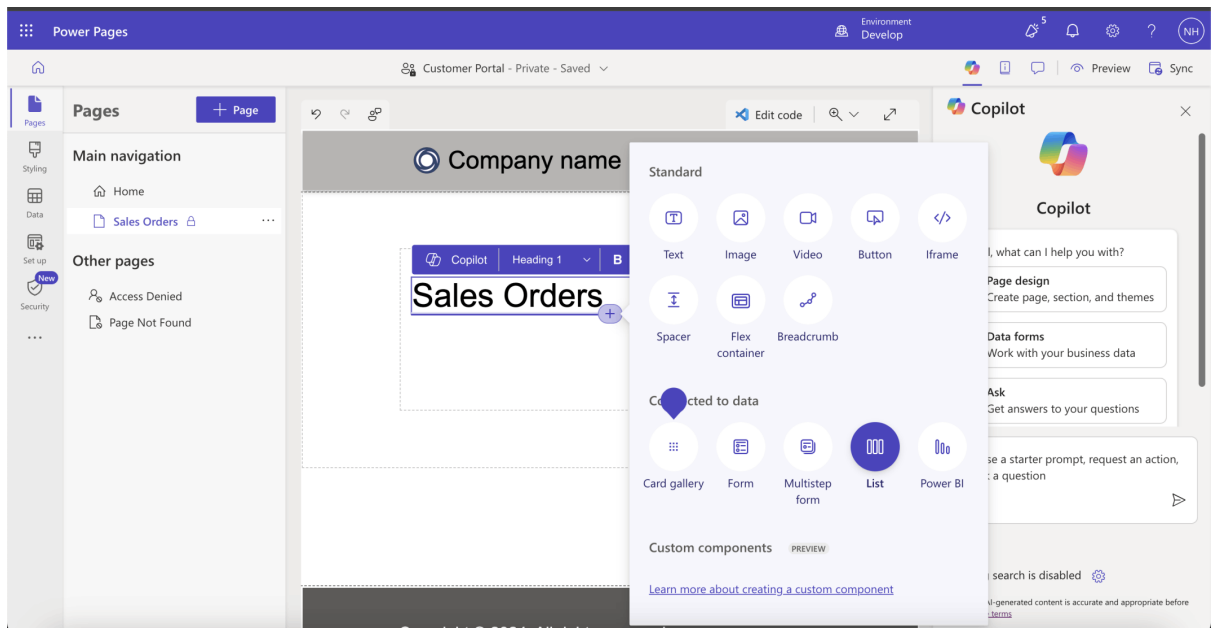

29. I added an h1 Text component. I added a List component

| EE F                                          |                                                                                         |                                                                                                    |                                | Ø <sup>5</sup> Q @ ? (NH)                                                                                                    |
|-----------------------------------------------|-----------------------------------------------------------------------------------------|----------------------------------------------------------------------------------------------------|--------------------------------|----------------------------------------------------------------------------------------------------|
| ଜ                                             |                                                                                         | $a_{ m B}^{ m C}$ Customer Portal - Private - Saved $\sim$                                                                                                    |                                | 💋 🗓 💭 🛛 🔿 Preview 🕞 Sync                                                                                                    |
| Pages                                         | Pages + Page 9                                                                          | ् अष्टि स्वीर त                                                                                                    | ode @ v .7                     | Copilot ×                                                                                                    |
| Styling<br>Data<br>Data<br>Set up<br>Security | Main navigation  Home  Sales Orders A ··· Other pages  Po Access Denied  Page Not Found | Add a list<br>* Al Insights Let your customers get deeper insights from data by enabling for your list. Learn more   See preview terms This list will display information to your site visitors from the da the table and views. This list can be edited and reused. Choose a table * Sales Order Select the data views * | g Al Insights<br>ata stored in | Copilot<br>Hi Neil, what can I help you with?<br>Page design Create page, section, and themes<br>Data forms Work with your business data                                                              |
|                                               |                                                                                         | Portal All Sales Orders          Name your list *         All Sales Orders    Done                                                                                                    | Cancel                         | Ask Get answers to your questions Choose a starter prompt, request an action, or ask a question  Sing search is disabled Common Augemented content is accurate and appropriate before uning a Signame |

30. I selected the **Sales Order** table. I selected the **Portal All Sales Orders** view. I named the List **All Sales Orders**.

| Ш Р      | ower Pages           |                                        |                                           |                                 |                                             |                                             | pilot 🖉 🗘                | ? (NH)   |
|----------|----------------------|----------------------------------------|-------------------------------------------|---------------------------------|---------------------------------------------|---------------------------------------------|--------------------------|----------|
| â        |                      | ŝ                                      | Customer Portal - Priva                   | te - Saved 🗸                    |                                             | C                                           | 🖞 🗓 💭   🔿 Previe         | w 🕞 Sync |
| Pages    | Pages + Page         | 9 0 B                                  |                                           |                                 |                                             |                                             | 🗙 Edit code 🛛 🔍          | ~ 27     |
| Styling  | Main navigation      | Ó                                      | Company n                                 | ame                             |                                             |                                             |                          |          |
|          | ☆ Home               |                                        |                                           |                                 |                                             |                                             |                          |          |
| Data     | 🗋 Sales Orders 👌 🛛 … |                                        |                                           |                                 |                                             |                                             |                          |          |
| Set up   | Other pages          |                                        |                                           |                                 |                                             |                                             |                          |          |
| Security | ₽ Access Denied      | 00                                     | Edit list   = Add filter                  | r 🗸 🛛 📴 Edit views 🗸            | Ca Permissions                              |                                             |                          |          |
|          | 🏷 Page Not Found     | () s                                   | et the permission on this li              | st so it can be seen and used b | Permissions<br>y all of your site visitors. |                                             | + New permission         |          |
|          |                      |                                        |                                           |                                 |                                             |                                             |                          |          |
|          |                      | No.                                    | Order Date                                | Total Amount Including<br>Tax   | Customer Name                               | Ship-to Address Line 1                      | Status                   |          |
|          |                      | This<br>exan<br>of a<br>singl<br>of te | is an mm/dd/yyyy<br>nple<br>le line<br>xt | 0.00                            | This is an example of a single line of text | This is an example of a single line of text | These are sample choices |          |
|          |                      | This<br>exan<br>of a<br>sing<br>of te  | is an mm/dd/yyyy<br>nple<br>le line<br>xt | 0.00                            | This is an example of a single line of text | This is an example of a single line of text | These are sample choices | R        |
|          |                      | This                                   | is an mm/dd/yyyy                          | 0.00                            | This is an example of                       | This is an example of                       | These are sample         |          |

#### 31. I added permissions

| III Po             | ower Pages           |                                                         |                       |                                                                                              |                   | B Develop                                                                             |   |
|--------------------|----------------------|---------------------------------------------------------|-----------------------|----------------------------------------------------------------------------------------------|-------------------|---------------------------------------------------------------------------------------|---|
| ົດ                 |                      | Se Custo                                                | omer Portal - Priva   | ate - Saved 🗸                                                                                |                   | New table permission                                                                  |   |
| Pages              | Pages + Page         | 2 6 8                                                   |                       |                                                                                              |                   | Basic Child permissions                                                               |   |
| <b>Ç</b><br>tyling | Main navigation      | 🔘 Co                                                    | mpany r               | ame                                                                                          |                   | Name *                                                                                | _ |
| Ē                  | 命 Home               |                                                         |                       |                                                                                              |                   | Account Sales Orders                                                                  |   |
| ata                | 🗋 Sales Orders 👌 🛛 … |                                                         |                       |                                                                                              |                   | Table *                                                                               |   |
| t up               | Other pages          |                                                         |                       |                                                                                              |                   | Sales Order                                                                           | , |
| New                | & Access Denied      | 000 Edit list                                           | :   = Add filte       | r $ 	imes  \Big    \overline{\hspace{-1.5pt} m I \hspace{-1.5pt} m P} $ Edit views $ 	imes $ | 🖧 Pe              | Access type *                                                                         |   |
|                    |                      | (i) Set the p                                           | permission on this li | st so it can be seen and used l                                                              | by all of yo      | Show rows in the table associated to the signed-in user's account details. Learn more | _ |
|                    |                      |                                                         |                       | Total Amount Includian                                                                       |                   | Relationship *                                                                        |   |
|                    |                      | No.                                                     | Order Date            | Tax                                                                                          | Custor            | Select Relationship Name                                                              | ~ |
|                    |                      | This is an                                              | mm/dd/yyyy            | 0.00                                                                                         | This is           | + New relationship ⊑²                                                                 | l |
|                    |                      | of a<br>single line<br>of text                          |                       |                                                                                              | a sing            | Related tables                                                                        |   |
|                    |                      | This is an<br>example<br>of a<br>single line<br>of text | mm/dd/yyyy            | 0.00                                                                                         | This is<br>a sing | · · ·                                                                                 |   |
|                    |                      | This is an                                              | mm/dd/yyyy            | 0.00                                                                                         | This is           | Save                                                                                  | J |

32. I added a table permission. The permission will allow users to see Sales Order rows that are associated with their company (Account).

| <br>Dynamics 365 Business Centr | al 🛃 Environme                                                                                                    | t q | D | Q | Q | ¢3 | NH |
|---------------------------------|----------------------------------------------------------------------------------------------------|-----|---|---|---|----|----|
| CRONUS USA,<br>Customers Vende  |                                                                                                    |     |   |   |   | 2  |    |
| Get started<br>Hi, m            | Home     Integration     Virtual Tables     Synchronization     Cloud Migration     More options       ** Virtual Tables AppSource App     ** Available Virtual Tables     ** Synthetic Relations       ** Virtual Tables Config     ** Virtual Tables Microsoft Entra App     ** Wew the synthetic relations available |     |   |   | 2 | ×  |    |
| You're all set<br>explor        | Connection from Dynamics 365 Business Central to the Dataverse environment         Environment URL       https://org65974739.crm.dyna         SDK Version       100                                                                                                    |     |   | > |   |    |    |

33. I added a Synthetic Relation

![](_page_27_Picture_0.jpeg)

| <br>Dynamics 365 Business Central |                         |                          | Environment:<br>Production | Ð | م        | Q          | ŝ       | ? | NH |
|-----------------------------------|-------------------------|--------------------------|----------------------------|---|----------|------------|---------|---|----|
| c < <                             | Synthetic Relations     |                          |                            |   |          |            |         |   |    |
| ° Dat                             | Ø ∨ . Ø                 | How III Domain C Dafrach | ┢ ७ ≣                      |   |          |            | 2       |   |    |
| Home                              | Relation Setup $P \sim$ |                          | 2 ×                        |   |          |            | ×       |   |    |
| st <sup>®</sup> Virt              | Integration Table Name  | Evternal Table Name      |                            |   |          |            |         |   |    |
| -s <sup>2e</sup> Virt             | CRM Systemuser          | systemuser               |                            |   |          |            |         |   |    |
| Connec                            | → <u>CRM Account</u>    | account                  |                            |   |          |            |         |   |    |
|                                   | CRM Contact             | contact                  |                            |   |          |            |         |   |    |
| Environm                          | CRM Transactioncurrency | transactioncurrency      |                            |   |          |            |         |   |    |
| SDK Versi                         |                         |                          |                            |   |          |            |         |   |    |
|                                   |                         |                          |                            |   | 8        |            |         |   |    |
| Integra                           |                         |                          |                            | - |          | -          |         |   |    |
| integra                           |                         |                          |                            |   |          |            |         |   |    |
| Solution 1                        |                         |                          |                            | o | other Mi | crosoft se | ervices |   |    |
| A Dataverse                       |                         |                          |                            |   |          |            |         |   |    |
| User Role                         |                         | ок                       | Cancel                     |   |          |            | _       |   |    |
| 1                                 |                         |                          |                            |   |          |            |         |   |    |

34. The Synthetic Relation connects CRM Account records...

| <br>Dynamics 365 Bu | siness Central             |                            |                    |                              | Environment:<br>Production | Ð | Q          | Ω          | ŝ     | (NH) |
|---------------------|----------------------------|----------------------------|--------------------|------------------------------|----------------------------|---|------------|------------|-------|------|
| c (~                | ~                          | Synthetic Relations        |                    |                              |                            |   |            |            |       |      |
| C                   | Dat                        | Ø ∨ , P 🗊 👘 Managa in Data | vorco 🎸 Now 🕅 Pomo | o O Dofroch                  |                            |   |            |            | 2     |      |
|                     | Home                       | Relation Setup $P \sim$    |                    |                              | 2 ×                        |   |            | >          | <     |      |
|                     | <b>a</b> <sup>#</sup> Virt |                            |                    |                              |                            |   |            |            |       |      |
|                     | 🗚 Virt                     | Name                       |                    | Logical Name 1               |                            |   |            |            |       |      |
|                     |                            | → <u>Sales Order</u>       | :                  | dyn365bc_salesorder_v2_0     |                            |   |            |            |       |      |
|                     | Connec                     | Sales Order Line           |                    | dyn365bc_salesorderline_v2_0 |                            |   |            |            |       |      |
|                     | Environm                   |                            |                    |                              |                            |   |            |            |       |      |
|                     | SDK Vorsi                  |                            |                    |                              |                            |   |            |            |       |      |
|                     | SDK Versi                  |                            |                    |                              |                            |   | ••         |            |       |      |
|                     |                            |                            |                    |                              |                            |   | P \        |            |       |      |
|                     | Integra                    |                            |                    |                              |                            |   | - 1        | -          |       |      |
|                     | Solution 1                 |                            |                    |                              |                            | c | other Micr | rosoft ser | vices |      |
|                     | Solution                   |                            |                    |                              |                            |   |            |            |       |      |
| A<br>               | Dataverse                  |                            |                    | _                            |                            |   |            |            |       |      |
| Sa                  | User Role                  |                            |                    |                              | OK Cancel                  |   |            |            |       |      |
| C                   |                            |                            |                    |                              |                            |   |            |            |       |      |
|                     |                            |                            |                    |                              |                            |   |            |            |       |      |

35. ... to Sales Order records

| <b>W</b> Dynamics 365 Bu | siness Central                                                       |                     |                                                                                                    | Environment:<br>Production | ወ ዖ     | ¢ ¢       | ۵        | ? (№ | ) |
|--------------------------|----------------------------------------------------------------------|---------------------|----------------------------------------------------------------------------------------------------|----------------------------|---------|-----------|----------|------|---|
| c (                      | <i>(</i>                                                             | Synthetic Relations |                                                                                                    |                            |         |           |          |      |   |
| с                        | Dat<br>Home<br>** Virt<br>** Virt<br>Connec<br>Environm<br>SDK Versi | @ ∨                 | Rew Synthetic Relation     R Destruction       New Synthetic Relation     Image: Comparison of the synthesis of the synthesis of the syn |                            |         |           | ×        |      |   |
| A<br>Se<br>C             | Integra<br>Solution 1<br>Dataverse<br>User Role                      |                     | Advanced Next                                                                                                    |                            | o other | Microsoft | services |      |   |

36. I clicked Next

| <br>Dynamics 365 Business Cent | ral                                                         | Environment:<br>Production | Ð | Q        | Q          | ŝ     | ? | NH |
|--------------------------------|-------------------------------------------------------------|----------------------------|---|----------|------------|-------|---|----|
| c (~                           | Synthetic Relations                                         |                            |   |          |            |       |   |    |
| ° Dat                          | ② ∨ ○ □ → Massas in Datasara → Nau □ Damasa ← Dafash        | ☞ 7 ≣                      |   |          |            | 2     |   |    |
| Home                           | Relation Setup $P \sim$                                     | 2 ×                        |   |          | >          | <     |   |    |
| <b>s</b> <sup>≇</sup> Virt     | Internation Field Name                                      |                            |   |          |            |       |   |    |
| ¥ <sup>sr</sup> Virt           | Primary Contact primary contactid                           |                            |   |          |            |       |   |    |
| Connec                         | → Account Name iname                                        |                            |   |          |            |       |   |    |
|                                | Website websiteurl                                          |                            |   |          |            |       |   |    |
| Environm                       | Email emailaddress1                                         |                            |   |          |            |       |   |    |
| SDK Versi                      | Main Phone telephone1                                       |                            |   |          |            |       |   |    |
|                                | Fax fax                                                     |                            |   |          |            |       |   |    |
|                                | Credit Limit creditlimit                                    |                            |   |          |            |       |   |    |
| Integra                        | Address 1: Primary Contact Name address1_primarycontactname |                            |   | - /      |            |       |   |    |
| Calution                       | Address 1: Street 1 address1_line1                          |                            | 0 | other Mi | rosoft ser | vices |   |    |
| Solution                       | Address 1: Street 2 address1_line2                          |                            |   |          |            |       |   |    |
| A Dataverse                    | Address 1. City address 1 city                              |                            |   |          |            |       |   |    |
| –<br>Sa User Role              |                                                             | OK Cancel                  |   |          |            | _     |   |    |
| (                              |                                                             |                            |   |          |            |       |   |    |

#### 37. I selected the CRM Account | Account Name field

| Dynamics 365 Business Central |                                         |                                     | Production | Ð | م          | Q            | ŝ    | ? (N | H) |
|-------------------------------|-----------------------------------------|-------------------------------------|------------|---|------------|--------------|------|------|----|
| c < <                         | Synthetic Relations                     |                                     |            |   |            |              |      |      |    |
| ° Dat                         | ②> / 『 ** Manage in Dataverse ** New 前し | amoua Cl Dofrach                    | 3 7 ≣      |   |            | ×            | 2    |      |    |
| Home                          | Relation Setup $\sim \sim \sim$         |                                     | ZX         |   |            | ×            |      |      |    |
| <b>s</b> <sup>#</sup> Virt    |                                         |                                     |            |   |            |              |      |      |    |
| <b>≵<sup>®</sup> Virt</b>     | Virtual Table Column Name               | Virtual Table Column Logical Name 1 |            |   |            |              |      |      |    |
|                               | billingPostalAddress                    | billingPostalAddress                |            |   |            |              |      |      |    |
| Connec                        | billToCustomerId                        | billToCustomerId                    |            |   |            |              |      |      |    |
|                               | billToCustomerNumber                    | billToCustomerNumber                |            |   |            |              |      |      |    |
| Environm                      | billToName                              | billToName                          |            |   |            |              |      |      |    |
| SDK Versi                     | contactId                               | contactId                           |            |   |            |              |      |      |    |
|                               | currencyCode                            | currencyCode                        |            |   |            |              |      |      |    |
|                               | currencyld                              | currencyld                          |            |   |            |              |      |      |    |
| Integra                       | customerId                              | customerId                          |            |   | <u> </u>   | -            |      |      |    |
|                               | → <u>customerName</u>                   | customerName                        |            |   | other Mici | rosoft servi | icos |      |    |
| Solution '                    | customerNumber                          | customerNumber                      |            |   |            |              |      |      |    |
| A Dataverse                   | discountAmount                          | discountAmount                      |            |   |            |              |      |      |    |
| <br>SaUser Role               |                                         | ок                                  | Cancel     |   |            |              | _    |      |    |
| (<br>Advanc                   |                                         |                                     |            |   |            |              |      |      |    |
|                               |                                         |                                     |            |   |            |              |      |      |    |

![](_page_28_Figure_4.jpeg)

![](_page_28_Figure_5.jpeg)

![](_page_29_Picture_0.jpeg)

39. I clicked Next

| <br>Dynamics 365 Bu | siness Central            |                     |                                                                                                    | Environment:<br>Production | Ð   | Q          | Q         | \$     | ? | NH |
|---------------------|---------------------------|---------------------|----------------------------------------------------------------------------------------------------|----------------------------|-----|------------|-----------|--------|---|----|
| c (~                | ÷                         | Synthetic Relations |                                                                                                    |                            |     |            |           |        |   |    |
| C                   | Dat                       | Ø√ 🔎 🕅 -            | New Synthetic Relation 27 ×                                                                                         | ₽ 7 =                      |     |            |           | 2<br>× |   |    |
|                     | <b>≵<sup>#</sup> Virt</b> |                     | $\checkmark$                                                                                                    |                            |     |            |           |        |   |    |
|                     | <b>∦<sup>#</sup> Virt</b> |                     | A synthetic relation between the native table "CRM Account" and the virtual table<br>"Sales Order" will be created. |                            |     |            |           |        |   |    |
|                     | Connec                    |                     |                                                                                                    |                            |     |            |           |        |   |    |
|                     | Environm                  |                     |                                                                                                    |                            |     |            |           |        |   |    |
|                     | SDK Versi                 |                     |                                                                                                    |                            | 0   |            |           |        |   |    |
|                     | Integra                   |                     |                                                                                                    |                            |     |            | -         |        |   |    |
|                     | Solution 1                |                     |                                                                                                    |                            | 0 0 | other Mici | rosoft se | rvices |   |    |
| A                   | Dataverse                 |                     |                                                                                                    |                            |     |            |           |        |   |    |
| Sa                  | User Role                 |                     | Back Finish                                                                                                    |                            |     |            |           |        |   |    |
| -                   | Advanc                    |                     |                                                                                                    |                            |     |            |           |        |   |    |

#### 40. I clicked the Finish button

| ÷ | → G      | ≌≅ businesscentra          | l.dynamic    | s.com/fd6e8281-b9fe-436 | d-9b85-db5f3dd4e    | af8/Productio   | n?company= | CRONUS%20 | )USA%2C%20Inc.&pa    | ige=537 | '6&dc=0&book               | mark=8 | 36_AhU | 4A ( | ⊉ ☆ | :  |
|---|----------|----------------------------|--------------|-------------------------|---------------------|-----------------|------------|-----------|----------------------|---------|----------------------------|--------|--------|------|-----|----|
|   | Dynamics | 365 Business Cent          | tral         |                         |                     |                 |            |           |                      |         | Environment:<br>Production | Ø      | Q      | Ω    | ¢ې  | NH |
|   | с        | ~                          | $\leftarrow$ | Synthetic Relations     |                     |                 |            |           |                      | Π       | c 2                        |        |        |      |     |    |
|   | C        | Dat                        |              | ⁄0∨ ∕> ₪ /              | Manage in Dataverse | e 💥 New         | 🗓 Remove   | 🕄 Refresh |                      | Ċ       | $\nabla \equiv$            |        |        |      | 2   |    |
|   |          | Home                       |              | Name †                  |                     | Synchronized ta | able       |           | Virtual table        |         |                            |        |        | ;    | ×   |    |
|   |          | <b>∦</b> <sup>#</sup> Virt |              | dyn365bc accosale9671   | :                   | account         |            |           | dyn365bc_salesorder_ | _v2_0   |                            |        |        |      |     |    |
|   |          | 📲 Virt                     |              |                         |                     |                 |            |           |                      |         |                            |        |        |      |     |    |

41. I clicked Refresh to view the new Synthetic Relation

| <br>Dynamics 365 Business Central |                                                              | 色 Prod                                                    | ronment: @D P D 🕸 ? NH     |
|-----------------------------------|--------------------------------------------------------------|-----------------------------------------------------------|----------------------------|
| ← ← Mi ←                          | Microsoft Entra Application Card                             | + 🛍 ✓ Saved 🗗 🖌                                           | 7                          |
| E _                               | Power Pages Authenticated                                    | d External Users                                          | 2                          |
| F C                               | Grant Consent More options                                   |                                                           | ×                          |
| . (ż                              | General                                                      |                                                           |                            |
| - 4                               | Client ID                                                    | er information                                            |                            |
| C                                 | Description · · · · · · Power Pages Authenticated Exte Us    | er ID (5479c164-50c7-4191-baab-aa7                        |                            |
| En                                | State · · · · · · Enabled Vs                                 | er Name POWER PAGES AUTHENTICATE                          |                            |
| sd 🔇                              | Contact Information · · · · Dynamics 365 Business Central Us | er Telemetry ID                                           |                            |
|                                   | Extension Yo                                                 | u must set the State field to Disabled before you can mak |                            |
| In                                | App ID                                                       |                                                           |                            |
| _                                 | App Name                                                     |                                                           | a other Microsoft services |
| 50                                |                                                              |                                                           |                            |
| Da                                | User Permission Sets 🛛 👫 New Line 🔅 Delete Line 🔄 Per        | missions 🖻 🖸                                              |                            |
| Us                                | Permission Set<br>† Description Company † Exten              | ision Name Permission Scope                               |                            |
| A                                 | → D365 FULL A : Dynamics 365 F Base                          | Application System                                        |                            |
| Ov                                | LOGIN Login access System                                    | em Application System                                     |                            |
| 0                                 |                                                              |                                                           |                            |

42. I updated the configuration of the **Power Pages Authentication External Users** Microsoft Entra Application

![](_page_30_Picture_1.jpeg)

43. I selected the new Synthetic Relation

| -88 - P                                       | Power Pages     |                                                     |                                                                                                    | 色 Environment<br>也 Develop                                                                                                    | <i>ଣ</i> ି ଢ ଛ ? ା∺                                          |
|-----------------------------------------------|-----------------|-----------------------------------------------------|----------------------------------------------------------------------------------------------------|----------------------------------------------------------------------------------------------------|--------------------------------------------------------------|
| ĥ                                             |                 | ని Customer Port                                    | tal - Private - Saved 🗸                                                                                             | New table permission                                                                                                    | ×                                                            |
| Pages                                         | Pages + Page    | 9 9 <del>8</del>                                    |                                                                                                    | dyn365bc_accosale9671                                                                                                    | ~                                                            |
| Pages<br>Styling<br>Data<br>Event<br>Security | Main navigation | © Corr<br>© Edit list<br>© Set the per<br>visitors. | Add filter V P Edit views V  Add filter V P Edit views V  Roles X  Select roles that apply to the table permission. | dyn36bbc_accosale96/1       Related tables       Image: Constraint of the second second | r site visitors to use the data component.  Create Append to |
|                                               |                 | an example<br>of a<br>single<br>line of<br>text     | Administrators Anonymous Users Authenticated Users Authenticated Sers                                               | Roles<br>+ Add roles                                                                                                    | Save Cancel                                                  |

44. I added the Authenticated Users Role

| III Po                           | ower Pages           |       | Environment<br>B Develop                                                              |                                            | <sup>5</sup>                                            | Q                                                                                                    | ٩                                                                                                    | ?                                                                                | NH                         |                                  |                      |                     |         |      |
|----------------------------------|----------------------|-------|---------------------------------------------------------------------------------------|--------------------------------------------|---------------------------------------------------------|----------------------------------------------------------------------------------------------------|----------------------------------------------------------------------------------------------------|----------------------------------------------------------------------------------|----------------------------|----------------------------------|----------------------|---------------------|---------|------|
| G                                |                      |       | Se Customer                                                                           | Portal - Private -                         | Saved 🗸                                                 |                                                                                                    |                                                                                                    | Table permissions                                                                |                            |                                  |                      |                     |         | ×    |
| Pages                            | Pages + Page         | 5 C S |                                                                                       |                                            |                                                         |                                                                                                    |                                                                                                    | The table permissions listed here ar<br>modify it or choose <b>New table per</b> | e for the co<br>mission to | omponent you'r<br>create a new o | e workin<br>ne. Lean | ig on. Se<br>n more | lect on | e to |
| <b>Ç</b><br>Styling              | Main navigation      |       | O Company name                                                                        |                                            | Name                                                    | Status                                                                                                    | Roles                                                                                                    |                                                                                  |                            |                                  |                      |                     |         |      |
|                                  | ☆ Home               |       |                                                                                       |                                            |                                                         |                                                                                                    |                                                                                                    | Assount Color Orders                                                             | A shires                   | Austrantia                       |                      |                     |         |      |
| Data                             | 🗋 Sales Orders 👌 🛛 … |       |                                                                                       |                                            |                                                         |                                                                                                    |                                                                                                    | Account sales Orders                                                             | ACUVE                      | Authentica                       | tea User             | 5                   |         |      |
| Set up<br>Set up<br>Security<br> | Other pages          |       | No.<br>This is<br>an<br>example<br>of a<br>single<br>line of<br>text<br>This is<br>an | st   = Add fil<br>Order Date<br>mm/dd/yyyy | Iter V 6<br>Total<br>Amount<br>Including<br>Tax<br>0.00 | Edit view<br>Customer<br>Name<br>This is<br>an<br>example<br>of a<br>single<br>line of<br>text<br>This is<br>an | Ship-to<br>Addres<br>Line 1<br>This is<br>an<br>examp<br>of a<br>single<br>line of<br>text<br>This is<br>an | 田 Manage all table permissions                                                   |                            |                                  |                      |                     |         |      |
|                                  |                      |       | an<br>example<br>of a<br>single<br>line of                                            |                                            |                                                         | an<br>example<br>of a<br>single<br>line of                                                                      | an<br>examp<br>of a<br>single                                                                               |                                                                                  |                            | New table p                      | ermissio             | on                  | Close   | e    |

#### 45. I clicked the Close button

| III Po   | ower Pages           |                                                                                                    | Develop                | ୟ <sup>5</sup> ଢ଼ ା ୍ ା ା ା |
|----------|----------------------|----------------------------------------------------------------------------------------------------|------------------------|-----------------------------|
| ଜ        |                      | acceleration of the state of the state of t | Ð                      | 🗓 💭   🔿 Preview 🕞 Sync      |
| Pages    | Pages + Page         | ∀ <                                                                                                    |                        | 🗙 Edit code 🛛 🍳 🗸 💋         |
| Styling  | Main navigation      | Company name Z Edit site header                                                                                                    |                        | E                           |
|          | ☆ Home               | Edit site header                                                                                                    |                        |                             |
| Data     | 🗋 Sales Orders 👌 🛛 … |                                                                                                    |                        |                             |
| Set up   | Other pages          | Sales Orders                                                                                                    |                        |                             |
| Security | Page Not Found       | Cales Orders                                                                                                    |                        |                             |
|          |                      | Total Amount Including<br>No. Order Date Tax Customer Name                                                                                                    | Ship-to Address Line 1 | Status                      |

## 46. I used the Edit site header button to update the site title

| ··· Power Pages                                                                                                    |                                                                                                    |                                                        |                                                                                                  | Environment<br>Develop                                                                           | ¢ <sup>\$</sup> 🗘 🐵 ?                 |      |
|----------------------------------------------------------------------------------------------------|----------------------------------------------------------------------------------------------------|--------------------------------------------------------|--------------------------------------------------------------------------------------------------|--------------------------------------------------------------------------------------------------|---------------------------------------|------|
| â                                                                                                    | င်္ခ္မွိ Customer Por                                                                                       | tal - Private - Saved $$                               |                                                                                                  | ζ                                                                                                | 🐌 🗓 💭 🛛 🔿 Preview 🕻                   | o Sy |
| Pages Page                                                                                                    | 9 0 F                                                                                                    |                                                        |                                                                                                  |                                                                                                  | 🗙 Edit code 🛛 🍭 🗸                     | 27   |
| Image: Solid point of the solid point of the solid point o | Edit site header<br>Title + logo<br>Styling<br>Layout                                                       | Site title<br>Customer Porta<br>Site logo<br>Site logo | d image                                                                                          | ×<br>p-to Address Line 1<br>s is an example of<br>ingle line of text                             | Status<br>These are sample<br>choices |      |
|                                                                                                    | Edit code<br>example<br>of a<br>single line<br>of text<br>This is an mm/d<br>example<br>of a<br>single line | Contoso Limited                                        | This is an example of<br>a single line of text<br>This is an example of<br>a single line of text | This is an example of<br>a single line of text<br>This is an example of<br>a single line of text | These are sample choices              |      |

47. I set the site title to Customer Portal

![](_page_32_Picture_1.jpeg)

#### 48. I updated the site Style

|                                    |                                                                                                  | Environment<br>Develop                                                                                                    | ୟ <sup>5</sup> ଢ଼ ⊗ ? (NH) |
|------------------------------------|--------------------------------------------------------------------------------------------------|----------------------------------------------------------------------------------------------------|----------------------------|
| G                                  |                                                                                                  | 8°g Customer Portal - Private - Saved ∼                                                                                                | 🧵 🛛 🔿 Preview 🛛 🔓 Sync     |
| Pages<br>F<br>Styling              | Security<br>Monitor                                                                              | Site visibility<br>Control who can see and interact with your site. <u>Learn more</u>                                                  |                            |
| Data<br>Deta<br>Set up<br>Security | Protect  Same And Argenerations  Page permissions  Table permissions  Same Argeneration firewall | This site is                                                                                                    |                            |
|                                    | Manage  Identity providers  Site visibility  Advanced settings (preview)                         | Set to public     Cancel       Grant site access     Add or remove people for site access.       Enter name or email address     Share |                            |

#### 49. I set the site visibility to Public

|                              | ,                                                                          |                                           |                                         |                          |
|------------------------------|----------------------------------------------------------------------------|-------------------------------------------|-----------------------------------------|--------------------------|
| ::: Power Apps   Pow         | ver Pages Management                                                       |                                           |                                         |                          |
| Check the site visibility be | efore editing. If the site is set to public, changes made here will be vis | sible immediately. Go to Power Pages to c | heck the visibility of this site.       | Learn More               |
| =                            | - 🖓 Show Chart 🥒 Edit 🚺 Activate 🗋 Deact                                   | tivate 🗊 Delete 🖂 🔭 Merge                 | 🖄 Create Invitation 🔒 Change Password 🖇 | R, Assign 🗄 🖻 Share 🗸    |
| Basic Forms                  |                                                                            |                                           |                                         |                          |
| Lists                        | All Contacts $\vee$                                                        |                                           | 📆 Edit columns 🛛 🍸 Edit fil             | ters 🔎 Filter by keyword |
| ි Shortcuts                  | Full Name ~                                                                | Email ~                                   | Company Name ~ Business Phone ~         | Status ~                 |
| Web Files                    |                                                                            |                                           |                                         | A                        |
| Multistep Forms              | <u>Robert Lownes</u>                                                       | robert.townes@contoso.c                   | Adatum Corporation                      | Active                   |
| ■ Web Link Sets              | Helen Ray                                                                  | helen.ray@contoso.com                     | Trey Research                           | Active                   |
| 🖻 Web Pages                  | Meagan Bond                                                                | meagan.bond@contoso.c                     | School of Fine Art                      | Active                   |
| Web Templates                | lan Deberry                                                                | ian.deberry@contoso.com                   | Alpine Ski House                        | Active                   |
| Security                     | Jesse Homer                                                                | jesse.homer@contoso.com                   | Relectoud                               | Active                   |
| A Contacts                   | Krystal York                                                               | krystal.york@contoso.com                  | Fabrikam, Inc. 4255550101               | Active                   |
| Table Permissions            | Evan McIntosh                                                              | evan.mcintosh@contoso                     | First Up Consultants                    | Active                   |
| Column Permissio             | Bryce Jasso                                                                | bryce.jasso@contoso.com                   | Graphic Design Institute                | Active                   |

#### 50. I navigated to the Robert Townes Contact record

|        | Power Apps                | Power Pages Management $ ho$                                                                                                    |           |                         |         |         | NH   |
|--------|---------------------------|----------------------------------------------------------------------------------------------------|-----------|-------------------------|---------|---------|------|
| 0      | Check the site visibility | y before editing. If the site is set to public, changes made here will be visible immediately. Go to Power Pages to check the visibility of this site.                                                                                                    |           |                         |         | Learn N | Nore |
|        |                           | ← 🗄 🖬 Save 🛱 Save & Close + New 🔓 Deactivate 🖏 Connect ∨ Å, Assign 🗊 Delete 🖄 Create Invitation                                                                                                    |           |                         | R       | Share · | ,    |
|        | Basic Forms<br>Lists      | Create invitation<br>RT Robert Townes - Saved Contact - Contact - C | on to a p | ortal. <mark>1</mark> 3 | a745478 | ) ~     |      |
| 7<br>( | Shortcuts<br>Web Files    | Summary Details Related ~                                                                                                    |           |                         |         |         |      |
|        | Multistep Forms           |                                                                                                    |           |                         |         |         |      |
| —<br>哈 | Web Link Sets             | First Name P=kret                                                                                                    |           |                         |         |         |      |
| D      | Web Templates             | Last Name * Townes                                                                                                    |           |                         |         |         |      |

51. I clicked the Create Invitation button

![](_page_33_Picture_1.jpeg)

## Security

#### 53. I copied the Invitation Code

Web PagesWeb Templates

| O Customer P                                      | Portal                                                                                          | Home   Q   Sign in                                      |
|---------------------------------------------------|-------------------------------------------------------------------------------------------------|---------------------------------------------------------|
| →) Sign in Register R                             | tedeem invitation                                                                               |                                                         |
| Redeeming code: rdttk0j-F<br>bOkcPXc5An94bfZcoeEm | irSe3UeQfnHVO3nG-REIBdlg31nFDSu9uSraKZuWhuC-<br>ıbcBnHHhrarRDxtDb7DZlJjBetSiEfyWMVIE61fc8qjkjWL | JJR6swbPYIL9Y26IZRYbv2F6J3B7hicum1KMz3PCq-f30dehPCu6Tw- |
| Register for a new local account                  |                                                                                                 | Register using an external account                      |
| * Email                                           | robert.townes@contoso.com                                                                       | Microsoft Entra ID                                      |
| * Username                                        | robert.townes@contoso.com                                                                       |                                                         |
| * Password                                        |                                                                                                 |                                                         |
| * Confirm password                                | ······                                                                                          |                                                         |
|                                                   | Register                                                                                        |                                                         |
|                                                   |                                                                                                 |                                                         |
|                                                   |                                                                                                 |                                                         |
|                                                   |                                                                                                 |                                                         |

54. I use the invitation code to register robert

![](_page_34_Picture_0.jpeg)

55.

| O Customer Portal                                                                                     | Hon                                                                                                    | ne   <u>Sales Orders</u>   Q   Robert Townes - |  |  |  |  |  |  |
|----------------------------------------------------------------------------------------------------|----------------------------------------------------------------------------------------------------|------------------------------------------------|--|--|--|--|--|--|
| Home / Profile                                                                                        |                                                                                                    | Sales Orders                                   |  |  |  |  |  |  |
| Profile                                                                                               |                                                                                                    |                                                |  |  |  |  |  |  |
| Robert Townes                                                                                         | Please provide some information about yourself.<br>The <b>First Name</b> and <b>Last Name</b> you provide will be displayed alongside any comments, forum posts, or ideas you make on the site. |                                                |  |  |  |  |  |  |
| Profile                                                                                               | Profile The Email Address and Phone number will not be displayed on the site.                                                                                                    |                                                |  |  |  |  |  |  |
| Security                                                                                              | posts.                                                                                                    | i be displayed with your comments and forum    |  |  |  |  |  |  |
| Change password Change email                                                                          | • Your email requires confirmation.                                                                                                    | S Confirm Email                                |  |  |  |  |  |  |
| Manage external authentication                                                                        | Your information                                                                                                    |                                                |  |  |  |  |  |  |
|                                                                                                    | First Name • Robert                                                                                                    | Last Name • Townes                             |  |  |  |  |  |  |
| https://haddieycustomerportal.powerappsportals.com/Sales-Orders/<br>I clicked the Sales Orders menu i | E-mail<br>tem                                                                                                    | Business Phone                                 |  |  |  |  |  |  |

O Customer Portal

Home | Sales Orders | Q | Robert Townes -

#### Sales Orders

| No.         | Order Date | Total Amount Including Tax | Customer Name      | Ship-to Address Line 1 | Status |
|-------------|------------|----------------------------|--------------------|------------------------|--------|
| S-ORD101001 | 4/2/2023   | 17,773.66                  | Adatum Corporation | 192 Market Square      | Draft  |
| S-ORD101002 | 5/1/2023   | 2,422.42                   | Adatum Corporation | 192 Market Square      | Draft  |
| S-ORD101005 | 6/1/2022   | 150.00                     | Adatum Corporation | 192 Market Square      | Draft  |
| S-ORD101006 | 6/1/2022   | 600.00                     | Adatum Corporation | 192 Market Square      | Draft  |
| S-ORD101007 | 6/1/2022   | 450.00                     | Adatum Corporation | 192 Market Square      | Draft  |
| S-ORD101008 | 6/1/2022   | 60.00                      | Adatum Corporation | 192 Market Square      | Draft  |
| S-ORD101009 | 6/1/2022   | 2,400.00                   | Adatum Corporation | 192 Market Square      | Draft  |

56. I reviewed the Adatum Corporation Sales Orders

![](_page_35_Picture_1.jpeg)

#### 57. I created a child permission

| III Po                                            | ower Pages                                                                                                    |                                                                                                    | ی Environment ک <sup>5</sup> Ω                                                                                                    |        |
|---------------------------------------------------|----------------------------------------------------------------------------------------------------|----------------------------------------------------------------------------------------------------|----------------------------------------------------------------------------------------------------|--------|
| ଜ                                                 |                                                                                                    | 🜐 Customer Portal - Public - Saved 🗸                                                                                                    | New table permission                                                                                                    | ×      |
| C<br>Pages<br>Styling<br>Data<br>Set up<br>Secury | Security Monitor  Run scan (preview)  Protect  % Web roles  Page permissions  Defermissions  Compared of the providers  Security providers  Security  Advanced settings (preview) | Customer Portal - Public - Saved ∨         Table permission <ul> <li>Name</li> <li>Status</li> <li>Table</li> <li>Account Sales O</li> <li>Active</li> <li>Sales Order</li> <li>Account access</li> </ul> | New table permission         Relationship *         dyn365bc_salesorder_salesorderlines         Image: Salesorder_salesorderlines         Image: Salesorder_salesorderlines         Image: Salesorder_salesorderlines         Image: Salesorder_salesorderlines         Image: Salesorder_salesorderlines         Image: Salesorder_salesorderlines         Image: Salesorder_salesorderlines         Image: Salesorder_salesorderlines         Image: Salesorder_salesorder_salesorderlines         Image: Salesorder_salesorder_salesorder_salesorderlines         Image: Salesorder_salesorder_salesorder | ×      |
|                                                   |                                                                                                    |                                                                                                    | Save                                                                                                    | Cancel |

58. I selected the Authenticated Users role

![](_page_36_Picture_1.jpeg)

#### 59. I created a Sales Order page

| Ш Р                                   |                 |                                                                     |                                                                                                    |   | & <sup>5</sup>           |
|---------------------------------------|-----------------|---------------------------------------------------------------------|----------------------------------------------------------------------------------------------------|---|--------------------------|
| ଜ                                     |                 | 🕀 Cu                                                                | stomer Portal - Public - Saved 🖂                                                                                                    |   | 🕼 🗓 💭 🛛 🔿 Preview 🔓 Sync |
| Pages                                 | Pages + Page    | 9 Add a form                                                        |                                                                                                    | × | 🗙 Edit code 🛛 🍳 🗸 🖉      |
| Styling<br>Data<br>Set up<br>Security | Main navigation | Form<br>Data<br>On submit<br>CAPTCHA<br>Attachments<br>Al form fill | This form will collect information from your site visitors and store it in the table you choose. This form can be edited and reused.  Choose a table *  Sales Order  Select a form *  Portal Sales Order Main Form  Name your copy of the selected form *  Korology (Corology)  Cancel Corology (Corology)  Cancel Cor |   |                          |

60. I added a text component and a form to the web site. I selected the **Portal Sales Order Main Form** 

| ₩ P                                          | ower Pages                                                                                                    |                                                                     |                                                                                                    | Enviro<br>Deve | nment<br>clop        |
|----------------------------------------------|----------------------------------------------------------------------------------------------------|---------------------------------------------------------------------|----------------------------------------------------------------------------------------------------|----------------|----------------------|
| G                                            |                                                                                                    | 🕀 Customer                                                          | Portal - Public - Saved $\sim$                                                                                                    |                | 🕼 🔋 🖓 Treview 🗔 Sync |
| Pages                                        | Pages + Page 9                                                                                                    | Add a form                                                          |                                                                                                    | ×              | 🗙 Edit code 🛛 🍳 🗸 🖉  |
| rages<br>Styling<br>Data<br>Data<br>Security | Main navigation  Home  Sales Orders  Main Sales Order  Main Sales Order  Main Sales | Form<br>Data<br>On submit<br>CAPTCHA<br>Attachments<br>Al form fill | Data from this form:<br>Is read-only<br>Configurations<br>Advanced configurations are available in the Portal Management app<br>C Open Power Pages Management () | ~              |                      |
|                                              |                                                                                                    |                                                                     | OK                                                                                                    | icel           |                      |

61. The form will be read-only

![](_page_37_Picture_1.jpeg)

#### 62. On submit the user will be redirected back to the Sales Orders list page

![](_page_37_Picture_3.jpeg)

#### 63. I turned off the CAPTCHA

| ₩ P      |                      |   |              |                                          |           | <i>ଢ</i> ି ଦ 🐵 ? 🕅       |
|----------|----------------------|---|--------------|------------------------------------------|-----------|--------------------------|
| ଜ        |                      |   | 🕀 Cus        | tomer Portal - Public - Saved 🗸          |           | 🕼 🗓 💭 🛛 🔿 Preview 🕞 Sync |
| Pages    | Pages + Page         | 9 | Add a form   |                                          | ×         | K Edit code 🔍 🗸 🖉        |
| Styling  | Main navigation      |   | Form         | Enable form filling assistance (preview) |           |                          |
|          | <b></b> Home         |   | Data         | Learn more about form fill assistance    |           |                          |
| Data     | 🗋 Sales Orders 🔒     |   | On submit    | View preview terms                       |           |                          |
|          |                      |   | САРТСНА      |                                          |           |                          |
| Set up   | Other pages          |   | Attachments  |                                          |           |                          |
| Sacurity | Access Denied        |   | AI form fill |                                          |           |                          |
| security | 🍃 Page Not Found     |   | · ·          |                                          |           |                          |
|          | 🗋 Sales Order \cdots |   |              |                                          |           |                          |
|          |                      |   |              |                                          |           |                          |
|          |                      |   |              |                                          |           |                          |
|          |                      |   |              | l                                        | OK Cancel |                          |

#### 64. I turned off AI form fill

| III Po   |                 |                                      |                          |                             | ¢ <sup>5</sup> ଢ଼ ବ ୍ ା∺ |
|----------|-----------------|--------------------------------------|--------------------------|-----------------------------|--------------------------|
| ଜ        |                 | G Customer Portal - Public - Saved 🗸 |                          | ą                           | 🖞 🗓 💭 🛛 🔿 Preview 🔂 Sync |
| Pages    | Pages + Page    | N 0 00                               |                          | -                           | 🗙 Edit code 🛛 🔍 ∨ 🖉      |
| Styling  | Main navigation | List settings                        |                          | ×                           |                          |
| Data     |                 | Create a new record                  | ۲                        |                             |                          |
| Set up   | Other pages     | Download list contents               |                          |                             |                          |
| Security | Access Denied   | Row actions $\odot$                  |                          |                             |                          |
|          | Sales Order     | View details<br>Target type          | Webpage                  | Idress Line 1               | Status                   |
|          |                 | Webpage ~                            | Sales Order $\checkmark$ | n example of ine of text    | These are sample choices |
|          |                 | Display label View                   |                          |                             |                          |
|          |                 |                                      | Done Cancel              | n example of<br>ine of text | These are sample choices |
|          |                 | single line                          |                          | _                           |                          |

65. I updated the List. I added a **View details** action that will navigate the user to the Sales Order page

|     |          | O Custo                | omer Porta   | I                          |                      | Home                   | Sales Orders | Q Robert Townes      | • |
|-----|----------|------------------------|--------------|----------------------------|----------------------|------------------------|--------------|----------------------|---|
|     |          |                        |              |                            |                      |                        |              |                      |   |
|     |          |                        |              |                            |                      |                        |              |                      |   |
|     |          | Sales                  | Orders       |                            |                      |                        |              |                      |   |
|     |          | No.                    | Order Date   | Total Amount Including Tax | Customer Name        | Ship-to Address Line 1 | Status       |                      |   |
|     |          | S-ORD101001            | View details | 17,773.66                  | Adatum Corporation   | 192 Market Square      | Draft        | ~                    |   |
|     |          | S-ORD101002            | 5/1/2023     | 2,422.42                   | Adatum Corporation   | 192 Market Square      | Draft        | ~                    |   |
|     |          | S-ORD101005            | 6/1/2022     | 150.00                     | Adatum Corporation   | 192 Market Square      | Draft        | ~                    |   |
|     |          | S-ORD101006            | 6/1/2022     | 600.00                     | Adatum Corporation   | 192 Market Square      | Draft        | ~                    |   |
| 66. | I clicke | ed on th               | e View de    | tails link                 |                      |                        |              |                      |   |
|     |          | O Custo                | omer Porta   | I.                         |                      | Home                   | Sales Orders | Q Robert Townes      | • |
|     |          | •                      |              |                            |                      |                        |              |                      |   |
|     |          |                        |              |                            |                      |                        |              |                      |   |
|     |          | Sales                  | Order        |                            |                      |                        |              |                      |   |
|     |          | No.                    |              |                            |                      |                        |              |                      |   |
|     |          | S-ORD1010              | 01           |                            |                      |                        |              |                      |   |
|     |          | Order Date<br>4/2/2023 | 1            |                            |                      |                        |              |                      |   |
|     |          |                        |              |                            |                      |                        |              |                      |   |
|     |          | Quantity               | Unit Price   | Invoiced Quantity          | Amount Including Tax | Shipment Date I        | Description  | Unit Of Measure Code |   |
|     |          | Internal S             | erver Error  |                            |                      |                        |              |                      |   |
|     |          |                        |              |                            |                      |                        |              |                      |   |

67. An Internal Server Error was generated

![](_page_39_Picture_1.jpeg)

#### 68. I added a New table permission

| III Po   | ower Pages            |                                                                                          | terrivinonment گ ♀ ♀ (National Action to the second second seco |
|----------|-----------------------|------------------------------------------------------------------------------------------|----------------------------------------------------------------------------------------------------|
| ଜ        |                       | $\bigoplus$ Customer Portal - Public - Saved $ 	imes $                                   | New table permission ×                                                                                                    |
| Pages    | Pages + Page          | N (9 B)                                                                                  | Basic Child permissions                                                                                                    |
| Styling  | Main navigation       | O Customer Portal                                                                        | Name *                                                                                                    |
| <b>=</b> | ☆ Home                |                                                                                          | Global Sales Order Line                                                                                                    |
| Data     | 🗋 Sales Orders  🗎 🛛 😳 |                                                                                          | Table *                                                                                                    |
| Set up   | Other pages           |                                                                                          | Sales Order Line                                                                                                    |
| Security | & Access Denied       | 🔟 Edit list   🗟 Add filter 🗸   🕞 Edit views 🗸   🐣                                        | Pc Access type *<br>Global access                                                                                                    |
|          | Sales Order           | Total Amount Including<br>No. Order Date Tax Custome                                     | Show all rows in the table to users in the selected roles. Learn more                                                                                                    |
|          |                       | This is an mm/dd/yyyy 0.00 This is a of a sin of a sin of a sin of a single line of text | I     Permission to       g     ✓ Read     Update     Create        Delete     Append     Append to                                                                                                    |
|          |                       | This is an mm/dd/yyyy 0.00 This is example of a sin of a sin of a single line of text    | ar Roles<br>g + Add roles<br>Authenticated Users                                                                                                    |
|          |                       | This is an mm/dd/yyyy 0.00 This is example of a sin                                      | ar Save Cancel                                                                                                    |

69. I added a Global permission

![](_page_40_Picture_0.jpeg)

| O Customer Portal             |                   |                      |               | Home   Sales Orders      | Q   Robert Townes -  |
|-------------------------------|-------------------|----------------------|---------------|--------------------------|----------------------|
| Sales Order                   |                   |                      |               |                          |                      |
| No.<br>S-ORD101001            |                   |                      |               |                          |                      |
| <b>Order Date</b><br>4/2/2023 |                   |                      |               |                          |                      |
| Quantity Unit Price           | Invoiced Quantity | Amount Including Tax | Shipment Date | Description              | Unit Of Measure Code |
| 12 1,397.30                   | 0.00              | 17,773.66            | 4/2/2023      | ATLANTA Whiteboard, base | PCS                  |
|                               |                   |                      |               |                          |                      |
|                               |                   |                      |               |                          |                      |

2

## Copyright © 2024. All rights reserved.

70. Logged in as Robert I was able to review Sales Order Lines associated with the selected Sales Order

| III Po              | ower Pages                                                                           |                         |             |                      |                | Environment<br>Develop | <i>ఢ</i> ీ ధ                           | \$           | ? (NH) |
|---------------------|--------------------------------------------------------------------------------------|-------------------------|-------------|----------------------|----------------|------------------------|----------------------------------------|--------------|--------|
| ଜ                   |                                                                                      | 🕀 Cust                  | tomer Porta | I - Public - Saved 🚿 | /              |                        | i   🔿 P                                | review       | G Sync |
| Pages               | Security                                                                             | Table permissions       |             |                      |                |                        |                                        |              |        |
| <b>F</b><br>Styling | Monitor                                                                              | + New permission        |             |                      |                |                        | $\equiv$ Default $\vee$   $\wp$ Search |              |        |
| Data                | Protect                                                                              | Name                    | Status      | Table                | Access Type    | Roles                  | Relationship                           | Read         | Update |
| Set up              | Se Web roles                                                                         | Account Sales O ···     | Active      | Sales Order          | Account access | Authenticated Users    | dyn365bc_accosale9671                  | $\checkmark$ |        |
| Security            | Table permissions                                                                    | $$ Sales Order $\cdots$ | Active      | Sales Order Line     |                | Authenticated Users    | dyn365bc_salesorder_salesor            | . 🗸          |        |
|                     | Web application firewall                                                             | Global Sales Or         | Active      | Sales Order Line     | Global access  | Authenticated Users    |                                        | $\checkmark$ |        |
|                     | Manage  (c) Identity providers  (c) Site visibility  (c) Advanced settings (preview) |                         |             |                      |                |                        |                                        |              |        |

#### 71. I reviewed the Table permissions

|   | Power Apps   | م                  | Search                                                                                                    |             |                      |                                              |                              |                         | Environment<br>Develop | Ç                                       |                     |        | NH |
|---|--------------|--------------------|----------------------------------------------------------------------------------------------------|-------------|----------------------|----------------------------------------------|------------------------------|-------------------------|------------------------|-----------------------------------------|---------------------|--------|----|
| = | Objects <    | $+$ New $\vee$     | $ ho$ Add existing $ \smallsetminus $                                                                                     | ← In        | $nport \lor \to Exp$ | ort 🗸 🕖 Analyze                              | e 🗸 🗖 Publ                   | ish all customizations  |                        |                                         | ♀ Search            |        |    |
|   |              | Custome<br>IE<br>m | <ul> <li>         ⇔ Agent         <ul> <li></li></ul></li></ul>                                                           | ><br>><br>> | :                    | Name →<br>dyn365bc_saleso<br>dyn365bc_saleso | Type ∨<br>Virtual<br>Virtual | Managed ~<br>Yes<br>Yes | Customized ~<br>No     | Customizable $\checkmark$<br>Yes<br>Yes | <b>Tags</b> Standar | /<br>d |    |
| 5 | <sup>2</sup> |                    | <ul> <li>im Dashboard</li> <li>im Report</li> <li>im Security</li> <li>im Site</li> <li>im Table</li> <li>More</li> </ul> | >           |                      |                                              |                              |                         |                        |                                         |                     |        |    |

72. I added the Customer Portal Site to the solution

![](_page_41_Picture_0.jpeg)

|              | Power Apps                     | و حر                  | Search                                     |         |                 |               |                          | ₽          | Envir<br>Dev | onment<br>elop    | l         | Ĵ ;    | ₿ ?    | NH |
|--------------|--------------------------------|-----------------------|--------------------------------------------|---------|-----------------|---------------|--------------------------|------------|--------------|-------------------|-----------|--------|--------|----|
| =            | Objects <                      | $+$ New $\vee$ $^{+}$ | 🕆 Add existing 🗸 🖉 Edi                     | it Ĵ∄ A | Advanced \vee 📋 | Remove $\vee$ |                          |            |              |                   |           | ∕⊃ Sea | rch    |    |
| $\leftarrow$ | ✓ Search                       |                       |                                            |         |                 |               |                          |            |              |                   |           |        |        |    |
|              | i All (135)                    | Customer              | Portal > Site                              |         |                 |               |                          |            |              |                   |           |        |        |    |
|              | ф Agents (0)                   | o ie                  | Display name $\uparrow$ $ \smallsetminus $ |         | Name $\vee$     | Туре          | Managed $\smallsetminus$ | Customized | $\sim$       | Last Modif $\vee$ | Owner     | ~      | Status |    |
| 1:=          | H Apps (1)                     | 0                     | Customer Portal - bad                      | :       | Customer Portal | Site          | No                       | Voc        |              | 1 hour ago        | Neil Hado | lav    | Off    |    |
| 5            | Cards (0)                      |                       | customerrortar nau                         |         | customer rortar | Site          | 110                      | 10.5       |              | r nour ago        | Henridde  | icy.   |        |    |
| 0            | ⊿ <sup>a</sup> Cloud flows (0) |                       |                                            |         |                 |               |                          |            |              |                   |           |        |        |    |
| ,59°         | 🗀 Site (1)                     |                       |                                            |         |                 |               |                          |            |              |                   |           |        |        |    |
|              | 🗀 Site Component (129)         |                       |                                            |         |                 |               |                          |            |              |                   |           |        |        |    |
|              | 🗈 Site Language (1)            |                       |                                            |         |                 |               |                          |            |              |                   |           |        |        |    |
|              | Site maps (1)                  |                       |                                            |         |                 |               |                          |            |              |                   |           |        |        |    |
|              | > III Tables (2)               |                       |                                            |         |                 |               |                          |            |              |                   |           |        |        |    |
|              |                                |                       |                                            |         |                 |               |                          |            |              |                   |           |        |        |    |
|              |                                |                       |                                            |         |                 |               |                          |            |              |                   |           |        |        |    |

73. The Customer Portal solution is ready to be exported

## **Customer Order Lines**

Customer Order Lines refer to the individual items or services listed within a customer's order. Each order line represents a specific product or service being purchased, including details such as:

Product or Service Name: The name or description of the item.

Quantity: The number of units being ordered for that specific product or service. Price: The cost per unit of the product or service.

Total Amount: The extended price, which is typically the product of quantity and unit

| prio        | ce.                                                                            |                     |                                                |          |                 |             |                    |                        |                     |             |        |
|-------------|--------------------------------------------------------------------------------|---------------------|------------------------------------------------|----------|-----------------|-------------|--------------------|------------------------|---------------------|-------------|--------|
|             | Power Apps                                                                     | ✓ Search            |                                                |          |                 |             |                    | Environment<br>Develop | ¢                   |             | ? (NH) |
| =           | Objects <                                                                      | $+$ New $\vee$ 🖻 Ad | d existing $\lor$ $\leftarrow$ Import $\lor$ I | → Expc   | ort 🗸 🕖 Analyze | ∨ 🗖 Publish | all customizations |                        | ş                   | O Search    |        |
| ~<br>       |                                                                                | ⊕ Agent<br>⊞ App    | ><br>> `ables                                  |          |                 |             |                    |                        |                     |             |        |
|             | i Ξ All (139)                                                                  | 🖧 Automation        | >                                              |          | Name $\vee$     | Type $\vee$ | Managed $\vee$     | Customized $\vee$      | Customizable $\vee$ | Tags $\vee$ |        |
| ≣<br>©      | Apps (2)     Cards (0)                                                         | வி Dashboard        | >                                              | :        | account         | Standard    | Yes                | No                     | Yes                 | Core        |        |
| <i>\$</i> 9 | <ul> <li>Cloud flows (0)</li> <li>Site (1)</li> <li>Cloud flows (0)</li> </ul> | Security            | > .                                            | :        | dyn365bc_saleso | Virtual     | Yes                | No                     | Yes                 | Standard    |        |
|             | Site Component (129) Site Language (1) Site mans (2)                           | I Table             | > Tables<br>> Table (advanced pro              | perties) | dyn365bc_saleso | Virtual     | Yes                | No                     | Yes                 | Standard    |        |
|             | ✓ Ⅲ Tables (4)     Account     Customer Order     Sales Order                  |                     | H Virtual table                                |          |                 |             |                    |                        |                     |             |        |
|             | > Sales Order Line                                                             |                     |                                                |          |                 |             |                    |                        |                     |             |        |

I created a new Table in the Solution

| :::                                                            | Power Apps                                                                                                    | O Search New table                                                                                                    | × |
|----------------------------------------------------------------|----------------------------------------------------------------------------------------------------|----------------------------------------------------------------------------------------------------|---|
|                                                                | Ohierte                                                                                                    | Use tables to hold and organize your data. Previously called entities                                                                                                    |   |
| _                                                              | Objects                                                                                                    | → New ◇ ← Add existing ◇ ← Import ◇ ↦ Export ◇ ② Analyze                                                                                                    |   |
| 4                                                              | ✓ Search                                                                                                    | Customer Portal > Tables Primary column                                                                                                    |   |
|                                                                | i All (139)                                                                                                    | Display name *                                                                                                    |   |
|                                                                | ⇔ Agents (0)                                                                                                    | IΞ Table ↑ ✓ Name ✓ Customer Order Line                                                                                                    |   |
| '≡                                                             | P Apps (2)                                                                                                    | Account account Plural name *                                                                                                    |   |
| 9                                                              | Cards (0) √ <sup>a</sup> Cloud flows (0)                                                                                                    | Customer Order Lines                                                                                                    |   |
| 5                                                              | Site (1)                                                                                                    | Sales Order                                                                                                    |   |
|                                                                | 🗈 Site Component (129)                                                                                                    |                                                                                                    |   |
|                                                                | 🖹 Site Language (1)                                                                                                    | III Sales Order Line : dyndobbc_saleso                                                                                                    |   |
|                                                                | Site maps (2)                                                                                                    | Enable attachments (including notes and files) <sup>1</sup>                                                                                                    |   |
|                                                                | Tables (4)                                                                                                    | Advanced options A                                                                                                    |   |
|                                                                | Customer Order                                                                                                    | Schema name *                                                                                                    |   |
|                                                                | > Sales Order                                                                                                    | hadd_ CustomerOrderLine                                                                                                    |   |
|                                                                | > Sales Order Line                                                                                                    | Туре*                                                                                                    |   |
|                                                                |                                                                                                    | Standard V                                                                                                    |   |
|                                                                |                                                                                                    | Record ownership *                                                                                                    |   |
|                                                                |                                                                                                    | licer or team V                                                                                                    |   |
|                                                                |                                                                                                    | Save Cancel                                                                                                    |   |
|                                                                |                                                                                                    |                                                                                                    |   |
| In                                                             | $\mathbf{r}$                                                                                                    | ustomer Order Lines                                                                                                    |   |
| Ina                                                            | amed the table <b>C</b>                                                                                                    | ustomer Order Lines                                                                                                    |   |
| l na                                                           | Power Apps                                                                                                    | Search     Edit column     Deviation and field fails and and                                                                                                    | × |
| l na                                                           | Power Apps Objects <                                                                                                    | ✓ Search       Edit column         + New column       B Add existing column       ✓ Edit         Image: Add existing column       ✓ Edit       Image: Advanced ✓ Image: Previously called fields. Learn more                                                                                                    | × |
| l na<br>:::<br>=<br>←                                          | Power Apps Objects                                                                                                    | Ustomer Order Lines<br>✓ Search<br>+ New column ↔ Add existing column ✓ Edit ☆ Advanced ✓ ☆ Re<br>Previously called fields. Learn more<br>Display name *                                                                                                    | × |
| l na<br>∷:<br>∉                                                | Power Apps Objects  Search  E all (140)                                                                                                    | Search       Edit column         + New column       Add existing column       Edit II Advanced V III R         Customer Portal > Tables > Customer Order Line > Columns       Name                                                                                                    | × |
| l na<br>                                                       | Power Apps Objects  Posearch  All (140)  Agents (0)                                                                                                    | Ustomer Order Lines            Search            Edit column             New column                                                                                                    | × |
| I na<br>                                                       | Power Apps<br>Objects <<br>Posearch<br>E All (140)<br>Agents (0)<br>P Apps (2)                                                                                                    |                                                                                                    | × |
| na<br>==<br>                                                   | Power Apps<br>Objects <<br>Search<br>E All (140)<br>Agents (0)<br>Apps (2)<br>Cards (0)                                                                                                    | Lines                                                                                                    | × |
|                                                                | Power Apps<br>Objects <<br>Search<br>If All (140)<br>\$\phi Agents (0)<br>If Apps (2)<br>Cards (0)<br>\$\notherwide Coud flows (0)                                                                                                    | Lines                                                                                                    | × |
|                                                                | Power Apps<br>Objects <<br>Search<br>If All (140)<br>Agents (0)<br>Apps (2)<br>Cards (0)<br>Cards (0)    | Search <ul> <li>New column Add existing column </li> <li>Edit Advanced &lt;</li> </ul> <ul> <li>Customer Portal &gt; Tables &gt; Customer Order Line &gt; Column</li> <li>Display name ↑ </li> <li>Name </li> <li>Data type </li> <li>Created By </li> <li>Created On </li> <li>Created On </li> <li>Created O</li></ul>                              | × |
|                                                                | Power Apps<br>Objects <<br>Search<br>If All (140)<br>Agents (0)<br>Apps (2)<br>Cards (0)<br>a <sup>rd</sup> Cloud flows (0)<br>Site (1)<br>Site Component (129)<br>Circle Language (1)                                                                                                    | Search <ul> <li>New column</li> <li>Add existing column</li> <li>Edit</li> <li>Add existing column</li> <li>Edit</li> <li>Add existing column</li> <li>Edit</li> <li>Add existing column</li> <li>Edit</li> <li>Add existing column</li> <li>Edit</li> <li>Add existing column</li> <li>Edit</li> <li>Add existing column</li> <li>Edit</li> <li>Add existing column</li> <li>Edit</li> <li>Customer Portal</li> <li>Tables</li> <li>Customer Order Line</li> <li>Created On</li> <li>Created On</li> <li>Created On</li> <li>Created On</li> <li>Created On</li> <li>Created On</li> <li>Created On</li> <li>Created On</li> <li>Created On</li> <li>Created Customer.</li> <li>Unique identifie</li> </ul>                                                                                                    | × |
|                                                                | Power Apps         Objects                                                                                                    | Search                                                                                                    | × |
| n:                                                             | Power Apps<br>Objects <<br>P Search<br>E All (140)<br>Agents (0)<br>Cards (0)<br>Cards (0)<br>Cards (0)<br>Cards (0)<br>Cards (0)<br>Site (1)<br>Site Component (129)<br>Site Language (1)<br>Site Language (1)<br>Site maps (2)<br>With the second second secon                                                                                                    | Search   Customer Portal > Tables > Customer Order Line > Column   Display name ↑ × Name × Data type ×   Created By   Created By   Created By   Created On   Created On   Created On   Created On   Created On   Created On   Created Nu   Import Sequence Nu   Import Sequence Nu   Mudified Bu                                                                                                    | × |
| n:                                                             | Power Apps  Dispects  Search  Agents (0)  Agents (0)  Cards (0)  Cards (0)  Cards (0)  Site (1)  Site Component (129)  Site Language (1)  Site Language (1)  Site maps (2)  Marchine (1)  Agents (5)  Account                                                                                                    | Search   Import Sequence Nu   Created On   Created On <td>×</td>                                                                                                    | × |
|                                                                | Power Apps  Dispects  Search  Agents (0)  Agents (0)  Apps (2)  Cards (0)  a <sup>rd</sup> Cloud flows (0)  Site (1)  Site Component (129)  Site Language (1)  Site Language (1)  Site Tables (5)  Account  Customer Order                                                                                                    | Search   Import Sequence Nume   Customer Order Line   Created By   Created Dn   Created Dn   Created Dn   Created Dn   Created Dn   Created Dn   Created Dn   Created Dn   Created Dn   Created Dn   Created Dn   Created Dn   Created Dn   Modified By   Modified By <td>×</td>                                                                                                    | × |
| Ina<br>= ←<br><br>1 = ←<br><br>2 = −<br><br>2 = −<br><br>2 = − | Power Apps  Objects  Search  Agents (0)  Apps (2)  Cards (0)  Cards (0)  Site (1)  Site Component (129)  Site Language (1)  Site Language (1)  Site maps (2)  Mathematical Card Constraints  Account  Customer Order  Customer Order Line                                                                                                    | Search <tr< td=""><td>×</td></tr<>                                                                                                    | × |
|                                                                | Power Apps<br>Dijects <<br>Search<br>Search<br>Apps (2)<br>Cards (0)<br>a <sup>rd</sup> Cloud flows (0)<br>Site (1)<br>Site Component (129)<br>Site Component (129)<br>Site Language (1)<br>Site Component (129)<br>Site Language (1)<br>Site Language (1)<br>Site Coutomer Order<br>Customer Order Line<br>Customer Order Line<br>Site Columns                                                                                                    | Search <ul> <li>Search</li> </ul>                                                                                                    | × |
|                                                                | Power Apps  Objects  Search  Apps (2)  Cards (0)  Apps (2)  Cards (0)  Apps (2)  Cards (0)  Apps (2)  Cards (0)  Apps (2)  Cards (0)  Site (1)  Site Component (129)  Site Language (1)  Site Component (129)  Site Language (1)  Site Account  Customer Order  Customer Order  Customer Order Line  Customer Order  Customer Order  Customer                                                                                                    | Search <t< td=""><td>×</td></t<>                                                                                                    | × |
|                                                                | Power Apps<br>Dijects <<br>Search<br>Search<br>Agents (0)<br>Apps (2)<br>Cards (0)<br>a Apps (2)<br>Cards (0)<br>a Cards (0)<br>a Cards (0)<br>a Cards (0)<br>a Cards (0)<br>b Site (1)<br>Site Component (129)<br>Site Language (1)<br>Site Component (129)<br>Site Language (1)<br>Site Language (1)<br>Site Language (1)<br>Site Language (1)<br>Site Language (1)<br>Site Language (1)<br>Site Language (1)<br>Site Language (1)<br>Site Language (1)<br>Customer Order<br>Customer Order<br>Customer Order<br>Customer Order<br>Customer Order<br>Customer Order<br>Customer Order<br>Customer Order<br>Customer Order<br>Customer Order<br>Customer Order<br>Customer Order<br>Customer Order<br>Customer Order<br>Customer Order<br>Customer Order<br>Columns<br>Columns<br>Columns                                                                                                    | Search <ul> <li>New column</li> <li>Add existing column</li> <li>Edit</li> <li>Add vanced</li> <li>Edit</li> <li>Advanced</li> <li>Edit</li> <li>Customer Portal</li> <li>Tables</li> <li>Customer Order Line</li> <li>Created By</li> <li>Created By</li> <li>Created By</li> <li>Created By</li> <li>Created By</li> <li>Created By</li> <li>Created By</li> <li>Created Con</li> <li>Created Con</li> <li< td=""><td>×</td></li<></ul> | × |
|                                                                | Power Apps<br>Dijects <<br>Search<br>Search<br>Search<br>Apps (2)<br>Cards (0)<br>Cards (0) | Search <ul> <li>New colum</li> <li>Add existing colum</li> <li>Edit</li> <li>Advanced</li> </ul> <ul> <li>Name</li> <li>Customer Portal</li> <li>Tables</li> <li>Customer Order Line</li> <li>Name</li> <li>Display name</li> <li>Created By</li> <li>Created By</li> <li>Created By</li> <li>Created By</li> <li>Created By</li> <li>Created Con</li> <li>Created Con</li> <li>Create</li></ul>                                          | × |

I updated the Customer Order Lines | Name field

|              | Power Apps                              |   |       | ,∕O Search                           |         |                 |                                         | Display name *          |
|--------------|-----------------------------------------|---|-------|--------------------------------------|---------|-----------------|-----------------------------------------|-------------------------|
| =            | Objects <                               |   | + Nev | v column 🖼 Add existing c            | olumr   | 🖉 Edit 🕌 Ad     | lvanced \vee 📋 Re                       | Order                   |
| $\leftarrow$ | ✓ Search                                | 1 |       |                                      |         |                 |                                         | Description ①           |
|              | ≣Ξ All (140)                            |   | Custo | omer Portal > Tables >               | Cus     | stomer Order Li | ne > Columns                            |                         |
|              | ф Agents (0)                            |   |       | Display name $\uparrow$ $\checkmark$ |         | Name $\vee$     | Data type $\vee$                        |                         |
| <b>'</b> ≡   |                                         |   |       | Created By                           |         | CreatedBy       | , <sup>©</sup> Lookup                   | Data type * ①           |
| Ð            | Cards (0)                               |   |       |                                      |         |                 | 0                                       | ∠ Lookup ∨              |
| -            | ⊿⁄ <sup>a</sup> Cloud flows (0)         |   |       | Created By (Delegate)                |         | CreatedOnBehalf | ∠ Lookup                                | Required <sup>(1)</sup> |
| 53           | 🗀 Site (1)                              |   |       | Created On                           |         | CreatedOn       | 🗟 Date and time                         | Business required ~     |
|              | Site Component (129)                    |   |       | Customer Order Line                  |         | hadd_Customer   | 🖂 Unique identifie                      | Searchable ①            |
|              | Site maps (2)                           |   |       | Import Sequence Nu                   |         | ImportSequence  | I Whole number                          | Related table *         |
|              | ∨ ⊞ Tables (5)                          |   |       | Modified By                          |         | ModifiedBy      | ,∕2 Lookup                              | Customer Order $\vee$   |
|              | > Account                               |   |       | Modified By (Delegate)               |         | ModifiedOnBeha  | ,∕P Lookup                              | Advanced options A      |
|              | <ul> <li>Customer Order Line</li> </ul> |   |       | Modified On                          |         | ModifiedOn      | 🗟 Date and time                         | Schema name * 🛈         |
|              | Columns                                 |   | Ø     | Name Primary name columi             |         | hadd_Name       | # Autonumber                            | hadd_ Order             |
|              | ™ <sup>a</sup> Relationships            |   |       | 0                                    |         | Quanda          | 0.0                                     | Relationship name *     |
|              | 🖓 Keys                                  |   | Owner |                                      | Ownerid | × Owner         | hadd_ customerorderline_Order_hadd_cust |                         |
|              | E Forms                                 |   |       | Owning Business Unit                 |         | OwningBusiness  | P Lookup                                |                         |
|              | Views                                   |   |       | Owning Team                          |         | OwningTeam      | P Lookup                                | Save Cancel             |
|              | Charts                                  |   |       |                                      |         | 2               | ,p                                      |                         |

I added an Order Lookup field. The **Order Lookup** column created a relationship between the **Customer Order** and the **Customer Order Line** tables

| Bus                                                                                 | iness Central Configuration                                                                                                    |   |   |     | ? (NH  |
|-------------------------------------------------------------------------------------|----------------------------------------------------------------------------------------------------|---|---|-----|--------|
| □     Home       ①     Recent     ∨       ☆     Pinned     ∨       Business Central | ←       □       Image: Save & Close       + New       Image: Delete       Check Access       Image: Save & Close         Save & Close       Save & Close       Save & Close       Save & Close       Save & Close       Save & Close         item - Unsaved       Save and close this Available Business Central Table.       Save and close this Available Business Central Table.       Save and close this Available Business Central Table.         General       Related ~ | ~ | : | (B) | hare v |
| 🛱 Available Tables                                                                  |                                                                                                    |   |   |     |        |
| 😚 Table Relations                                                                   | Name * 🗅 item                                                                                                    |   |   |     |        |
| 않 Configurations<br>公 Default Companies                                             | Display Name 🗅 Item                                                                                                    |   |   |     |        |
|                                                                                     | API Route * C v2.0                                                                                                    |   |   |     |        |
|                                                                                     | Visible 🗹                                                                                                    |   |   |     |        |
|                                                                                     | Refresh                                                                                                    |   |   |     |        |

I added the Business Central Item Virtual Table

|              | Power Apps                                                          | ∠ Search                              |       |                 |                    | Display name *                                              |
|--------------|---------------------------------------------------------------------|---------------------------------------|-------|-----------------|--------------------|-------------------------------------------------------------|
| =            | Objects <                                                           | + New column  댐 Add existing c        | olumr | i ∦ Advanced ∨  |                    | Item                                                        |
| $\leftarrow$ |                                                                     | Customer Devtel \ Tables \            | Curr  | tomar Ordar Li  |                    | Description ①                                               |
|              | ≣ All (140)                                                         | Customer Portal / Tables /            | Cus   | stomer Order Li | ne / Columns       |                                                             |
| 2            | Ġ Agents (0)                                                        | Display name $\uparrow$ $\checkmark$  |       | Name $\vee$     | Data type $\vee$   | Data type * ①                                               |
| <b>'</b> =   | P Apps (2)                                                          | Created By                            |       | CreatedBy       | ,∽ Lookup          | ∠ Lookup ✓                                                  |
| 0            | o <sup>n</sup> Cloud flows (0)                                      | Created By (Delegate)                 |       | CreatedOnBehalf | ,  P Lookup        | Required O                                                  |
| 59           | 🗀 Site (1)                                                          | Created On                            |       | CreatedOn       | 🗟 Date and time    | Business required $\checkmark$                              |
|              | <ul> <li>Site Component (129)</li> <li>Site Language (1)</li> </ul> | Customer Order Line                   |       | hadd_Customer   | 🖽 Unique identifie | Searchable O                                                |
|              | Site maps (2)                                                       | Import Sequence Nu                    |       | ImportSequence  | 💷 Whole number     | Related table *                                             |
|              | > III Tables (5)                                                    | Modified By                           |       | ModifiedBy      | Р Lookup           | Item 🗸                                                      |
|              |                                                                     | Modified By (Delegate) ModifiedOnBeha |       |                 | ,∕P Lookup         | Advanced options A                                          |
|              |                                                                     | Modified On                           |       | ModifiedOn      | 🗟 Date and time    | Schema name * 🛈                                             |
|              |                                                                     | Name Primary name column              |       | hadd_Name       | # Autonumber       | nadaitem                                                    |
|              |                                                                     | Order                                 |       | hadd_Order      | ₽ Lookup           | Relationship name * hadd_ customerorderline_Item_dyn365bc_i |
|              |                                                                     | Owner                                 |       | Ownerld         | A Owner            |                                                             |
|              |                                                                     | Owning Business Unit                  |       | OwningBusiness  | ₽ Lookup           | Save                                                        |

I added an Item lookup column to the Customer Order Lines table

|             | Power Apps                                      | ✓ Search                             |       |                                 |                       |                          |
|-------------|-------------------------------------------------|--------------------------------------|-------|---------------------------------|-----------------------|--------------------------|
| =           | Objects <                                       | + New column 답 Add existing c        | əlumn | $\mathbb{H}$ Advanced $^{\sim}$ |                       | Display name * Quantity  |
| <i>←</i>    | Search<br>I≡ All (141)                          | Customer Portal > Tables >           | Cus   | tomer Order Li                  | ne > Columns          | Description ©            |
| 2           | ф Agents (0)                                    | Display name $\uparrow$ $\checkmark$ |       | Name $\vee$                     | Data type $\vee$      |                          |
| 11          | <ul> <li>Apps (2)</li> <li>Cards (0)</li> </ul> | Created By                           |       | CreatedBy                       | ,∽ Lookup             | Data type * ①            |
| 0           | $\sim^{/\alpha}$ Cloud flows (0)                | Created By (Delegate)                |       | CreatedOnBehalf                 | ,  P Lookup           | winder v                 |
| <i>5</i> 97 | Site (1)                                        | Created On                           |       | CreatedOn                       | 昂 Date and time       | None V                   |
|             | Site Language (1)                               | Customer Order Line                  |       | hadd_Customer                   | 🖽 Unique identifie    | Behavior O               |
|             | Site maps (2)                                   | Import Sequence Nu                   |       | ImportSequence                  | 💷 Whole number        | Simple                   |
|             | > 🏢 Tables (6)                                  | ltem                                 |       | hadd_ltem                       | , <sup>©</sup> Lookup | Required O               |
|             |                                                 | Modified By                          |       | ModifiedBy                      | ,∕⊃ Lookup            | Business required $\lor$ |
|             |                                                 | Modified By (Delegate)               |       | ModifiedOnBeha                  | ,∕P Lookup            | Searchable O             |
|             |                                                 | Modified On                          |       | ModifiedOn                      | 🗟 Date and time       | Advanced options         |
|             |                                                 | Name Primary name column             |       | hadd_Name                       | # Autonumber          | Schema name * O          |
|             |                                                 | Order                                |       | hadd_Order                      | ,  P Lookup           | quartery                 |
|             |                                                 | Owner                                |       | Ownerld                         | 옷 Owner               | Save Cancel              |

I added a Whole Number Quantity column

![](_page_45_Picture_1.jpeg)

#### I created a view

![](_page_45_Picture_3.jpeg)

I added the Item and Quantity columns to the Portal view

III Power Apps | Form

![](_page_46_Picture_1.jpeg)

I added a form to the Customer Order Line table

🔶 Back 🦻 🦿 🦿 🐒 🖄 🖉 V 🎘 Hide 🔤 Form field 🗄 Component 🖪 Form libraries 🗞 Business rules 🚦 Form properties 🗟 Form settings … 🗟 Save a copy 🔿 Saving and publishing 🗸

Develop

| =    | Table columns $\qquad 	imes$   |                                                                                                    |   | Saving and publishing the document Quantity |
|------|--------------------------------|----------------------------------------------------------------------------------------------------|---|---------------------------------------------|
| ß    |                                | New Customer Order Line         Neil Haddley            Customer Order Line         Owner         Name | ~ | Whole number                                |
|      |                                |                                                                                                    |   | Properties Events Business rules            |
| Abc  | + New table column             | General Related V                                                                                      |   | <ul> <li>Display options</li> </ul>         |
|      | Show only unused table columns |                                                                                                    |   | Table ashire                                |
| 8    |                                | ltem *                                                                                                 |   | Quantity ①                                  |
| 25   |                                |                                                                                                    |   | 🖉 Edit table column                         |
|      | 🗟 Created On                   | Quantity *                                                                                             |   | Label *                                     |
| \$-a | ℅ Modified By                  |                                                                                                    |   | Quantity                                    |
|      | ℅ Modified By (Delegate)       |                                                                                                    |   |                                             |
|      | 🗟 Modified On                  |                                                                                                    |   |                                             |
|      | ₽ Order                        |                                                                                                    |   | Hide on phone                               |
|      | Owning Business Unit           |                                                                                                    |   | Hide 🛈                                      |
|      | Status                         |                                                                                                    |   | Lock (i)                                    |
|      | ⊡ Status Reason                |                                                                                                    |   | Read-only                                   |

I added the Item and Quantity columns to the form

![](_page_47_Picture_1.jpeg)

I added a Customer Order Lines Grid to the Customer Order table's Portal form

|                | Power Apps   Form                | 盘 Develop                                                                                                   |                                                               |
|----------------|----------------------------------|----------------------------------------------------------------------------------------------------|---------------------------------------------------------------|
| $\leftarrow$ e | Back 7 C X 🗈 🗸                   | 1 Delete 📾 Form field 🖽 Component 🕼 Form libraries 🗞 Business rules 🗄 Form properties 🕞 Form settings ··· 🕞 | $>$ Save a copy $\checkmark$ Saved and published $\checkmark$ |
| =              | Components                       | × New Customer Order Neil Haddley ×                                                                         | New SG control 1734683747 >                                   |
| ₿              | ✓ Search                         | Customer Order Name Owner                                                                                   | Properties                                                    |
| Abc            | ✓ Popular                        | General Related V                                                                                           | <ul> <li>Display options</li> </ul>                           |
| ٢              | 1 -column tab                    | Requested Delivery                                                                                          | Label * New SG control 1734683747072                          |
| 5              | 1-column section                 | + New Customer Order :                                                                                      | Name *                                                        |
|                | □ Quick view<br>Ⅲ Subgrid        | Name                                                                                                    | Hide label                                                    |
|                | Timeline                         | No data available                                                                                           | Hide on phone                                                 |
|                | > Layout<br>~ Grid               |                                                                                                    | Table                                                         |
|                | Editable Grid                    | 0-0of0 Id ← Page1 →                                                                                         | Default view                                                  |
|                | <ul> <li>&gt; Display</li> </ul> |                                                                                                    | Portal Active Customer Or $\checkmark$                        |
|                | > Input<br>> Media               |                                                                                                    | Allow users to change view                                    |
|                | Get more components              | ☐ Responsive (819 x 595) ∨          Show hidden          Off          + 100 %         +                     | Hide search box                                               |
|                |                                  |                                                                                                    |                                                               |

| I uncheck the Hide lat | oel checkbox |
|------------------------|--------------|
|------------------------|--------------|

![](_page_47_Picture_5.jpeg)

I tested the add Customer Order Line form

|               | Power Apps                  | Custo | mer Or          | rders                |                                 |                               |             |       |          |        |       |    |         |       |           |        |          |   |                |              |              |        | ۶      | C           | +             | 7      | ŵ         | ?       | NH   |
|---------------|-----------------------------|-------|-----------------|----------------------|---------------------------------|-------------------------------|-------------|-------|----------|--------|-------|----|---------|-------|-----------|--------|----------|---|----------------|--------------|--------------|--------|--------|-------------|---------------|--------|-----------|---------|------|
| ≡<br>ଜ        | Home                        |       | ¢               | -                    | С                               | 层 Sav                         | /e (        | 🛱 S   | ave & Cl | ose    | + N   | ew | 🗟 Deact | vate  | 🗓 De      | lete   | 🖔 Refres | h | 🔍 Check Access | 8, /         | Assign       | Ø      | Flow   | ~           | :             |        | ľ         | \$ Shar | re v |
| し<br>ジ<br>Nev | Recent<br>Pinned<br>v Group | ~     | Or<br>Cur<br>Ge | Order-1<br>ustomer ( | <b>0000</b><br>Order ·<br>Relat | 1 - Saved<br>Portal 0<br>ed ∽ | d<br>Custor | mer ( | Order M  | ain Fo | orm ~ |    |         |       |           |        |          |   |                | Orde<br>Name | er-1000<br>e | 001    | РР     | # Pc<br>Own | ortals-<br>er | Custon | ner Porta |         | ~    |
| <b> </b> ⇔    | Customer Orders             |       | Req             | quested [            | Delivery                        | Date                          | * 1/        | /2/20 | 25       |        |       |    |         |       |           |        |          |   |                |              |              |        |        |             |               |        |           | (       |      |
|               |                             |       |                 |                      |                                 |                               |             |       |          |        |       |    |         |       |           |        |          |   |                |              | + N          | ew Cu  | istome | r Ord       | er            | Ö      | Refresh   |         | :    |
|               |                             |       |                 |                      | Name                            | ↑ ~                           |             |       |          |        |       |    | Item ~  |       |           |        |          |   | Q              | uantity      | ~ c          | Create | d On ~ |             |               |        |           |         |      |
|               |                             |       |                 |                      | Line-10                         | 00000                         |             |       |          |        |       |    | ANTW    | ERP C | onference | e Tabl | le       |   |                |              | 1 1          | 2/20/  | 2024 8 | :38 AI      | М             |        |           |         |      |
|               |                             |       |                 |                      |                                 |                               |             |       |          |        |       |    |         |       |           |        |          |   |                |              |              |        |        |             |               |        |           |         |      |
|               |                             |       |                 | Rows: 1              |                                 |                               |             |       |          |        |       |    |         |       |           |        |          |   |                |              |              |        |        |             |               |        |           |         |      |

#### I was able to add a line to an order

| E P                                 |                                                                                                    |                                                                                                    |        | \$° Q ⊗ ? (NH)         |
|-------------------------------------|----------------------------------------------------------------------------------------------------|----------------------------------------------------------------------------------------------------|--------|------------------------|
| G                                   |                                                                                                    | $\bigoplus$ Customer Portal - Public - Saved $\vee$                                                                                                    |        | 🕼 🔋 🖓 🔿 Preview 🕞 Sync |
| Pages                               | Pages + Page 9                                                                                                    | ~ <b>8</b>                                                                                                    |        | K Edit code 🛛 🍳 🗸 🖉    |
| Styling                             | Main navigation                                                                                                    | Add a page                                                                                                    | ×      |                        |
| Europ<br>Data<br>Set up<br>Security | <ul> <li>A Home</li> <li>Sales Orders A</li> <li>Customer Orders A</li> <li>Other pages</li> <li>A Access Denied</li> <li>Edit Customer Order A</li> <li>New Customer Order A</li> <li>Page Not Found</li> <li>Sales Order</li> </ul> | Page name *         This name will appear as part of the page URL, but will not be visible in the site navigation.         Standard layouts         Custom layout         Back             Back | Cancel |                        |
|                                     |                                                                                                    |                                                                                                    |        |                        |

I created a New Customer Order Line page

![](_page_49_Picture_1.jpeg)

I added a New Customer Order Line Basic form

| ₩ P                                                    |                                                                                                    |                                                                     |                                                                                                    |     | డీ ధ భ                                                                                                    |                      |
|--------------------------------------------------------|----------------------------------------------------------------------------------------------------|---------------------------------------------------------------------|----------------------------------------------------------------------------------------------------|-----|----------------------------------------------------------------------------------------------------|----------------------|
| G                                                      |                                                                                                    | 🕀 Custo                                                             | omer Portal - Public - Saved 🖂                                                                                                    |     | 🍎 🗓 🗔 🔿 Previ                                                                                                    | ew 🕞 Sync            |
| Pages                                                  | Pages + Page                                                                                                    | ッ Add a form                                                        |                                                                                                    | × z | 🤹 Copilot                                                                                                    | ×                    |
| Pages<br>Styling<br>Data<br>Data<br>Set up<br>Security | Main navigation  Home  Sales Orders A  Customer Orders A  Other pages  % Access Denied  Edit Customer Order A  New Customer Order A  New Customer Order A  New Customer Order A  New Customer Order Ine | Form<br>Data<br>On submit<br>CAPTCHA<br>Attachments<br>Al form fill | Data from this form:<br>Creates a new record<br>Configurations<br>Advanced configurations are available in the Portal Management op<br>Open Power Pages Management () |     | Copilot<br>Hi Neil, what can I help you with<br>Page design<br>Create page, section, and<br>Data forms<br>Work with your business<br>Work with your business | 1?<br>themes<br>data |
|                                                        | Sales Order                                                                                                    |                                                                     | Form<br>To configure this form, choose edit from the toolbar                                                                                                    |     | Choose a starter prompt, reque<br>or ask a question                                                                                                    | est an action,       |

I selected the Creates a new record option

![](_page_50_Picture_1.jpeg)

#### I selected redirect to the Edit Customer Order page

|          | Power Pages                   |                             |                                      | A Develop | ¢´ Q &                                                     |         |
|----------|-------------------------------|-----------------------------|--------------------------------------|-----------|------------------------------------------------------------|---------|
| G        |                               | 🕀 Custo                     | omer Portal - Public - Saved $$      |           | 💋 🗓 💭 🛛 🔿 Preview                                          | G Sync  |
| Pages    | Pages + Page                  | Add a form                  |                                      | × ?       | 🧐 Copilot                                                  | ×       |
| Styling  | Main navigation               | Form                        | Show CAPTCHA for anonymous users     | _         | - <b>(</b>                                                 |         |
| Ē        | ☆ Home                        | Data                        | Show CAPTCHA for authenticated users |           |                                                            |         |
| Data     | 🗋 Sales Orders 🔒              | On submit                   |                                      |           | Copilot                                                    |         |
| Set up   | 🗋 Customer Orders 🔒           | САРТСНА                     |                                      |           | Hi Neil, what can I help you with?                         |         |
| Security | Other pages                   | Attachments<br>AI form fill |                                      |           | Page design     Create page, section, and theme            | 25      |
|          | 8 Access Denied               |                             |                                      |           | Data forms                                                 | 5       |
|          | 🗋 Edit Customer Order  🔒      |                             |                                      |           | Work with your business data                               |         |
|          | 🗋 New Customer Order  🔒       |                             |                                      |           | (D) A-1                                                    | 5       |
|          | 🗋 New Customer Order Line 🛛 … |                             |                                      |           | Get answers to your questions                              |         |
|          | Page Not Found                |                             |                                      | OK Cancel |                                                            |         |
|          | Sales Order                   |                             |                                      |           | Choose a starter prompt, request an a<br>or ask a question | action, |
|          |                               |                             | Form                                 |           | \$₀                                                        | ⊳       |

|          |                              |              |                                                              |        | ఢ్ ధ 🐵                                                   |                  |
|----------|------------------------------|--------------|--------------------------------------------------------------|--------|----------------------------------------------------------|------------------|
| 2        |                              | ⊕ Cus        | tomer Portal - Public - Saved 🗸                              |        | 💋 🔋 🖵 🛛 🔿 Preview                                        | 🔓 Syn            |
| )<br>s   | Pages + Page                 | Add a form   |                                                              | ×      | 🧐 Copilot                                                | ×                |
| l N      | Aain navigation              | Form         | Enable form filling assistance (preview)                     |        | <b></b>                                                  |                  |
| 3        | က် Home                      | Data         | Learn more about form fill assistance                        |        | Constant.                                                |                  |
|          | 🗋 Sales Orders 🔒             | On submit    | View preview terms                                           |        | Copilot                                                  |                  |
|          | 🗋 Customer Orders  🔒         | САРТСНА      |                                                              |        | Hi Neil, what can I help you with?                       |                  |
| p<br>lew |                              | Attachments  |                                                              |        | 🔲 Page design                                            |                  |
| ty C     | )ther pages                  | AI form fill |                                                              |        | Create page, section, and them                           | nes              |
|          | ₽ <sub>∞</sub> Access Denied |              |                                                              |        | Data forms                                               |                  |
|          | 🗋 Edit Customer Order  🔒     |              |                                                              |        | Work with your business data                             |                  |
|          | 🗋 New Customer Order 🔒       |              |                                                              |        | (1) Ack                                                  |                  |
|          | New Customer Order Line      |              |                                                              |        | Get answers to your questions                            |                  |
|          | Page Not Found               |              | ок                                                           | Cancel |                                                          |                  |
|          | Sales Order                  |              |                                                              |        | Choose a starter prompt, request an<br>or ask a question | action,          |
|          |                              |              | Form<br>To configure this form, choose edit from the toolbar |        | \$.                                                      | $\triangleright$ |

I deselected the AI form filling experience

![](_page_51_Picture_1.jpeg)

| E P                                | ower Pages                                                                                                    |                                                                                                    | الله کې کې کې کې 🕸 کې 🕸 🖉                                                                                               |
|------------------------------------|----------------------------------------------------------------------------------------------------|----------------------------------------------------------------------------------------------------|----------------------------------------------------------------------------------------------------|
| â                                  |                                                                                                    | $\bigoplus$ Customer Portal - Public - Saved $ \smallsetminus $                                                                                                    | Table permissions                                                                                                    |
| Pages                              | Pages + Page                                                                                                    | ୬ ୧୯ ୫୦                                                                                                    | Customer Order Line table: The Create privilege must be selected to allow your site visitors to use the data component. |
| Styling                            | Main navigation                                                                                                    | O Customer Portal                                                                                                    | Name Status Roles                                                                                                    |
| Data<br>Deta<br>Set up<br>Security | <ul> <li>in Home</li> <li>in Sales Orders</li> <li>in Customer Orders</li> <li>in Customer Orders</li> <li>in Customer Order</li> <li>in New Customer Order</li> <li>in New Customer Order</li> <li>in New Customer Order</li> <li>in New Customer Order Line</li> <li>in New Customer Order</li> <li>in Sales Order</li> </ul> | 82       Edit form       60       Edit fields       20       Pe         ①       Set the permission on this form so it can be visitors.         Item *         Quantity * | Name     Status     Roles                                                                                               |
|                                    |                                                                                                    | Submit +                                                                                                    | + New permission                                                                                                    |

#### I reviewed the table permissions

| III Po              | wer Pages                 |                   |                        |                      |                | Environment<br>B Develop | ¢`                                        |              | ? (NH) |
|---------------------|---------------------------|-------------------|------------------------|----------------------|----------------|--------------------------|-------------------------------------------|--------------|--------|
| Q                   |                           | ¢                 | Customer Porta         | I - Public - Saved 🚿 | Ý              |                          | i   @ P                                   | review       | 🕞 Sync |
| Pages               | Security                  | Table permissions |                        |                      |                |                          |                                           |              |        |
| <b>F</b><br>Styling | Monitor                   | + New permission  |                        |                      |                |                          | $\equiv$ Default $\vee$ $\bigcirc$ Search |              |        |
| Data                | Protect                   | Name              | Status                 | Table                | Access Type    | Roles                    | Relationship                              | Read         | Update |
| Set up              | පී Web roles              | Account Custo     | ··· Active             | Customer Order       | Account access | Authenticated Users      | hadd_customerorder_Accou                  |              |        |
| Security            | Page permissions          | Account Sales O   | ✓ Edit ↓ Add child per | mission              | Account access | Authenticated Users      | dyn365bc_accosale9671                     | $\checkmark$ |        |
| - secondy           | A Web application firmual |                   | ~                      |                      |                |                          |                                           |              |        |

I clicked the Add child permission menu item

![](_page_52_Picture_0.jpeg)

| III Po   | ower Pages                                                               |                     |                             |                | B Environment                                                            |
|----------|--------------------------------------------------------------------------|---------------------|-----------------------------|----------------|--------------------------------------------------------------------------|
| ଜ        |                                                                          | Custom              | ner Portal - Public - Saved | ~              | New table permission $	imes$                                             |
| Pages    | Security                                                                 | Table permissions   |                             |                | Basic Child permissions                                                  |
| Styling  | Monitor                                                                  | + New permission    |                             |                | Show rows of the selected table within 'Customer Order' table Learn more |
| Data     | Protect                                                                  | Name                | Status Table                | Access Type    | Parent permission Table Account Customer Orders Customer Order           |
| C Set up | Se Web roles                                                             | Account Custo       | Active Customer Order       | Account access | Name *                                                                   |
| Security | Table permissions                                                        | Account Sales O     | Active Sales Order          | Account access | Customer Order Lines by Customer Order                                   |
|          | Web application firewall                                                 | ⊂→ Sales Order      | Active Sales Order Line     |                | Customer Order Line                                                      |
|          | Manage                                                                   | Global Sales Or ··· | Active Sales Order Line     | Global access  | Relationship *                                                           |
|          | <ul> <li>Site visibility</li> <li>Advanced settings (preview)</li> </ul> |                     |                             |                | Related tables                                                           |
|          |                                                                          |                     |                             |                |                                                                          |
|          |                                                                          |                     |                             |                | hadd_customerorderline_Order_hadd_customerorder                          |
|          |                                                                          |                     |                             |                | Save                                                                     |

I named the child permissions entry Customer Order Lines by Customer Order.

The **Customer Order Lines by Customer Order** permission entry allows the logged in user to view any Customer Order Line that is related to a Customer Order they have access to.

| III P           | ower Pages                         |                         |                           |                | A Develop & D 🕸 ? (NH                                                                                                    |
|-----------------|------------------------------------|-------------------------|---------------------------|----------------|----------------------------------------------------------------------------------------------------|
| â               |                                    | Customer                | Portal - Public - Saved 🗸 |                | Customer Order Lines by Customer Order $\qquad \qquad \qquad \qquad \qquad \qquad \qquad \qquad \qquad \qquad \qquad \qquad \qquad \qquad \qquad \qquad \qquad \qquad \qquad$ |
| Pages           | Security                           | Table permissions       |                           |                | Relationship *                                                                                                    |
| Styling<br>Data | Monitor Run scan (preview) Protect | + New permission        | atus Table                | Access Type    | Related tables                                                                                                    |
| Set up          | င်္ခို Web roles                   | Account Custo ··· Act   | tive Customer Order       | Account access | hadd customerorderline Order hadd customerorder                                                                                                    |
| Security        | Table permissions                  | ⊂→ Customer O ··· Act   | tive Customer Order Line  |                | Customer Order                                                                                                    |
|                 | Web application firewall           | Account Sales O ··· Act | tive Sales Order          | Account access |                                                                                                    |
|                 | Manage     Identity providers      | ⊂→ Sales Order ··· Act  | tive Sales Order Line     |                | Permission to                                                                                                    |
|                 | Site visibility                    | Global Item ···· Act    | tive Item                 | Global access  | ✓ Read     ✓ Update     ✓ Create       ✓ Delete     ✓ Append     Append to                                                                                                    |
|                 | -g Advanced settings (pronew)      | Global Sales Or ··· Act | tive Sales Order Line     | Global access  | Roles                                                                                                    |
|                 |                                    |                         |                           |                | + Add roles  Authenticated Users  Save Cancel                                                                                                    |

**Account** Customer Orders permissions provides the given users to only the rows/records that relate to their organization.

Notice that the Append permission has been added

![](_page_53_Picture_0.jpeg)

| ഹ        |                               | Customer Portal - Public - Saved > Account Customer Orders             | × |
|----------|-------------------------------|------------------------------------------------------------------------|---|
| Pages    | Security                      | Table permissions hadd_customerorder_Account_account                   | ~ |
| Styling  | Monitor                       | + New permission Related tables                                        |   |
| Data     | Protect                       | Name Status Table Access Type                                          |   |
| Set up   | Se Web roles                  | Account Custo ··· Active Customer Order Account access                 |   |
| Security | Table permissions             | T→ Customer O ··· Active Customer Order Line P Account                 |   |
|          | Web application firewall      | Account Sales O ··· Active Sales Order Account access                  |   |
|          | Manage     Identity providers | T Sales Order ··· Active Sales Order Line Permission to                |   |
|          | Gite visibility               | Global Item ···· Active Item Global access C Delete Append C Append to |   |
|          | 👒 Advanced settings (preview) | Global Sales Or ··· Active Sales Order Line Global access              |   |
|          |                               | + Add roles                                                            |   |
|          |                               | Authenticated Users                                                    |   |
|          |                               | Save Cancel                                                            |   |

I added **Read**, **Update**, **Create**, **Delete** and **Append to** permissions to the Account Customer Orders Table permissions entry.

We would like a user to be able to create Customer Order Lines to existing Customer Orders

| <b>Power Apps</b> Pow                                        | er Pages Management $ ho +  abla $ $ ho +  abla $ $ ho$ $ ho$ $ ho$                                                                                |
|--------------------------------------------------------------|----------------------------------------------------------------------------------------------------|
| • Check the site visibility be                               | fore editing. If the site is set to public, changes made here will be visible immediately. Go to Power Pages to check the visibility of this site. |
| Ⅲ<br>命 Home                                                  | ← □ □ □ □ □ □ □ □ □ □ □ □ □ □ □ □ □                                                                                                    |
| <ul> <li>Becent ∨</li> <li>S<sup>2</sup> Pinned ∨</li> </ul> | Edit Customer Order - Saved<br>Basic Form                                                                                                    |
| Website                                                      | General Form Options On Success Settings Additional Settings Associated Table Reference Basic Form Metadata Related $\vee$                         |
| Websites                                                     | Associated Table Reference                                                                                                    |
| Page Templates                                               | + New Basic Form Meta 🖒 Refresh 🗄                                                                                                    |
| 」→ Redirects                                                 | Rasir Form ↑ ✓ Type ↑ ✓ Attribute Logica × Section Name × Tab Name × Submid Name × Control Style × Group ×                                         |
| Gite Markers                                                 |                                                                                                    |
| Do Site Settings                                             |                                                                                                    |
| 愆 Settings                                                   |                                                                                                    |
| Content                                                      | We didn't find anything to show here                                                                                                    |
| Content Snippets                                             |                                                                                                    |
| Basic Forms                                                  | Rows: 0                                                                                                    |
| 🗏 Lists                                                      |                                                                                                    |

The Edit Customer Order form displays a Grid of related Customer Order Line records

|          | Power Apps Pov                             | wer Pages Management                                                                                                    | م                  | +         | 7         | ŝ          | ? (          | NH  |
|----------|--------------------------------------------|----------------------------------------------------------------------------------------------------|--------------------|-----------|-----------|------------|--------------|-----|
| 0        | Check the site visibility b                | efore editing. If the site is set to public, changes made here will be visible immediately. Go to Power Pages to check the visibility of this site. |                    |           |           |            | Learn Mo     | ore |
| ≡<br>ଜ   | Home                                       | ← 🗄 🖬 Save 🛱 Save & Close + New 🚺 Deactivate 🗊 Delete 🖒 Refresh 🔍 Check Access 🔊 Flow ∨                                                             | :                  |           |           | <b>1</b>   | Share $\vee$ |     |
| ©<br>\$? | Recent $\checkmark$<br>Pinned $\checkmark$ | Edit Customer Order - Saved<br>Basic Form                                                                                                    |                    |           |           |            |              |     |
| Wel      | osite                                      | General Form Options On Success Settings Additional Settings Associated Table Reference Basic Form Metadata Re                                      | lated $\checkmark$ |           |           |            |              |     |
| $\oplus$ | Websites                                   |                                                                                                    |                    |           |           |            |              |     |
| Ŀ        | Page Templates                             | + New Ba                                                                                                    | sic Form N         | leta      | Ö         | Refresh    | :            |     |
| ♪        | Redirects                                  | Basic Form 1 × Tune 1 × Attribute Logica × Section Name × Tab Name × Suborid Name ×                                                                 | Add Net            | v Basic F | orm Meta  | idata      |              |     |
| $\oplus$ | Site Markers                               |                                                                                                    | Add a re           | lated Ba  | ic Form I | Metadata 1 | o this reco  | rd. |
| 00       | Site Settings                              |                                                                                                    |                    |           |           |            |              |     |
| \$       | Settings                                   |                                                                                                    |                    |           |           |            |              |     |
| Con      | tent                                       | We didn't find anything to show here                                                                                                    |                    |           |           |            |              |     |
| ੈ        | Content Snippets                           |                                                                                                    |                    |           |           |            |              |     |
| B        | Basic Forms                                | Rows: 0                                                                                                    |                    |           |           |            |              |     |
| Ξ        | Lists                                      |                                                                                                    |                    |           |           |            |              |     |

## I added a Basic Form Metadata entry

| <b>Power Apps</b> Power Pages Management                                                                                                    |                                                                           |   |         |            |           |            | NH  |  |  |
|----------------------------------------------------------------------------------------------------|---------------------------------------------------------------------------|---|---------|------------|-----------|------------|-----|--|--|
| Check the site visibility before editing. If the site is set to public, changes made here will be visible immediately. Go to Power Pages to check the visibility of this site. |                                                                           |   |         |            |           |            |     |  |  |
| Home Save a Save a Close + New ∞ Flow ∨                                                                                                    |                                                                           |   |         |            |           |            |     |  |  |
| © Recent ∨<br>☆ Pinned ∨ New Basic F                                                                                                    | Recent     V       Pinned     V         New Basic Form Metadata - Unsaved |   |         |            |           |            |     |  |  |
| Website General                                                                                                    |                                                                           |   |         |            |           |            |     |  |  |
| Websites                                                                                                    | subgrid V                                                                 |   |         |            |           |            |     |  |  |
| Page Templates                                                                                                    |                                                                           |   |         |            |           |            | 5   |  |  |
|                                                                                                    | * 🗅 Subgrid_new_1                                                         |   |         |            |           |            | ~   |  |  |
| Gite Markers                                                                                                    | g                                                                         |   |         |            |           |            | - 1 |  |  |
| Site Settings                                                                                                    |                                                                           |   |         |            |           |            |     |  |  |
| Settings Grid Configuration                                                                                                    |                                                                           | 0 | Advance | ed setting | js   📿 Re | efresh Vie | ew  |  |  |
| Content View Actions                                                                                                    | + Create + Download + Associate                                           |   |         |            |           |            |     |  |  |
| Create                                                                                                    |                                                                           |   |         |            |           | ×          |     |  |  |
| Basic Forms     Target Type                                                                                                    | Webpage                                                                   |   |         |            |           | ž          |     |  |  |
| E Lists Redirect to We                                                                                                    | bpage New Customer Order Line (Customer Portal - haddleycustomerportal)   |   |         |            |           | ž          |     |  |  |
| 금* Shortcuts Button Label                                                                                                    | English (United States) (1033) Create                                     |   |         |            |           |            |     |  |  |
| 🕀 Web Files                                                                                                    |                                                                           |   |         |            |           |            |     |  |  |
| Multistep Forms Item Actions + Details + Edit + Delete + Workflow + Greate Related Record + Disassociate + Activate + Deactivate                                               |                                                                           |   |         |            |           |            |     |  |  |

This Basic Form Metadata entry configures the Grid displayed on the Edit Customer Order form

![](_page_55_Picture_0.jpeg)

O Customer Portal

Home | Sales Orders | Customer Orders | Q | Robert Townes -

## Edit Customer Order

|                          |                               | Crea                                     | te                                                                                           |
|--------------------------|-------------------------------|------------------------------------------|----------------------------------------------------------------------------------------------|
| Item                     | Quantity                      | Created On                               |                                                                                              |
| ANTWERP Conference Table | 1                             | 12/20/2024 7:38 PM                       |                                                                                              |
|                          |                               |                                          |                                                                                              |
|                          |                               |                                          |                                                                                              |
|                          |                               |                                          |                                                                                              |
|                          | Item ANTWERP Conference Table | Item Quantity ANTWERP Conference Table 1 | Item     Quantity     Created On       ANTWERP Conference Table     1     12/20/2024 7:38 PM |

#### A Create button has been added to the Customer Order form's grid

| Lookup records                                            |  |
|-----------------------------------------------------------|--|
|                                                           |  |
| Search Q                                                  |  |
| New Custom Choose one record and click Select to continue |  |
| Item *                                                    |  |
| Quantity *                                                |  |
|                                                           |  |
|                                                           |  |
| Submit                                                    |  |
| You don't have permissions to view these records.         |  |
|                                                           |  |
| Copyright © 2024. All rights                              |  |

I was not able to lookup Items

| ົດ       |                                                                       | 🕀 Custo             | mer Portal | - Public - Saved $$ |                | New table permission $\qquad \qquad \qquad \qquad \qquad \qquad \qquad \qquad \qquad \qquad \qquad \qquad \qquad \qquad \qquad \qquad \qquad \qquad \qquad$ |
|----------|-----------------------------------------------------------------------|---------------------|------------|---------------------|----------------|----------------------------------------------------------------------------------------------------|
| Pages    | Security                                                              | Table permissions   |            |                     |                | Basic Child permissions                                                                                                    |
| Styling  | Monitor                                                               | + New permission    |            |                     |                | Name *                                                                                                    |
| Data     | Protect                                                               | Name                | Status     | Table               | Access Type    | Global Item                                                                                                    |
| Set up   | 온을 Web roles                                                          | Account Custo       | Active     | Customer Order      | Account access | Item $\rho$                                                                                                    |
| Security | Page permissions     Table permissions                                | ⊂ Customer O ···    | Active     | Customer Order Line |                | Access type *                                                                                                    |
|          | Web application firewall                                              | Account Sales O     | Active     | Sales Order         | Account access | Global access  Show all rows in the table to users in the selected roles. Learn more                                                                        |
|          | Identity providers                                                    | ⊂→ Sales Order ···  | Active     | Sales Order Line    |                | Permission to                                                                                                    |
|          | <ul><li>Gite visibility</li><li>Advanced settings (preview)</li></ul> | Global Sales Or ··· | Active     | Sales Order Line    | Global access  | Read  Update  Create  Delete  Append  Append  Append  to                                                                                                    |
|          |                                                                       |                     |            |                     |                | Roles<br>Add roles<br>Authenticated Users                                                                                                    |
|          |                                                                       |                     |            |                     |                | Authenticated Users Save Cancel                                                                                                    |

## I added a Global table permission. The Global table permission provides access to all rows/records in given table

| 0        | Check the site visibility bef              | ore editing. If the site is set to pub                | lic, changes made here will be visible imm | nediately. Go to Power Pa | ages to check the visibility of thi                   | s site.               | Learn More |
|----------|--------------------------------------------|-------------------------------------------------------|--------------------------------------------|---------------------------|-------------------------------------------------------|-----------------------|------------|
| ≡<br>ଜ   | Home                                       | ← 🗄 🖬 🖬 Save                                          | 🛱 Save & Close 🕂 New 🗋 D                   | eactivate 📋 Delete        | 🖔 Refresh 🛛 🔍 Check Acc                               | tess ∑ Flow ∨ 🗄       | 🖄 Share 🗸  |
| ©<br>☆   | Recent $\checkmark$<br>Pinned $\checkmark$ | New Customer Orde<br>Basic Form                       | er Line - Unsaved                          |                           |                                                       |                       |            |
| We       | bsite                                      | General Form Options                                  | On Success Settings Additional             | Settings Associate        | d Table Reference Basic                               | Form Metadata Related | ~          |
| $\oplus$ | Websites                                   |                                                       |                                            |                           |                                                       |                       |            |
| D        | Page Templates                             | Redirect                                              |                                            |                           |                                                       |                       |            |
| ŗ        | Redirects                                  | External URL                                          |                                            |                           |                                                       |                       |            |
| 5        | Site Settings                              | or Web Page                                           | Edit Customer Order ×                      | ٩                         |                                                       |                       |            |
| 3        | Settings                                   | Append Existing Query<br>String                       |                                            |                           |                                                       |                       |            |
| Cor      | itent                                      | Append Record ID To Query                             |                                            |                           | Record ID Parameter Name                              |                       |            |
| ੈ        | Content Snippets                           | String                                                |                                            |                           |                                                       |                       |            |
| B        | Basic Forms                                | Append Custom Query                                   |                                            |                           |                                                       |                       |            |
| ≡        | Lists                                      | String                                                |                                            |                           |                                                       |                       |            |
| đ        | Shortcuts                                  | Append Attribute Value to<br>Query String - Parameter | id                                         |                           | Append Attribute Value to<br>Query String - Attribute | hadd_order            |            |
| 6        | Web Files                                  | Name                                                  |                                            |                           | Logical Name                                          |                       |            |
|          | Multistep Forms                            |                                                       |                                            |                           |                                                       |                       |            |

I updated the On Success Settings to ensure that the Customer Order's id would be passed

| O Customer Por        |                                                | ×                                     | a   Q   Robert Townes → |
|-----------------------|------------------------------------------------|---------------------------------------|-------------------------|
|                       | Lookup records                                 |                                       |                         |
|                       |                                                | Search Q                              |                         |
| New Custom            | Choose one record and click Select to continue |                                       |                         |
| Item *                | ATHENS Desk                                    |                                       |                         |
|                       | PARIS Guest Chair, black                       |                                       | Q                       |
| Quantity *            | ATHENS Mobile Pedestal                         |                                       |                         |
|                       | LONDON Swivel Chair, blue                      |                                       |                         |
|                       | ANTWERP Conference Table                       |                                       |                         |
| Cubusti               | Conference Bundle 1–6                          |                                       |                         |
| Submit                | < 1 2 3 4 5 6 >                                |                                       |                         |
|                       |                                                | Select Cancel Remove value            |                         |
|                       |                                                |                                       |                         |
| I selected a Customer | Order Lines   Item                             |                                       |                         |
| O Customer Port       | al                                             | Home   Sales Orders   Customer Orders | s   Q   Robert Townes - |
|                       |                                                |                                       |                         |
|                       |                                                |                                       |                         |

#### New Customer Order Line

| Item *                    |     |
|---------------------------|-----|
| LONDON Swivel Chair, blue | × Q |
|                           |     |
| Quantity *                |     |
| 4                         |     |
|                           |     |
|                           |     |
|                           |     |
|                           |     |
| Submit                    |     |
|                           |     |
|                           |     |

Copyright © 2024. All rights reserved.

#### I entered a Quantity and clicked the Submit button

| O Customer Portal | Home | Sales Orders | Customer Orders | Q | Robert Townes - |
|-------------------|------|--------------|-----------------|---|-----------------|
|                   |      |              |                 |   |                 |

## Edit Customer Order

| Requested Delivery Date * |                           |          |                    |
|---------------------------|---------------------------|----------|--------------------|
| 1/2/2025                  |                           |          | <b>#</b>           |
|                           |                           |          |                    |
|                           |                           |          | Create             |
| Name 1                    | Item                      | Quantity | Created On         |
| Line-100000               | ANTWERP Conference Table  | 1        | 12/20/2024 7:38 PM |
| Line-100001               | LONDON Swivel Chair, blue | 4        | 12/20/2024 8:04 PM |
|                           |                           |          |                    |
|                           |                           |          |                    |
|                           |                           |          |                    |

I was redirected back to the Edit Customer Order page

![](_page_58_Picture_0.jpeg)

![](_page_58_Picture_1.jpeg)

I added an Edit Customer Order Line page

| ଭ        |                                          |       | $\bigoplus$ Customer Portal - Public - Saved $\checkmark$ |              |              |                   |          | •        | 🚺 💭 🛛 🔿 Preview 🗔 Sync                                                  |
|----------|------------------------------------------|-------|-----------------------------------------------------------|--------------|--------------|-------------------|----------|----------|-------------------------------------------------------------------------|
| Pages    | Pages + Page                             | 9 % % |                                                           |              | 🗙 Edi        | t code 🕴 🔍        | ~ 2      | 🥠 (      | Copilot ×                                                               |
| Styling  | Main navigation                          |       | O Customer Portal                                         | Standard     |              |                   |          |          | - 🥠                                                                     |
| Ħ        | ☆ Home                                   |       |                                                           |              |              |                   |          |          |                                                                         |
| Data     | 🗋 Sales Orders 🔒                         |       |                                                           | T            |              |                   | 4        |          | Copilot                                                                 |
| Set up   | 🗋 Customer Orders  🔒                     |       |                                                           | Text         | Image        | Video             | Button   | Iframe   | l, what can I help you with?                                            |
| Security | Other pages                              |       | Edit Customer                                             | Ī            |              | or                |          |          | Page design<br>Create page, section, and themes                         |
|          | Access Denied<br>□ Edit Customer Order A |       | (†                                                        | Spacer       | Flex         | Breadcrumb        |          |          | Data forms<br>Work with your business data                              |
|          | Edit Customer Order Line ····            |       |                                                           |              |              |                   |          |          |                                                                         |
|          | 🗋 New Customer Order 🔒                   |       |                                                           | Concted      | l to data    |                   |          |          | Ask<br>Get answers to your questions                                    |
|          | New Customer Order Line                  |       |                                                           |              |              | -                 | 000      | 000      | se a starter prompt, request an action,                                 |
|          | Sales Order                              |       |                                                           | Card gallery | Form         | Multistep<br>form | List     | Power BI | : a question                                                            |
|          |                                          |       |                                                           | Custom co    | mponents     | PREVIEW           |          |          |                                                                         |
|          |                                          |       |                                                           |              |              |                   |          |          | search is disabled 🔅                                                    |
|          |                                          |       |                                                           | Learn more   | about creati | ng a custom co    | omponent |          | d-generated content is accurate and appropriate before<br><u>sterms</u> |

I added a form

![](_page_59_Picture_1.jpeg)

I named the new form Edit Customer Order Line

| Â                                                                                                    |                                             | Customer                                                                                                    | Portal - Public - Saved 🗸                                                                                                    |           | 💋 🗓 🖵 🛛 🔿 Preview f                                                                                                    | Sync        |
|----------------------------------------------------------------------------------------------------|---------------------------------------------|----------------------------------------------------------------------------------------------------|----------------------------------------------------------------------------------------------------|-----------|----------------------------------------------------------------------------------------------------|-------------|
| Critical Control of Control of Co | Pages          Page         Main navigation | Customer<br>Customer<br>Customer<br>Customer<br>Form<br>Data<br>On submit<br>CAPTCHA<br>Attachments<br>Al form fill | Portal - Public - Saved ∨<br>Data from this form:<br>Updates an existing record<br>Configurations<br>Advanced configurations are available in the Port<br>□' Open Power Pages Management | CK Cancel | Copilot Copilot Copilot Copilot Copilot Hi Neil, what can I help you with? Page design Create page, section, and themest Work with your business data Work with your business data Ask Get answers to your questions. Choose a starter prompt, request an a or ask a question Image: A section and the page of the page of the | s Sync ×    |
|                                                                                                    |                                             | Generate a<br>Play the aut                                                                                          | In code                                                                                                    |           | Bing search is disabled     O                                                                                                    | iate before |

The new form would allow a user to update a Customer Order Line

![](_page_60_Picture_1.jpeg)

#### The Edit Customer Order page will redirect to the Edit Customer Order page

| Show CAPTCHA for anonymous user   | s errs    | Copilot<br>Copilot<br>Hi Neil, what can I help you with? |
|-----------------------------------|-----------|----------------------------------------------------------|
| Show CAPTCHA for anonymous user   | s<br>ers  | Copilot<br>Hi Neil, what can I help you with?            |
| Show CAPTCHA for anonymous user:  | s<br>ers  | Copilot<br>Hi Neil, what can I help you with?            |
| Show CAPTCHA for authenticated us | ers       | Hi Neil, what can I help you with?                       |
|                                   |           |                                                          |
|                                   |           | Page design     Create page, section, and themes         |
| ts                                |           | I Data forms                                             |
|                                   |           | Work with your business data                             |
|                                   |           | Get answers to your questions                            |
|                                   |           | Choose a starter prompt, request an action,              |
|                                   | OK Cancel | or ask a question                                        |
|                                   | 5         | S<br>OK Cancel                                           |

![](_page_60_Figure_4.jpeg)

![](_page_60_Picture_5.jpeg)

I disabled AI form filling

|            | Power Apps                                 | ower  | Pages Management                                      |                                           |                           |                                                       |               | م                         | + | 7 | ŝ | ?       | NH   |
|------------|--------------------------------------------|-------|-------------------------------------------------------|-------------------------------------------|---------------------------|-------------------------------------------------------|---------------|---------------------------|---|---|---|---------|------|
| 0          | Check the site visibility                  | befor | e editing. If the site is set to pub                  | ic, changes made here will be visible imn | mediately. Go to Power Pa | ges to check the visibility of th                     | s site.       |                           |   |   |   | .earn N | lore |
| ≡<br>ଜ     | Home                                       |       | ← 🗉 🖬 Save                                            | 🛱 Save & Close 🕂 New 🗋 🛙                  | Deactivate 🗊 Delete       | 🖔 Refresh 🔍 Check Ac                                  | cess ∑ Flow ∨ | / :                       |   |   | Ŕ | Share 🔻 |      |
| ©<br>☆     | Recent $\checkmark$<br>Pinned $\checkmark$ |       | Edit Customer Order<br>Basic Form                     | Line - Unsaved                            |                           |                                                       |               |                           |   |   |   |         |      |
| Wel        | bsite                                      | L     | General Form Options                                  | On Success Settings Additional            | l Settings Associate      | d Table Reference Basic                               | Form Metadata | Related ${}^{\checkmark}$ |   |   |   |         |      |
| $\oplus$   | Websites                                   |       |                                                       |                                           |                           |                                                       |               |                           |   |   |   |         |      |
| Cò         | Page Templates                             |       | Redirect                                              |                                           |                           |                                                       |               |                           |   |   |   |         |      |
| ♪          | Redirects                                  |       | External LIPI                                         |                                           |                           |                                                       |               |                           |   |   |   |         |      |
| ¢          | Site Markers                               |       | External OKL                                          |                                           |                           |                                                       |               |                           |   |   |   |         |      |
| D'o        | Site Settings                              |       | or Web Page                                           | Edit Customer Order ×                     | Q                         |                                                       |               |                           |   |   |   |         |      |
| ÷          | Settings                                   |       | Append Existing Query<br>String                       |                                           |                           |                                                       |               |                           |   |   |   |         |      |
| Con        | itent                                      |       | Append Record ID To Query                             |                                           |                           | Record ID Parameter Name                              |               |                           |   |   |   |         |      |
| 0          | Content Snippets                           |       | String                                                |                                           |                           |                                                       |               |                           |   |   |   |         | 1    |
| Ð          | Basic Forms                                |       | Append Custom Query                                   |                                           |                           |                                                       |               |                           |   |   |   |         |      |
| =          | Lists                                      |       | String                                                |                                           |                           |                                                       |               |                           |   |   |   |         |      |
| đ          | Shortcuts                                  |       | Append Attribute Value to<br>Query String - Parameter | id                                        |                           | Append Attribute Value to<br>Query String - Attribute | hadd_order    |                           |   |   |   |         |      |
| <b>[</b> } | Web Files                                  |       | Name                                                  |                                           |                           | Logical Name                                          |               |                           |   |   |   |         |      |
| Ð          | Multistep Forms                            |       |                                                       |                                           |                           |                                                       |               |                           |   |   |   |         |      |

## I updated the On Success Setting of the Edit Customer Order Line form

| Check the site visibility b | efore editing. If the site is set to public, cha | nges made here will be visible immediately. Go to Power Pages to check the visibility of this site.     | Learn More |
|-----------------------------|--------------------------------------------------|----------------------------------------------------------------------------------------------------|------------|
| =                           | ← ⊑                                              | v Close $+$ New. $\square$ Deactivate $\square$ Delete () Refresh $\Im$ Check Access $\%$ Flow $\vee$ : | R Share ~  |
| ☆ Home                      |                                                  |                                                                                                    |            |
| 🕒 Recent 🗸 🗸                | Edit Customer Order Sub                          | parid new 1 - Unsaved                                                                                   |            |
| 🖈 Pinned 🗸 🗸                | Basic Form Metadata                              | •                                                                                                    |            |
| Website                     | General Related $\checkmark$                     |                                                                                                    |            |
| Websites                    | Button Label                                     | English (United States) (1033)                                                                          |            |
| Page Templates              |                                                  | Create                                                                                                  |            |
| → Redirects                 |                                                  |                                                                                                    | 10         |
| Gite Markers                | Item Actions + Details + Edi                     | t + Delete + Workflow + Create Related Record + Disassociate + Activate + Deactivate                    |            |
| Site Settings               | Edit 💌                                           |                                                                                                    | † ×        |
| 🐯 Settings                  | Target Type                                      | Webpage                                                                                                 | ž          |
|                             | Redirect to Webpage                              | Edit Customer Order Line (Customer Portal - haddleycustomerportal)                                      | Ÿ          |
| Content                     | Button Label                                     | English (United States) (1033)                                                                          |            |
| Content Snippets            |                                                  | Edit                                                                                                    | 4          |
| Basic Forms                 | Delete                                           |                                                                                                    |            |
| 🗏 Lists                     | Button Label                                     | English (United States) (1033)                                                                          | <u> </u>   |
| G* Shortcuts                | and a second second                              | Delete                                                                                                  |            |
| 🕒 Web Files                 |                                                  |                                                                                                    | 12         |
| Hultistep Forms             | Override Column Attributes                       |                                                                                                    |            |

#### I added an Edit and a Delete menu item

| eycustomerportal.powerappsportals.com/Edit | -Customer-Order/?id=14b67e1a-61                                                 | ba-ef11-95f5-6045bd00d1a0                                                                                 |                                                                                                    |                                                                                                    | ☆                                                                                                  | ۹                                                                                                    |
|--------------------------------------------|---------------------------------------------------------------------------------|----------------------------------------------------------------------------------------------------|----------------------------------------------------------------------------------------------------|----------------------------------------------------------------------------------------------------|----------------------------------------------------------------------------------------------------|----------------------------------------------------------------------------------------------------|
| Customer Order                             |                                                                                 |                                                                                                    |                                                                                                    |                                                                                                    |                                                                                                    |                                                                                                    |
| ed Delivery Date *                         |                                                                                 |                                                                                                    |                                                                                                    |                                                                                                    |                                                                                                    |                                                                                                    |
| 5                                          |                                                                                 |                                                                                                    |                                                                                                    |                                                                                                    |                                                                                                    |                                                                                                    |
|                                            |                                                                                 |                                                                                                    |                                                                                                    |                                                                                                    |                                                                                                    |                                                                                                    |
|                                            |                                                                                 |                                                                                                    |                                                                                                    | Create                                                                                                    |                                                                                                    |                                                                                                    |
|                                            | Item                                                                            | Quantity                                                                                                  | Created On                                                                                                    |                                                                                                    |                                                                                                    |                                                                                                    |
| 0000                                       | ANTWERP Conference Table                                                        | 1                                                                                                    | 12/20/2024 7:38 PM                                                                                                    | Edit<br>Delete Edit                                                                                                    |                                                                                                    |                                                                                                    |
| 0001                                       | LONDON Swivel Chair, blue                                                       | 4                                                                                                    | 12/20/2024 8:04 PM                                                                                                    |                                                                                                    |                                                                                                    |                                                                                                    |
|                                            |                                                                                 |                                                                                                    |                                                                                                    |                                                                                                    |                                                                                                    |                                                                                                    |
|                                            |                                                                                 |                                                                                                    |                                                                                                    |                                                                                                    |                                                                                                    |                                                                                                    |
|                                            |                                                                                 |                                                                                                    |                                                                                                    |                                                                                                    |                                                                                                    |                                                                                                    |
|                                            |                                                                                 |                                                                                                    |                                                                                                    |                                                                                                    |                                                                                                    |                                                                                                    |
|                                            | customerportal.powerappsportals.com/Pdit<br>Customer Order<br>d Delivery Date * | ccustomerportal.powerappsportals.com/Edit-Customer-Order/?id=14b67e1a-61 Customer Order d Delivery Date * | coustomerportal.powerappsportals.com/Edit-Customer-Order/Pid=14b67e1a=61ba=ef11=95f5-6045bd00d1a0         Customer Order         d Delivery Date *         Item       Quantity         000       ANTWERP Conference Table       1         001       LONDON Swivel Chair, blue       4 | Item       Quantity       Created On         000       ANTWERP Conference Table       1       12/20/2024 7:38 PM         001       LONDON Swivel Chair, blue       4       12/20/2024 8:04 PM | ceustomerportal.powerappsportals.com/Edit-Customer-Order/Rid=14b67e1a-61ba-ef11-95/5-6045bd000d1a0 | Item Cuantity Created On         Edit Cuantity Created On         000       ANTWERP Conference Table       1       12/20/2024 7:38 PM       Edit Celete Celete         001       LONDON Swivel Chair, blue       4       12/20/2024 8:04 PM       Edit |

![](_page_62_Picture_0.jpeg)

# I used the Edit button to update a Customer Order Line Neme Sales Orders Customer Order Line Image: Customer Order Line Image: Customer Orde

#### I updated the Quantity

#### Edit Customer Order

| 1/2/2025    |                           |          |                    | <b>i</b> |
|-------------|---------------------------|----------|--------------------|----------|
|             |                           |          |                    | Create   |
| Name 1      | Item                      | Quantity | Created On         |          |
| Line-100000 | ANTWERP Conference Table  | 1        | 12/20/2024 7:38 PM | ~        |
| Line-100001 | LONDON Swivel Chair, blue | 6        | 12/20/2024 8:04 PM | ~        |
|             |                           |          |                    |          |
|             |                           |          |                    |          |
| ibmit       |                           |          |                    |          |

#### I was redirected to the Customer Order with the updated line displayed

| O Customer P | ortal              | Home   S                | ales Orders   Customer Orders   Q   R | lobert Townes - |
|--------------|--------------------|-------------------------|---------------------------------------|-----------------|
|              |                    |                         |                                       |                 |
| Customer C   | Orders             |                         |                                       |                 |
|              |                    |                         |                                       | Create          |
| Name 1       | Account            | Requested Delivery Date | Created On                            |                 |
| Order-100001 | Adatum Corporation | 1/2/2025                | 12/15/2024 8:19 AM                    | ~               |
| Order-100002 | Adatum Corporation | 12/17/2024              | 12/20/2024 5:06 PM                    | ~               |
|              |                    |                         |                                       |                 |

Clicking Submit in the Customer Order's page redirects the user back to the Customer Orders list page

|      | Power Apps   View    |                  |                   |             |                 |         |                             | ₿ | Environment<br>Develop |                              | Q                  | ۵         | ?      | NH  |
|------|----------------------|------------------|-------------------|-------------|-----------------|---------|-----------------------------|---|------------------------|------------------------------|--------------------|-----------|--------|-----|
| ← Ba | ack + View column    | ピ Components り   | Undo 🤇 Redo       | ロ Switch    | n to classic    |         |                             |   | $rac{1}{2}$ Validate  | 🖗 Save As                    | i∰ <sup>D</sup> Sa | ave and p | ublish | \ ~ |
| =    | Name $\uparrow \lor$ | $\ $ Item $\vee$ | Unit Price $\vee$ | Base $\vee$ | Quantity $\vee$ | Create  | d On $\sim$ + View column   |   |                        | Portal Acti                  | ve Cus             | tomer O   | rde    | . > |
| Abc  | Line-100000          | ANTWERP Confe    | 647.80            | PCS         | 1               | 12/20/2 | View column X               | < |                        |                              |                    |           |        |     |
|      | Line-100001          | LONDON Swivel    | 190.10            | PCS         | 6               | 12/20/2 | Customer Order Line Related |   |                        | Name *                       |                    |           |        | _   |
|      | Line-100006          | PARIS Guest Chai | 192.80            | PCS         | 2               | 12/20/2 |                             |   |                        | Portal Active Customer Order |                    |           |        |     |
|      |                      |                  |                   |             |                 |         | >> Search V V               |   |                        | Descriptio                   | on                 |           |        | _   |
|      |                      |                  |                   |             |                 |         | He Item Category Code       |   |                        |                              |                    |           |        |     |
|      |                      |                  |                   |             |                 |         | Last Modified Date          |   |                        |                              |                    |           |        |     |
|      |                      |                  |                   |             |                 |         | I Tax Group Code            |   |                        | Sort by                      |                    |           |        |     |
|      |                      |                  |                   |             |                 |         | 0.0 Unit Cost               |   |                        | 1 Nai                        | ne                 |           |        | ×   |
|      |                      |                  |                   |             |                 |         |                             | - |                        | Then sor                     | t by `             | ~         |        |     |
|      |                      |                  |                   |             |                 |         |                             |   |                        |                              |                    |           |        |     |
|      |                      |                  |                   |             |                 |         |                             |   |                        | Filter by .                  |                    |           |        |     |
|      |                      |                  |                   |             |                 |         |                             |   |                        | Status i                     | s 0                |           |        | ×   |
|      |                      |                  |                   |             |                 |         |                             |   |                        | 🝸 Edit                       | filters            |           |        |     |
|      |                      |                  |                   |             |                 |         |                             |   |                        |                              |                    |           |        |     |
|      |                      |                  |                   |             |                 |         |                             |   |                        |                              |                    |           |        |     |

I added the related Item | Unit Price and Item | Based Unit of Measure columns to the Portal Active Customer Order Lines view

| O Customer Portal | Home   Sales Orders   Customer Orders   Q   Robert Townes - |
|-------------------|-------------------------------------------------------------|
|                   |                                                             |

## Edit Customer Order

| 12/17/2024  |                             |                   |                                        |          |                     |        |
|-------------|-----------------------------|-------------------|----------------------------------------|----------|---------------------|--------|
|             |                             |                   |                                        |          |                     | Create |
| Name 1      | Item                        | Unit Price (Item) | Base Unit Of<br>Measure Code<br>(Item) | Quantity | Created On          |        |
| Line-100006 | PARIS Guest Chair,<br>black | 192.80            | PCS                                    | 2        | 12/20/2024 10:35 PM | ~      |
|             |                             |                   |                                        |          |                     |        |
| ubmit       |                             |                   |                                        |          |                     |        |
|             |                             |                   |                                        |          |                     |        |